# MANUEL D'UTILISATION DAP-1522

VERSION 1.3

**D-Link** 

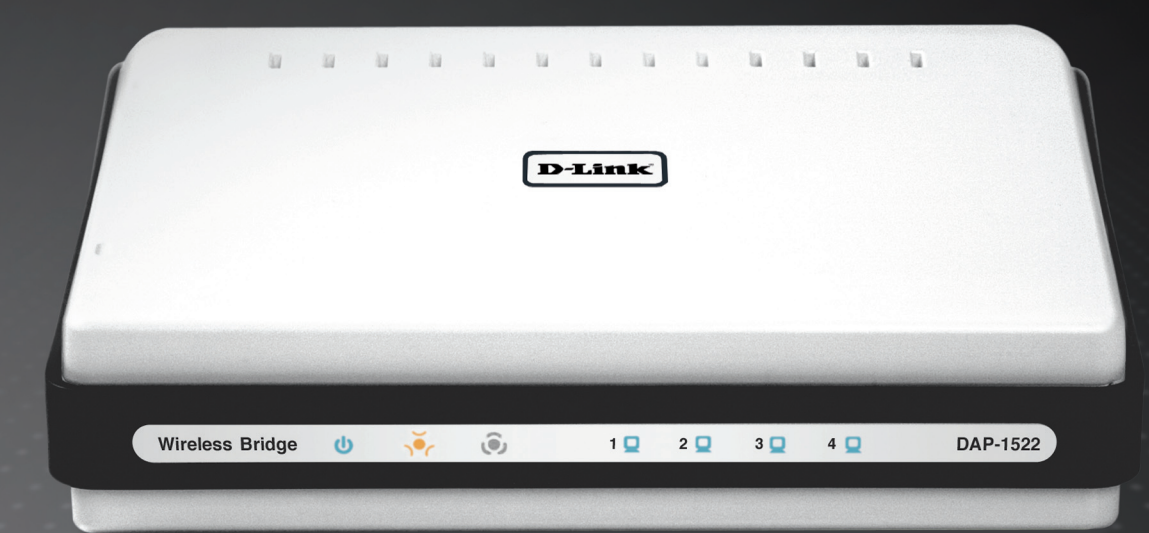

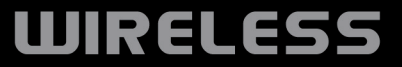

# Table des matières

| Présentation du produit                                                                                                    | 4                                                                            |
|----------------------------------------------------------------------------------------------------|------------------------------------------------------------------------------|
| Contenu de la boîte                                                                                                    | 4                                                                            |
| Configuration système requise                                                                                                    | 4                                                                            |
| Introduction                                                                                                    | 5                                                                            |
| Caractéristiques                                                                                                    | 6                                                                            |
| Description du matériel                                                                                                    | 7                                                                            |
| Connexions                                                                                                    | 7                                                                            |
| Voyants lumineux                                                                                                    | 8                                                                            |
| Installation                                                                                                    | 9                                                                            |
| Pré-requis                                                                                                    | 9                                                                            |
| Éléments à prendre en compte avant d'installer l                                                                                                    | е                                                                            |
| point d'accès sans fil                                                                                                    | 10                                                                           |
|                                                                                                    |                                                                              |
| Mode PA/Pont/Auto                                                                                                    | 11                                                                           |
| Mode PA/Pont/Auto         Configuration du mode PA                                                                                                    | 11<br>13                                                                     |
| Mode PA/Pont/Auto         Configuration du mode PA         Utilitaire de configuration Web                                                                                                    | <b>11</b><br><b>13</b><br>13                                                 |
| Mode PA/Pont/Auto<br>Configuration du mode PA<br>Utilitaire de configuration Web<br>Assistant de configuration                                                                                                    | <b>11</b><br><b>13</b><br>13<br>14                                           |
| Mode PA/Pont/Auto<br>Configuration du mode PA.<br>Utilitaire de configuration Web.<br>Assistant de configuration<br>Assistant de configuration sans fil                                                                                                    | <b>11</b><br>13<br>13<br>14<br>15                                            |
| Mode PA/Pont/Auto<br>Configuration du mode PA<br>Utilitaire de configuration Web<br>Assistant de configuration<br>Assistant de configuration sans fil<br>Ajout d'un périphérique sans fil avec WPS                                                                                                    | <b> 11</b><br>13<br>14<br>15<br>22                                           |
| Mode PA/Pont/Auto<br>Configuration du mode PA<br>Utilitaire de configuration Web<br>Assistant de configuration<br>Assistant de configuration sans fil<br>Ajout d'un périphérique sans fil avec WPS<br>Configuration manuelle                                                                                                    | <b>11</b><br><b>13</b><br>13<br>14<br>15<br>22<br>24                         |
| Mode PA/Pont/Auto<br>Configuration du mode PA<br>Utilitaire de configuration Web<br>Assistant de configuration<br>Assistant de configuration sans fil<br>Ajout d'un périphérique sans fil avec WPS<br>Configuration manuelle<br>Paramètres sans fil                                                                                 | <b>11</b><br>13<br>14<br>15<br>22<br>24<br>24                                |
| Mode PA/Pont/Auto<br>Configuration du mode PA<br>Utilitaire de configuration Web<br>Assistant de configuration<br>Assistant de configuration sans fil<br>Ajout d'un périphérique sans fil avec WPS<br>Configuration manuelle<br>Paramètres sans fil<br>Paramètres réseau                                                            | <b>11</b><br>13<br>14<br>15<br>22<br>24<br>24<br>26                          |
| Mode PA/Pont/Auto<br>Configuration du mode PA<br>Utilitaire de configuration Web<br>Assistant de configuration<br>Assistant de configuration sans fil<br>Ajout d'un périphérique sans fil avec WPS<br>Configuration manuelle<br>Paramètres sans fil<br>DHCP                                                                         | <b>11</b><br><b>13</b><br>13<br>14<br>15<br>22<br>24<br>24<br>26<br>26       |
| Mode PA/Pont/Auto<br>Configuration du mode PA<br>Utilitaire de configuration Web.<br>Assistant de configuration sans fil<br>Assistant de configuration sans fil<br>Ajout d'un périphérique sans fil avec WPS.<br>Configuration manuelle.<br>Paramètres sans fil<br>Paramètres réseau<br>DHCP.<br>IP statique                        | <b>11</b><br><b>13</b><br>13<br>14<br>15<br>22<br>24<br>24<br>26<br>26<br>27 |
| Mode PA/Pont/Auto<br>Configuration du mode PA<br>Utilitaire de configuration Web.<br>Assistant de configuration sans fil<br>Assistant de configuration sans fil<br>Ajout d'un périphérique sans fil avec WPS.<br>Configuration manuelle.<br>Paramètres sans fil<br>Paramètres réseau<br>DHCP.<br>IP statique<br>Paramètres avancés. | 11<br>13<br>13<br>14<br>15<br>22<br>24<br>24<br>26<br>26<br>27<br>28         |

| Paramètres sans fil avancés                  | 29              |
|----------------------------------------------|-----------------|
| Partition du réseau local sans fil           | 30              |
| Serveur DHCP                                 | 31              |
| Réservation DHCP                             | 32              |
| QoS                                          | 33              |
| Gestionnaire de trafic                       | 35              |
| Ajoute d'une règle du gestionnaire de trafic | 36              |
| Calendrier                                   | 37              |
| Maintenance                                  | 38              |
| Admin                                        | 38              |
| Heure                                        | 39              |
| Système                                      | 40              |
| Pack linguistique                            | 41              |
| Microprogramme                               | 41              |
| État                                         | 43              |
| Informations sur le périphérique             | 43              |
| Réseau sans fil                              | 44              |
| Journaux                                     | 45              |
| Statistiques                                 | 46              |
| Aide                                         | 47              |
| Configuration du made Dont                   | 10              |
| Litilitaire de configuration Web             | <b>40</b><br>10 |
| Assistant de configuration                   | 40              |
| Réseau sans fil                              | 49<br>57        |
|                                              |                 |
|                                              | 3ð              |
| Farametres reseau                            | 39              |

| Statique                                  | 59   |
|-------------------------------------------|------|
| DHCP                                      | 60   |
| Paramètres avancés                        | 61   |
| Paramètres sans fil avancés               | 61   |
| QoS                                       | 62   |
| Calendrier                                | 64   |
| Maintenance                               | 65   |
| Admin                                     | 65   |
| Heure                                     | 66   |
| Système                                   | 67   |
| Pack linguistique                         | 68   |
| Microprogramme                            | 68   |
| État                                      | 70   |
| Informations sur le périphérique          | 70   |
| Journaux                                  | 71   |
| Aide                                      | 72   |
| Sécurité du réseau sans fil               | 73   |
| Définition du WEP                         | 73   |
| Définition du WPA                         | 74   |
| Configuration du WEP en mode PA           | 75   |
| Configuration de WPA personnel (mode PA)  | 76   |
| Configuration de WPA entreprise (mode PA) | 77   |
| Configuration du WEP (mode pont)          | 78   |
| Configuration de WPA personnel (mode pont | :)79 |
| Connexion à un réseau sans fil            | 80   |
| À l'aide de Windows <sup>®</sup> XP       |      |
| Configuration du mode WEP                 | 81   |
| CConfiguration de WPA-PSK                 | 83   |

| Connexion à un réseau sans fil         | 85  |
|----------------------------------------|-----|
| À l'aide de Windows Vista <sup>®</sup> | 85  |
| Configuration du mode WEP              | 87  |
| Configuration de WPA-PSK               | 88  |
| Résolution des problèmes               | 89  |
| Bases de la technologie sans fil       | 93  |
| Définition de « sans fil »             | 94  |
| Conseils                               | 96  |
| Modes sans fil                         | 97  |
| Bases de la mise en réseau             | 98  |
| Vérifiez votre adresse IP              | 98  |
| Attribution statique d'une adresse IP  | 99  |
| Caractéristiques techniques            | 100 |

# Contenu de la boîte

- Pont sans fil Xtreme N Duo DAP-1522 D-Link
- Adaptateur secteur
- Câble Ethernet CAT5
- Pieds en caoutchouc
- CD-ROM avec manuel d'utilisation

|   |  | D | Link | ) |  |  |
|---|--|---|------|---|--|--|
| 1 |  |   |      |   |  |  |
|   |  |   |      |   |  |  |
|   |  |   |      |   |  |  |
|   |  |   |      |   |  |  |

*Remarque :* L'utilisation d'une alimentation dont la tension diffère de celle du DAP-1522 risque d'endommager le produit et en annule la garantie.

# **Configuration système requise**

- Ordinateurs avec système d'exploitation Windows<sup>®</sup>, Macintosh<sup>®</sup> ou Linux et équipés d'un adaptateur Ethernet
- Internet Explorer version 6.0 ou toute version supérieure, Firefox 3.0 ou toute version supérieure ou Safari 3.0 ou toute version supérieure (pour la configuration)

# Introduction

#### PERFORMANCES TOTALES

Associe les fonctions d'un point d'accès primé et la technologie sans fil 802.11n en version préliminaire pour offrir des performances sans fil optimales.

#### SÉCURITÉ TOTALE

Ensemble de fonctions de sécurité le plus complet, comprenant le contrôle d'adresse WPA2 et MAC pour protéger votre réseau contre les intrusions extérieures.

#### **COUVERTURE TOTALE**

Signaux sans fil plus puissants y compris à plus longues distances pour une couverture totale et irréprochable à domicile.

#### **PERFORMANCES EXTRÊMES**

Le pont sans fil D-Link Xtreme N<sup>™</sup> Duo (DAP-1522) est un périphérique conforme à la norme 802.11n en version préliminaire offrant des performances réelles 650 % supérieures à une connexion sans fil 802.11g (également supérieures à une connexion Ethernet câblée de 100 Mbits/s). Créez un réseau sans fil sécurisé afin de partager photos, fichiers, musique, vidéos et imprimantes, et de bénéficier d'un stockage réseau partout chez vous. Connectez le pont sans fil Xtreme N<sup>™</sup> Duo au routeur et partagez votre accès Internet haut débit avec toutes les personnes présentes sur le réseau. De plus, ce pont sans fil inclut un moteur QS (qualité de service) qui permet de maintenir les appels téléphoniques numériques (voix sur IP) et les jeux en ligne fluides et adaptés aux besoins, améliorant ainsi votre expérience d'Internet.

#### **COUVERTURE GLOBALE ÉTENDUE À TOUT LE DOMICILE**

Doté de la technologie Xtreme N<sup>™</sup> Duo, ce pont sans fil hautes performances offre une meilleure couverture globale du domicile tout en réduisant les zones d'ombre. Le pont sans fil Xtreme N<sup>™</sup> Duo est destiné aux grandes demeures et aux utilisateurs souhaitant une mise en réseau plus performante. Ajoutez un adaptateur Xtreme N<sup>™</sup> Duo à votre ordinateur portable ou de bureau, et restez connecté quelle que soit la pièce où vous vous trouvez.

#### **RÉSEAU TOTALEMENT SÉCURISÉ**

Le pont sans fil Xtreme N<sup>™</sup> Duo prend en charge les toutes dernières fonctions de sécurité sans fil pour empêcher les accès non autorisés, qu'ils proviennent du réseau sans fil ou d'Internet. La prise en charge des normes WPA et WEP garantit que vous utilisez la meilleure méthode de chiffrement possible, quels que soient vos périphériques clients.

\* Débit maximum du signal sans fil provenant des caractéristiques des normes IEEE 802.11g et 802.11a et des spécifications 802.11n en version préliminaire. Le débit de transmission réel des données peut varier. Le surdébit, ainsi que les conditions du réseau et les facteurs environnementaux, dont l'importance du trafic réseau, les matériaux de construction et la construction elle-même, peuvent avoir des conséquences négatives sur le débit de transmission réel des données. Les conditions environnementales ont des conséquences négatives sur la portée du signal sans fil.

# Caractéristiques

- Mise en réseau sans fil plus rapide : Le DAP-1522 offre une connexion sans fil atteignant 300 Mbits/s\* avec d'autres clients sans fil 802.11n. Ce potentiel permet aux utilisateurs de participer à des activités en ligne en temps réel, comme des diffusions vidéo, des jeux en ligne et des communications audio en temps réel. Les performances de ce point d'accès sans fil 802.11n vous offrent une liberté de mise en réseau sans fil à des vitesses 650 % plus rapides qu'avec la norme 802.11g.
- Compatibilité avec les périphériques 802.11a, 802.11b et 802.11g : Le DAP-1522 reste parfaitement conforme aux normes IEEE 802.11a/b/g et peut donc être connecté aux adaptateurs PCI, USB et Cardbus 802.11a/b/g existants.
- Fonctions de pare-feu avancées : L'interface Web affiche des fonctions de gestion avancées du réseau, dont le filtrage de contenu, qui permet un filtrage du contenu en toute simplicité, basé sur l'adresse MAC.
- WPS PBC (Configuration par bouton-poussoir du Wi-Fi Protected Setup) : Le bouton-poussoir de configuration peut être actionné pour ajouter le périphérique à un réseau existant ou pour en créer un nouveau. Un bouton virtuel peut être utilisé sur l'utilitaire alors qu'un bouton physique est placé sur le côté du périphérique.
   Cette méthode de configuration simple vous permet d'établir une liaison sans fil sécurisée entre le DAP-1522 et un autre périphérique WPS. Il devient alors inutile d'utiliser un PC pour se connecter à l'interface Web.
- WPS PIN (Numéro d'identification personnel du Wi-Fi Protected Setup): Un PIN est un numéro unique pouvant servir à ajouter le point d'accès à un réseau existant ou à créer un nouveau réseau. Vous pouvez imprimer le PIN par défaut en bas du point d'accès. Pour plus de sécurité, vous pouvez créer un nouveau PIN ; vous pouvez toutefois restaurer le PIN par défaut à tout moment. Seul l'administrateur (compte « admin ») peut modifier ou réinitialiser le PIN.
- Assistant de configuration convivial : Grâce à son interface Web simple d'utilisation, le DAP-1522 vous permet de contrôler les informations accessibles aux utilisateurs du réseau sans fil, qu'elles se trouvent sur Internet ou sur le serveur de votre société. Configurez votre point d'accès avec vos paramètres spécifiques en quelques minutes.

## **Description du matériel** Connexions

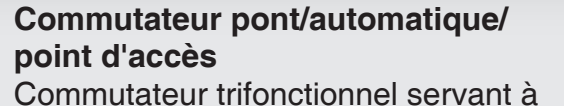

sélectionner le mode Point d'accès, Automatique ou Pont.

#### Réinitialiser

Une pression sur le bouton de réinitialisation restaure les valeurs d'usine du point d'accès.

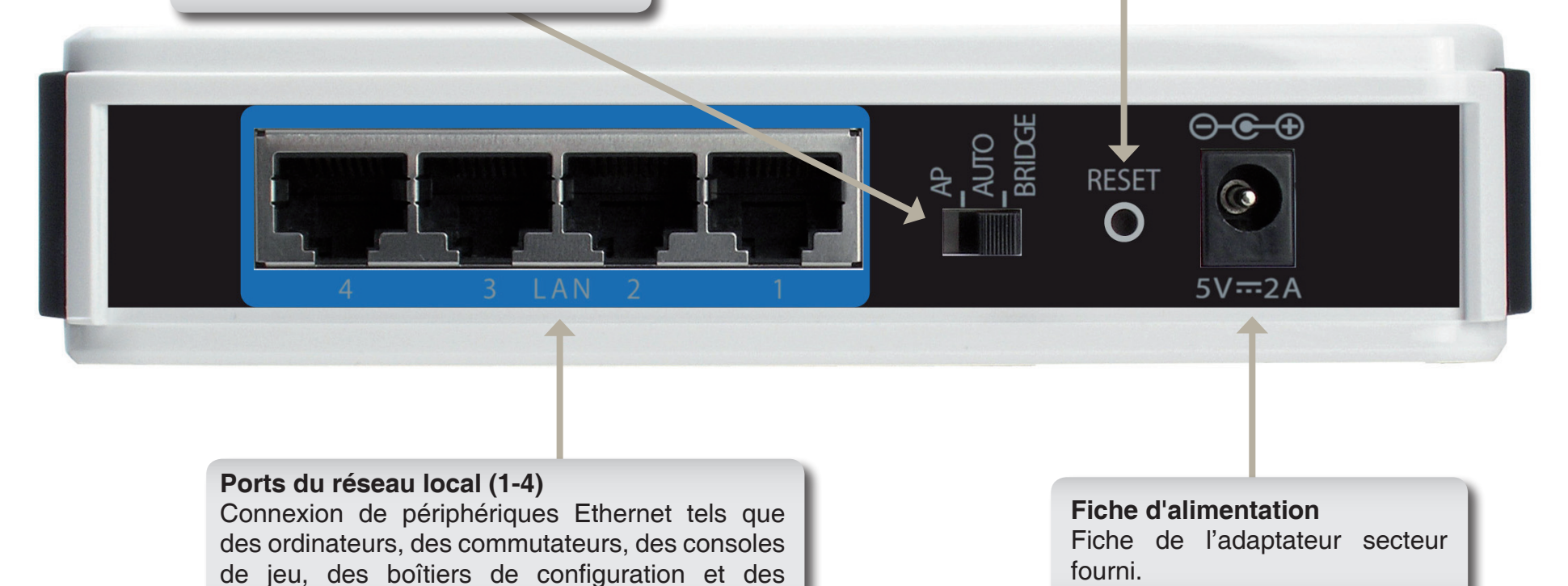

Manuel d'utilisation du D-Link DAP-1522

concentrateurs.

7

## **Description du matériel** Voyants lumineux

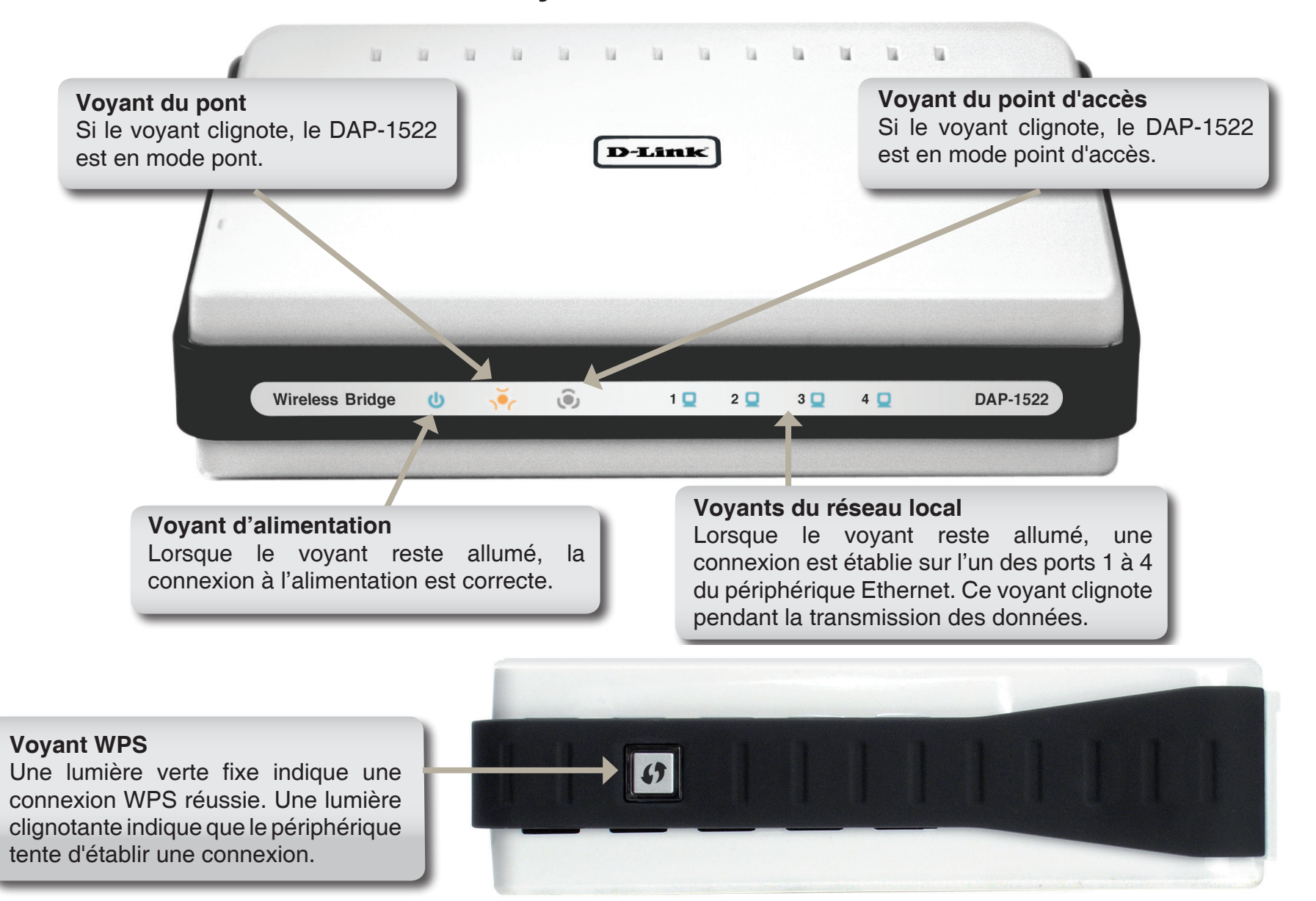

# Installation

Cette section vous guide tout au long du processus d'installation. L'emplacement du DAP-1522 est très important. Ne le placez pas dans une zone confinée, comme un placard ou une armoire, ni dans le grenier ou le garage.

# Pré-requis

Veuillez configurer le pont sans fil avec le dernier ordinateur connecté directement à votre modem. Vous ne pouvez qu'utiliser le port Ethernet de votre modem. Si vous utilisiez la connexion USB avant d'utiliser le pont sans fil, vous devez éteindre le modem, débrancher le câble USB et relier un câble Ethernet au port Internet du pont sans fil, puis rallumer le modem. Dans certains cas, vous devrez appeler votre FAI pour qu'il modifie les types de connexions (USB à Ethernet).

Si vous êtes équipé d'un modem DSL et que vous vous connectez par PPPoE, veillez à désactiver ou à désinstaller tout logiciel PPPoE, comme WinPoet, Broadjump ou Ethernet 300 de votre ordinateur pour pouvoir vous connecter à Internet.

# Éléments à prendre en compte avant d'installer le point d'accès sans fil

Le point d'accès sans fil D-Link vous permet d'accéder à votre réseau à l'aide d'une connexion sans fil de presque n'importe où dans la portée de fonctionnement du réseau. Vous devez toutefois garder à l'esprit que le nombre, l'épaisseur et l'emplacement des murs, plafonds ou autres objets à travers lesquels les signaux sans fil doivent passer peuvent limiter la portée. En général, les portées varient en fonction des types de matériau et du bruit RF (radiofréquence) de fond de votre domicile ou votre entreprise. Pour optimiser la portée de votre réseau sans fil, suivez ces conseils de base :

- Limitez au maximum le nombre de murs et de plafonds entre le point d'accès D-Link et d'autres périphériques du réseau. Chaque mur ou plafond peut réduire la portée de votre adaptateur de 1 à 30 mètres. Placez les appareils de façon à limiter le nombre de murs ou de plafonds.
- 2. Faites attention à la ligne directe entre les périphériques en réseau. Un mur de 50 cm d'épaisseur avec une inclinaison de 45 degrés équivaut à un mur de presque 1 mètre d'épaisseur. Avec une inclinaison de 2 degrés, il équivaut à un mur de plus de 14 mètres d'épaisseur ! Pour obtenir une meilleure réception, placez les appareils de sorte que le signal passe directement à travers le mur ou le plafond (au lieu de l'incliner).
- 3. Les matériaux de construction font une différence. Une porte pleine en métal ou des tiges en aluminium peuvent avoir des conséquences négatives sur la portée. Essayez de placer les points d'accès, les points d'accès sans fil et les ordinateurs de sorte que le signal passe par une cloison sèche ou des portes ouvertes. Certains matériaux et objets, comme le verre, l'acier, le métal, les parois isolées, l'eau (aquariums), les miroirs, les classeurs, les briques et le béton, peuvent dégrader le signal du réseau sans fil.
- 4. Maintenez votre produit à l'écart (au moins 1 à 2 mètres) de dispositifs électriques ou d'appareils générant un bruit RF.
- 5. L'utilisation de téléphones sans fil de 2,4 GHz ou de X-10 (produits sans fil, comme des ventilateurs plafonniers, des lampes et des systèmes de sécurité à domicile) risque de dégrader fortement votre connexion sans fil ou de la couper complètement. Vérifiez que la base de votre téléphone de 2,4 GHz soit le plus loin possible de vos périphériques sans fil. La base transmet un signal, même si le téléphone n'est pas utilisé.

# Mode PA/Pont/Auto

Selon la manière dont vous utilisez votre DAP-1522, ce dernier détermine le mode que vous utilisez. Cette section vous aidera à comprendre quel paramètre fonctionne avec votre configuration.

### Mode point d'accès (PA)

Si vous possédez déjà un routeur câblé ou sans fil et que vous voulez ajouter une MediaBand (5 GHz sans fil) à votre réseau, placez l'interrupteur situé à l'arrière du DAP-1522 sur « AP » (PA).

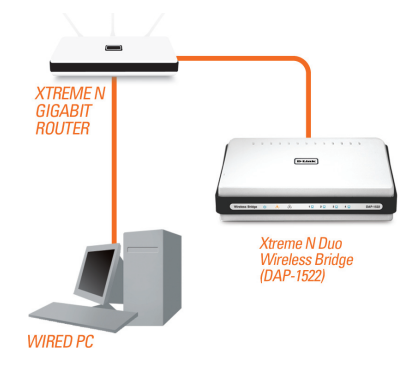

#### **Mode Pont**

Si vous souhaitez connecter sans fil plusieurs périphériques Ethernet tels que des consoles de jeu, des lecteurs multimédia ou des périphériques de stockage connectés au réseau, placez l'interrupteur situé à l'arrière du DAP-1522 sur « Bridge » (pont).

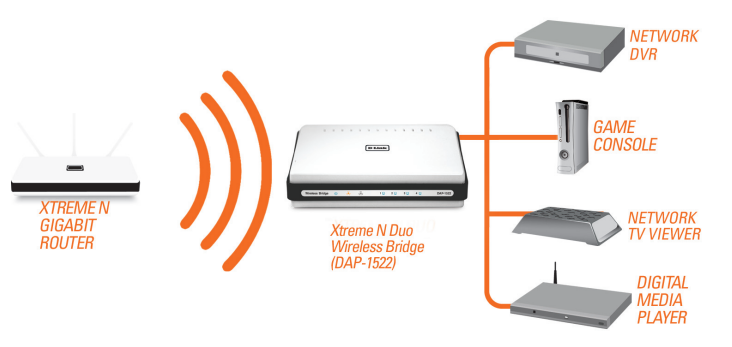

#### Mode Auto

Si vous placez l'interrupteur situé à l'arrière du DAP-1522 sur « Auto », le produit recherche un serveur DHCP sur les ports Ethernet pendant 30 secondes. Si ce serveur lui attribue une adresse IP, il passe automatiquement en mode PA. Sinon, le DAP-1522 passe automatiquement en mode pont.

#### Création d'un réseau MediaBand complet (5 GHz sans fil)

Si vous possédez deux DAP-1522 et que vous voulez créer un réseau sans fil équipé de la technologie MediaBand complète, vous devez connecter un pont sans fil à votre routeur et placer l'interrupteur situé à l'arrière de l'appareil sur « AP » (PA). Le second pont sans fil devra être placé à côté de vos périphériques Ethernet et vous devrez basculer l'interrupteur situé à l'arrière sur « Bridge » (pont).

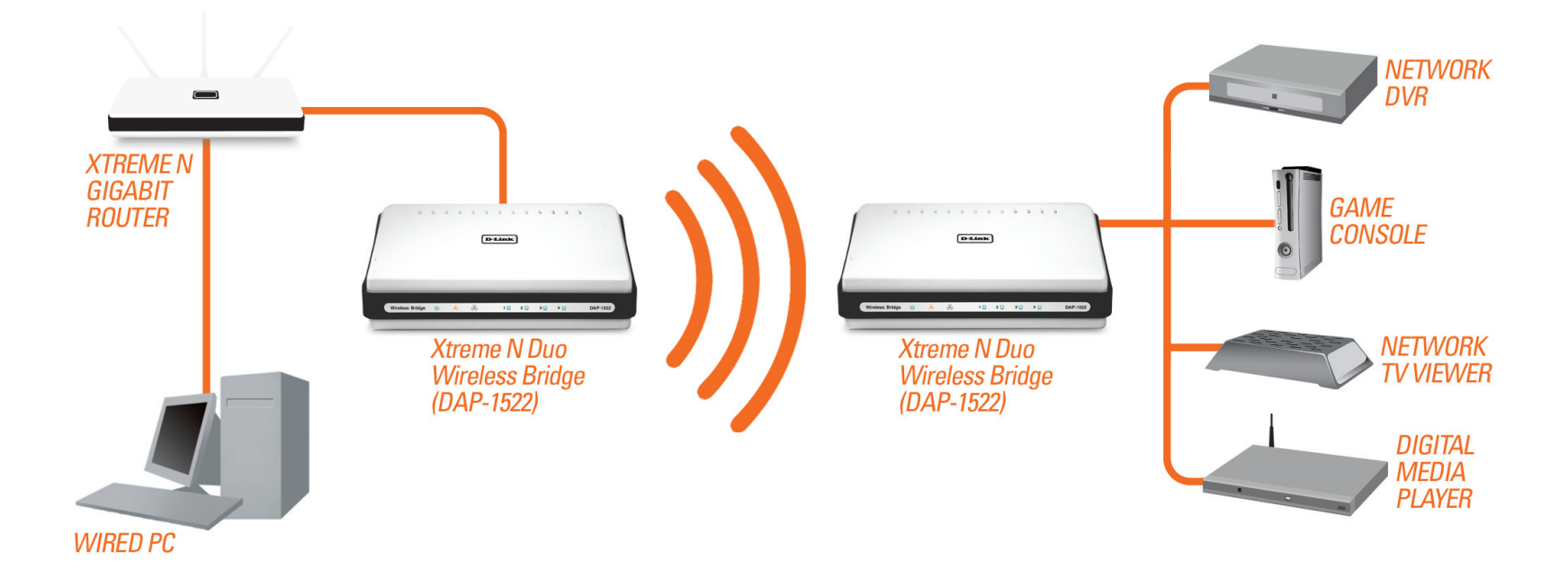

# Configuration du mode PA

Cette section vous indique comment configurer votre nouveau point d'accès sans fil D-Link à l'aide de l'utilitaire de configuration Web.

# Utilitaire de configuration Web

Pour accéder à l'utilitaire de configuration, ouvrez un navigateur Web (par ex. Internet Explorer), puis saisissez dlinkap ou 192.168.0.50 dans le champ d'adresse.

Sélectionnez **Admin** dans le menu déroulant, puis saisissez votre mot de passe. Laissez le mot de passe vierge par défaut.

Si le message d'erreur Impossible d'afficher la page s'affiche, veuillez consulter la section Résolution des problèmes pour obtenir de l'aide.

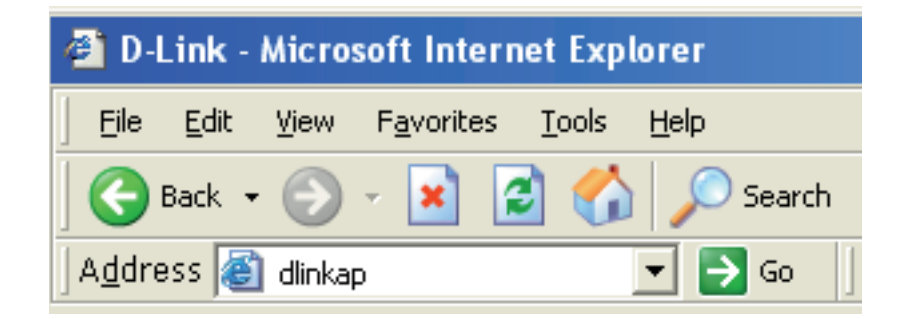

| NJink                    |                                         |  |
|--------------------------|-----------------------------------------|--|
|                          |                                         |  |
| LOGIN                    |                                         |  |
| Login to the Access Poir | t:<br>User Name admin<br>Password Login |  |
|                          |                                         |  |

# Assistant de configuration

Cliquez sur **Launch Wireless Setup Wizard** (Lancer l'assistant de configuration sans fil) pour configurer votre point d'accès rapidement.

Pour configurer votre réseau sans fil, cliquez sur **Add Wireless Device With WPS** (Ajouter un périphérique sans fil avec WPS), puis passez à la page 22.

Pour saisir vos paramètres sans exécuter l'assistant, cliquez sur **Manual Wireless Network Setup** (Configuration manuelle du réseau sans fil) et passez à la page 24.

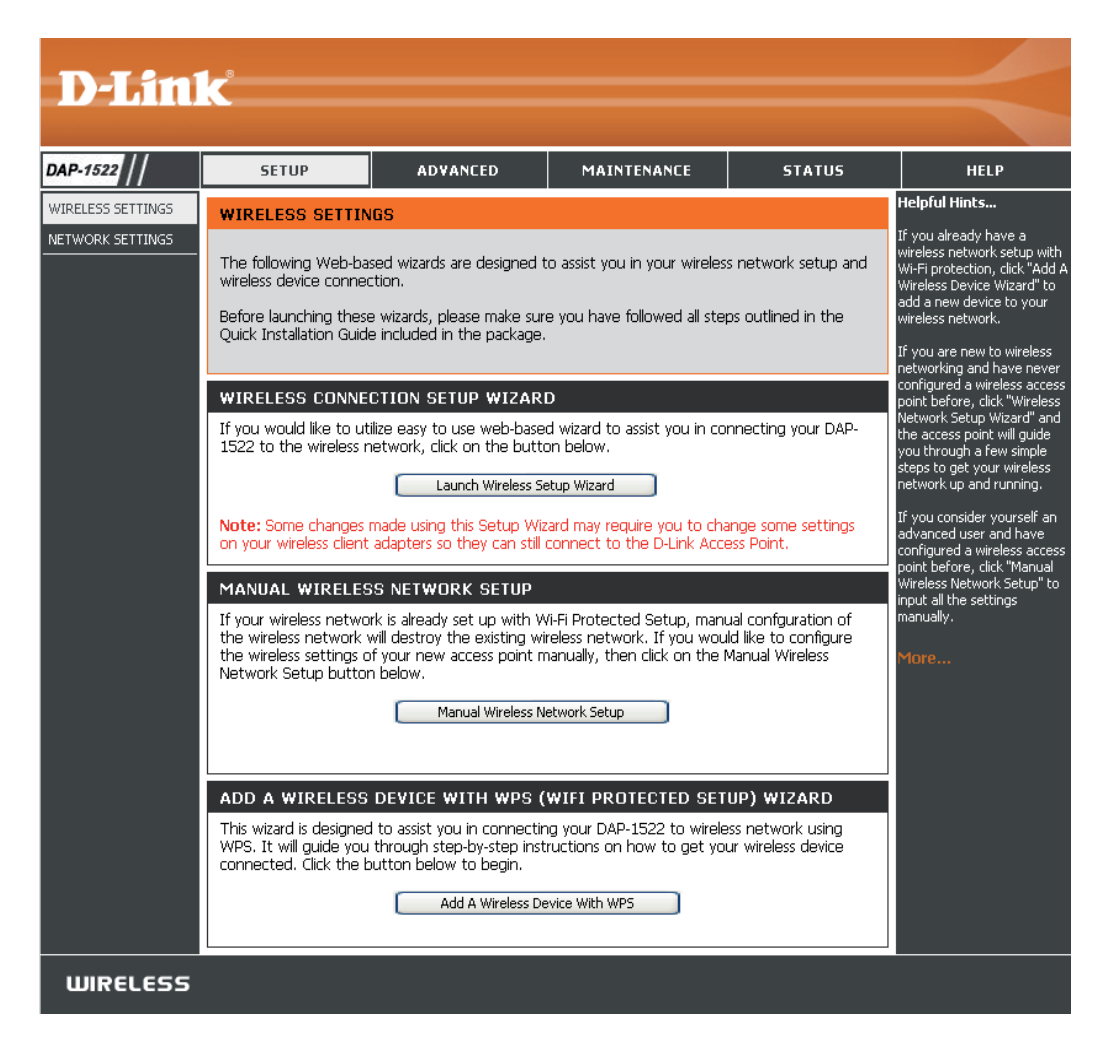

### Assistant de configuration sans fil

Cet assistant est conçu pour vous aider à connecter votre périphérique sans fil au point d'accès. Il vous explique pas à pas la procédure de connexion de votre périphérique sans fil.

Saisissez le nom de périphérique du PA, puis cliquez sur **Next** (Suivant) pour continuer. Il est recommandé de le modifier si plusieurs périphériques D-Link se trouvent sur le sous-réseau.

Pour modifier le mot de passe du compte admin, saisissez un nouveau mot de passe, puis cliquez sur **Next** (Suivant).

| SET YOUR DEVICE NAME                                                                                                    |
|----------------------------------------------------------------------------------------------------|
| Enter the Device Name of the AP. Recommand to change the Device Name if there're more than one D-Link devices within the subnet. Click <b>Next</b> to continue. |
| Device Name (NetBIOS Name) dlinkap                                                                                                    |
| Next Exit                                                                                                    |

| SET YOUR NEW PASSWORD                                                                                          |
|----------------------------------------------------------------------------------------------------|
| You may change the <b>admin</b> account password by entering in a new password. Click <b>Next</b> to continue. |
| Password :                                                                                                    |
| Verify Password :                                                                                              |
| Prev Next Exit                                                                                                 |

Ne sélectionnez Auto comme méthode de configuration que si votre périphérique sans fil prend en charge le WPS (Wi-Fi Protected Setup).

Passez à la page 17 pour réaliser une configuration manuelle.

Cliquez sur **Next** (Suivant) pour continuer.

| SELECT CONFIGURATION METHOD                                                                              |
|----------------------------------------------------------------------------------------------------|
| Please select one of the following configuration methods and click next to continue.                     |
| <ul> <li>Auto Select this option if your wireless device supports WPS (Wi-Fi Protected Setup)</li> </ul> |
| O Manual Select this option if you want to setup your network manually                                   |
| Prev Next Exit                                                                                           |
|                                                                                                    |

Section 3 - Configuration

Cliquez sur **Save** (Enregistrer) pour enregistrer vos paramètres réseau.

| SETUP COMPLETE!                                             |                                                  |  |  |  |
|-------------------------------------------------------------|--------------------------------------------------|--|--|--|
| Please keep the following information for future reference. |                                                  |  |  |  |
| Wireless Network Name (SSID) :                              | dlink                                            |  |  |  |
| 802.11 Band :                                               | 2.4GHz                                           |  |  |  |
| Channel :                                                   | 6                                                |  |  |  |
| Wireless Security Mode :                                    | WPA2-Personal/AUTO (also known as WPA2 Personal) |  |  |  |
| Network Key :                                               | DShXRQ8W                                         |  |  |  |
|                                                             | Prev Save Exit                                   |  |  |  |

L'écran suivant s'ouvre et indique que vos nouveaux paramètres ont été correctement enregistrés.

SAVE SETTINGS SUCCEEDED

Saving Changes.

Section 3 - Configuration

Sélectionnez **Manual** (Manuelle) comme méthode de configuration de votre réseau manuellement.

Cliquez sur Next (Suivant) pour continuer.

#### SELECT CONFIGURATION METHOD

Please select one of the following configuration methods and click next to continue.

O Auto -- Select this option if your wireless device supports WPS (Wi-Fi Protected Setup)

O Manual -- Select this option if you want to setup your network manually

Prev Next Exit

Saisissez un nom de réseau, puis sélectionnez Automatically assign a network key (Attribuer une clé réseau automatiquement).

Pour attribuer une clé réseau manuellement, passez à la page 19.

Cliquez sur Next (Suivant) pour continuer.

| Z | WELCOME TO THE D-LINK WIRELESS SETUP WIZARD                                                                                                    |
|---|----------------------------------------------------------------------------------------------------|
| Э |                                                                                                    |
|   | Give your network a name, using up to 32 characters.                                                                                            |
|   | Network Name (SSID) : dlink                                                                                                    |
| Z | 802.11 Band <ul> <li>2.4GHz</li> <li>5GHz</li> </ul>                                                                                            |
|   | Channel 1 💌                                                                                                    |
|   | Auto Channel Scan 🗹                                                                                                    |
|   | <ul> <li>Automatically assign a network key (Recommended)</li> </ul>                                                                            |
|   | To prevent outsiders from accessing your network, the AP will automatically assign a security key (also called WEP or WPA key) to your network. |
|   | O Manually assign a network key                                                                                                    |
|   | Use this option if your prefer to create your own key.                                                                                          |
|   | Use WPA encryption instead of WEP (WPA is stronger than WEP and all D-Link wireless client adapters support WPA).                               |
|   | Prev Next Exit                                                                                                    |

Si vous choisissez le chiffrement WPA-PSK, l'écran suivant affiche votre Network Key (Clé réseau), que vous devez saisir sur vos clients sans fil.

Cliquez sur **Save** (Enregistrer) pour terminer l'Assistant de configuration.

| TUP COMPLETE!                  |                                                  |
|--------------------------------|--------------------------------------------------|
| Please keep the fol            | lowing information for future reference.         |
| Wireless Network Name (SSID) : | dlink                                            |
| 802.11 Band :                  | 2.4GHz                                           |
| Channel :                      | Auto Channel Scan                                |
| Wireless Security Mode :       | WPA2-Personal/AUTO (also known as WPA2 Personal) |
| Network Key :                  | wZmHA2KCwg05D0                                   |
|                                | Prev Save Exit                                   |

Si vous choisissez le chiffrement WEP, l'écran suivant affiche votre Network Key (Clé réseau), que vous devez saisir sur vos clients sans fil.

SE

Cliquez sur **Save** (Enregistrer) pour terminer l'Assistant de configuration.

| TUP COMPLETE!                                               |                            |  |  |
|-------------------------------------------------------------|----------------------------|--|--|
| Please keep the following information for future reference. |                            |  |  |
|                                                             |                            |  |  |
| Wireless Network Name (SSID) :                              | dlink                      |  |  |
| 802.11 Band :                                               | 5GHz                       |  |  |
| Channel :                                                   | Auto Channel Scan          |  |  |
| Wireless Security Mode :                                    | WEP                        |  |  |
| Network Key :                                               | CF4D3EC6AE0D2015ED425117AF |  |  |
|                                                             | Prev Save Exit             |  |  |

Choisissez Manually assign a network key (Attribuer une clé réseau manuellement) pour créer votre propre clé.

Cliquez sur Next (Suivant) pour continuer.

| WELCOME TO THE D-LINK WIRELESS SETUP WIZARD                                                                                                    |
|----------------------------------------------------------------------------------------------------|
|                                                                                                    |
| Give your network a name, using up to 32 characters.                                                                                            |
| Network Name (SSID) : dlink                                                                                                    |
| 802.11 Band 💿 2.4GHz 🔿 5GHz                                                                                                    |
| Channel 1 🔽                                                                                                    |
| Auto Channel Scan 🗹                                                                                                    |
| <ul> <li>Automatically assign a network key (Recommended)</li> </ul>                                                                            |
| To prevent outsiders from accessing your network, the AP will automatically assign a security key (also called WEP or WPA key) to your network. |
| <ul> <li>Manually assign a network key</li> </ul>                                                                                               |
| Use this option if your prefer to create your own key.                                                                                          |
| Use WPA encryption instead of WEP (WPA is stronger than WEP and all D-Link wireless client adapters support WPA).                               |
| Prev Next Exit                                                                                                    |
|                                                                                                    |

Si vous optez pour le chiffrement WPA, saisissez une clé réseau comprenant entre 8 et 63 caractères ou saisissez précisément 64 caractères de 0 à 9 et de A à F.

Cliquez sur Next (Suivant) pour continuer.

| WELCOME TO THE D-LINK WIRELESS SETUP WIZARD                                                     |
|-------------------------------------------------------------------------------------------------|
| The WPA (Wi-Fi Protected Access) key must meet one of the following guidelines                  |
| - Between 8 and 63 ASCII characters or 64 hex characters(A longer WPA key is more secure than a |
| Network Key :                                                                                   |

Prev Next Exit

short one)

Si vous choisissez le chiffrement WPA, l'écran suivant affiche votre clé réseau, que vous devez saisir sur vos clients sans fil.

Cliquez sur **Save** (Enregistrer) pour terminer l'Assistant de configuration.

| SETUP COMPLETE!                |                                          |
|--------------------------------|------------------------------------------|
| Please keep the fol            | lowing information for future reference. |
| Wireless Network Name (SSID) : | dlink                                    |
| 802.11 Band :                  | 2.4GHz                                   |
| Channel :                      | Auto Channel Scan                        |
|                                | Prev Save Exit                           |

Pour le chiffrement **WEP**, saisissez une clé réseau de 5 ou 13 caractères précisément ou de 10 ou 26 caractères précisément, compris entre 0 et 9 et de A à F.

Cliquez sur Next (Suivant) pour continuer.

| WELCOME TO THE D-LINK WIRELESS SETUP WIZARD                                        |  |  |  |
|------------------------------------------------------------------------------------|--|--|--|
| The WEP (Wired Equivalent Privacy) key must meet one of the following guidelines : |  |  |  |
| - Exactly 5 or 13 characters<br>- Exactly 10 or 26 characters using 0-9 and A-F    |  |  |  |
| A longer WEP key is more secure than a short one                                   |  |  |  |
| Network Key :                                                                      |  |  |  |
| Prev Next Exit                                                                     |  |  |  |

Si vous choisissez le chiffrement **WEP**, l'écran suivant affiche votre clé réseau, que vous devez saisir sur vos clients sans fil.

SE

Cliquez sur **Save** (Enregistrer) pour terminer l'Assistant de configuration.

| Please keep the following information for future reference. |  |  |  |  |
|-------------------------------------------------------------|--|--|--|--|
| dlink                                                       |  |  |  |  |
| 5GHz                                                        |  |  |  |  |
| Auto Channel Scan                                           |  |  |  |  |
| WEP                                                         |  |  |  |  |
| 12345                                                       |  |  |  |  |
| Prev Save Exit                                              |  |  |  |  |
|                                                             |  |  |  |  |

# Ajout d'un périphérique sans fil avec WPS

Cet assistant est conçu pour vous aider à configurer votre réseau sans fil. Il vous fournira des instructions étape par étape pour configurer votre réseau sans fil et le sécuriser.

Sélectionnez **PIN** pour utiliser le code **PIN** de votre périphérique sans fil et vous connecter à votre réseau.

Pour la configuration **PBC**, passez à la page 23.

Cliquez sur Connect (Connexion) pour continuer.

| ADD A WIRELESS DEVICE WITH WPS (WI-FI PROTECTED SETUP)                                                                                                    |  |  |
|----------------------------------------------------------------------------------------------------|--|--|
|                                                                                                    |  |  |
| There are two ways to add a wireless device to your wireless network:                                                                                                    |  |  |
| - PIN (Personal Identification Number)                                                                                                    |  |  |
| - PBC (Push Button Configuration)                                                                                                    |  |  |
| PIN : Please enter the PIN from your wireless device and click the below "Connect" button     PBC Please press the push button on your wireless device and press the "Connect" button below within 120 seconds     Connect Exit |  |  |

Démarrez le **WPS** sur le périphérique sans fil que vous ajoutez à votre réseau sans fil pour terminer la configuration.

| USING PIN NUMBER                                                                          |  |  |  |
|-------------------------------------------------------------------------------------------|--|--|--|
|                                                                                           |  |  |  |
|                                                                                           |  |  |  |
| Please start WPS on the wireless device you are adding to your network within 118 seconds |  |  |  |
|                                                                                           |  |  |  |
|                                                                                           |  |  |  |
|                                                                                           |  |  |  |
|                                                                                           |  |  |  |

Sélectionnez **PBC** pour utiliser Push Button Configuration (Configuration par bouton-poussoir) afin de vous connecter à votre réseau.

Cliquez sur **Connect** (Connexion) pour continuer.

| ADD A WIRELESS DEVICE WITH WPS (WI-FI PROTECTED SETUP)                                                          |
|----------------------------------------------------------------------------------------------------|
|                                                                                                    |
| There are two ways to add a wireless device to your wireless network:                                           |
| - PIN (Personal Identification Number)                                                                          |
| - PBC (Push Button Configuration)                                                                               |
|                                                                                                    |
|                                                                                                    |
| Please enter the PIN from your wireless device and click the below "Connect" button                             |
| ● PBC                                                                                                    |
| Please press the push button on your wireless device and press the "Connect" button<br>below within 120 seconds |
| Connect Exit                                                                                                    |

Appuyez sur le **bouton poussoir** du périphérique sans fil que vous ajoutez à votre réseau pour terminer la configuration.

VIRTUAL PUSH BUTTON

Please press down the Push Button (physical or virtual) on the wireless device you are adding to your wireless network within <u>116</u> seconds ...

## **Configuration manuelle** Paramètres sans fil

Wireless Mode Le mode sans fil actuel est configuré sur Access Point (Point (Mode sans fil) : d'accès) et va créer un réseau sans fil.

Enable Wireless Cochez cette case pour activer la fonction sans fil. Si vous ne (Activer le mode voulez pas utiliser le réseau sans fil, décochez la case pour sans fil) : désactiver toutes les fonctions de réseau sans fil.

Wireless II s'agit du nom qui apparaît dans la liste lorsque vous Network Name recherchez des réseaux sans fil disponibles (sauf si l'option (Nom du réseau État de visibilité est définie sur Invisible, voir ci-après). On sans fil) : l'appelle également SSID. Pour des questions de sécurité, il est vivement recommandé de modifier ensuite ce nom de réseau préconfiguré.

802.11 Band Bande de fréquences d'exploitation. Choisissez 2,4 GHz pour (Bande 802.11) garantir la visibilité des périphériques d'ancienne génération et pour obtenir un plus grand intervalle. Choisissez 5 GHz pour

réduire les interférences au maximum.

Si vous choisissez une bande de 2,4 GHz, sélectionnez l'un des 802.11 Mode (Mode 802.11): modes suivants :

Mixed 802.11n, 802.11g, and 802.11b (802.11n, 802.11g et 802.11b mixtes) : Sélectionnez cette option si vous utilisez un mélange de clients sans fil 802.11n, 11g et 11b.

802.11b Only (802.11b seulement) : Sélectionnez cette option si vous utilisez uniquement des clients sans fil 802.11b. 802.11g Only (802.11g seulement) : Sélectionnez cette option

si vous utilisez uniquement des clients sans fil 802.11g. 802.11n Only (802.11n seulement) : Sélectionnez cette option

si vous utilisez uniquement des clients sans fil 802.11n.

Mixed 802.11g and 802.11b (802.11g et 802.11b mixtes) : Sélectionnez cette option si vous utilisez un mélange de clients sans fil 802.11b et 11g.

Mixed 802.11n and 802.11n (802.11n et 11g mixtes): Sélectionnez cette option si vous utilisez un mélange de clients sans fil 802.11n et 11g.

Si vous choisissez une bande de 5 GHz, sélectionnez 802.11a Only (802.11a seulement), 802.11n Only (802.11n seulement) ou Mixed 802.11n and 802.11a (802.11n et 802.11a mixtes).

#### **D-Link** DAP-1522 SETHP ADVANCED MAINTENANCE STATUS HELP Helpful Hints.. WIRELESS SETTINGS WIRELESS NETWORK NETWORK SETTINGS Changing your Wire Use this section to configure the wireless settings for your access point. Please note that letwork Name is the f changes made on this section may also need to be duplicated on your Wireless Client. tep in securing you: ireless network. C a familiar name t Don't Save Settings Save Settings ot contain any pe WIRELESS NETWORK SETTINGS Auto Channel Scan is lefault. It automate inds the least loader Wireless Mode : Access Point hannel for interfere Enable Wireless : 🔽 ee communication Wireless Network Name : dlink (Also called the SSID) nabling Hidden Mode nother way to secur 802.11 Band : 02.4GHz 05GHz habled, no wireles 802.11 Mode : Mixed 802.11n and 802.11a 🔽 vill he able to see ' ireless network wh Enable Auto Channel Scan : 📃 can to see what's a Wireless Channel : 36 🔽 or vour wireless di onnect to your ac Transmission Rate : Best(automatic) V (Mbit/s) oint, vou will ne anually enter the Channel Width : 20 MHz v Visibility Status : 💿 Visible 🔘 Invisible f vou have enabled Vireless Security, n WIRELESS SECURITY MODE ou write down the ev or Passphrase t Security Mode : Disable Wireless Security (not recommended) ave configured. Yo nformation on any WI-FI PROTECTED SETUP (ALSO CALLED WCN 2.0 IN WINDOWS VISTA) levice that you con our wireless netv Enable : 🔽 Lock Wireless Security Settinas : Current PIN : 12345678 Generate New PIN Reset PIN to Default Wi-Fi Protected Status : Enabled / Configured Reset to Unconfigured

| Enable Auto Channel<br>Scan (Activer le<br>balayage automatique<br>des canaux) :             | Le paramètre Auto Channel Scan (Balayage automatique des canaux) peut être sélectionné pour que le DAP-1522 puisse sélectionner le cana<br>présentant le moins d'interférences.                                                                                                    |  |
|----------------------------------------------------------------------------------------------|----------------------------------------------------------------------------------------------------|--|
| Wireless Channel<br>(Canal sans fil) :                                                       | <ul> <li>Indique le paramètre du canal du DAP-1522. Il peut être modifié pour s'ajuster au paramètre du canal d'un réseau sans fil existant of<br/>personnaliser le réseau sans fil. Si vous activez le balayage automatique des canaux, cette option est désactivée.</li> </ul>                                                                                                    |  |
| Transmission<br>Rate (Vitesse de<br>transmission) :                                          | Sélectionnez la vitesse de transmission. Il est vivement recommandé de sélectionner <b>Best (automatic) [La meilleure (automatique)]</b> .                                                                                                    |  |
| Channel Width<br>(Largeur de canal) :                                                        | Select the Channel Width (Sélectionner la largeur du canal) :<br>Auto 20/40 : Sélectionnez cette option si vous utilisez à la fois des périphériques sans fil 802.11n et non 802.11n.<br>20MHz : Sélectionnez cette option si vous n'utilisez pas de client sans fil 802.11n.                                                                                                    |  |
| Visibility Status<br>(État de visibilité) :                                                  | Sélectionnez <b>Invisible</b> si vous ne voulez pas que le DAP-1522 diffuse le SSID de votre réseau sans fil. Dans ce cas, le SSID du DAP-1522 est invisible aux utilitaires Site Survey (Visite des lieux) ; vos clients sans fil doivent donc le connaître pour s'y connecter.                                                                                                    |  |
| Security Mode<br>(Mode de sécurité) :                                                        | Reportez-vous en page 65 pour plus d'informations sur la sécurité du réseau sans fil.                                                                                                    |  |
| Enable (Activer) :                                                                           | Active la fonction WPS.                                                                                                    |  |
| Lock Wireless Security<br>Settings (Verrouiller les<br>paramètres de sécurité<br>sans fil) : | Le verrouillage des paramètres de sécurité sans fil évite que les paramètres ne soient modifiés par un nouvel utilisateur externe qui utilise son<br>PIN. Les périphériques peuvent toutefois être ajoutés sur le réseau sans fil via WPS. Il est toujours possible de modifier les paramètres du réseau<br>sans fil à l'aide de Configuration manuelle du réseau sans fil, de l'Assistant de configuration du réseau sans fil ou d'un utilisateur externe du<br>gestionnaire de réseau local sans fil existant. |  |
| Current PIN<br>(PIN actuel) :                                                                | Affiche la valeur actuelle du PIN du point d'accès.                                                                                                    |  |
| Generate New<br>PIN (Générer un<br>nouveau PIN) :                                            | Créé un numéro aléatoire représentant un PIN valide. Celui-ci devient le PIN du point d'accès. Vous pouvez ensuite le copier sur l'interface utilisateur de l'utilisateur.                                                                                                    |  |
| Reset PIN to Default<br>(Restaurer le PIN par<br>défaut) :                                   | Restaure le PIN par défaut du point d'accès.                                                                                                    |  |
| Reset to Unconfigured<br>(Réinitialiser sur Non<br>configuré) :                              | Réinitialise l'état du WPS sur Non configuré. L'icône WPS Vista ne s'affiche que lorsque l'état WPS est Non configuré.                                                                                                    |  |

### Paramètres réseau DHCP

Cette section vous permet de modifier les paramètres du réseau local de votre point d'accès et de configurer les paramètres DHCP.

LAN Connection Utilisez le menu déroulant pour sélectionner Type (Type de Dynamic IP (Adresse IP dynamique [DHCP]) et connexion au obtenir automatiquement une adresse IP sur le réseau local) : réseau local/privé.

Device Name Saisissez le Device Name (Nom du périphérique) (Nom du du PA. Il est recommandé de le modifier si périphérique) : plusieurs périphériques D-Link se trouvent sur le sous-réseau.

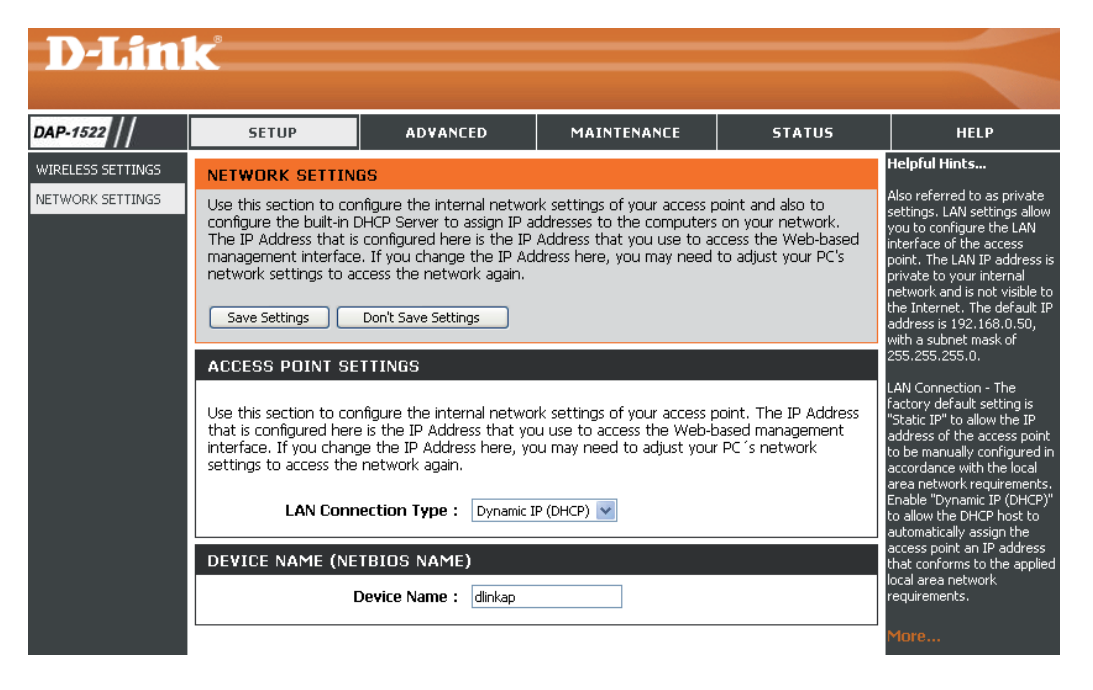

### **IP** statique

LAN Connection Utilisez le menu déroulant pour sélectionner Static Type (Type de IP (IP statique). connexion au réseau local) :

Access Point IP Saisissez l'adresse IP du point d'accès. L'adresse IP Address (Adresse par défaut est 192.168.0.50. Si vous la modifiez, IP du point vous devrez saisir la nouvelle adresse IP dans votre d'accès) : navigateur après avoir cliqué sur Apply (Appliquer) pour revenir à l'utilitaire de configuration.

Subnet Mask Saisissez le masque de sous-réseau attribué par (Masque de sous- votre FAI. réseau) :

Default Gateway Saisissez la passerelle attribuée par votre FAI. (Passerelle par défaut) :

Device Name Saisissez le Device Name (Nom du périphérique) (Nom du du PA. Il est recommandé de le modifier si plusieurs périphérique) : périphériques D-Link se trouvent sur le sousréseau.

| <b>D-Lin</b>                          | k                                                                                                    |                                                                                              |             |        | $\prec$                                                                                                    |
|---------------------------------------|----------------------------------------------------------------------------------------------------|----------------------------------------------------------------------------------------------|-------------|--------|----------------------------------------------------------------------------------------------------|
| DAP-1522                              | SETUP                                                                                                    | ADVANCED                                                                                     | MAINTENANCE | STATUS | HELP                                                                                                    |
| WIRELESS SETTINGS<br>NETWORK SETTINGS | IRELESS SETTINGS         ETWORK SETTINGS         ETWORK SETTINGS         Use this section to configure the internal network settings of your access point and also to configure the built-in DHCP Server to assign IP address to the computers on your network. The IP Address that is configured here is the IP Address that you use to access the Web-base management interface. If you change the IP Address here, you may need to adjust your PC's network settings         Dant Save Settings       Dant Save Settings         ACCESS POINT SETTINGS         Use this section to configure the internal network settings of your access point. The IP Address that is configured here is the IP Address that you use to access the Web-based management interface. If you change the IP Address here, you may need to adjust your PC's network settings to access the network again. |                                                                                              |             |        | Helpful Hints<br>Also referred as private<br>settings. LAN settings allow<br>you to configure LAN<br>Irreface of DAP-1522, LAN<br>IP address is private to your<br>interface of DAP-1522, LAN<br>IP address is private to your<br>internal network and is not<br>visible to internet. The<br>default IP address is<br>192, 168.0.50 with subnet<br>mask as 255, 255, 255.0.<br>LAN Connection-The factory<br>default setting is "Dynamic<br>IP (DHCP)" to allow the<br>DHCP host to automatically<br>DHCP host to automatically<br>assign the Access Point an<br>IP address that confirms to<br>the applied local area<br>network. Enable "Stati IP" |
|                                       | LAN Conn<br>Access Point<br>S<br>Defa                                                                                                    | ection Type : Static IP<br>IP Address : 192.168.0<br>ubnet Mask : 255.255.2<br>ult Gateway : | .50<br>55.0 |        | Manon Marca Address of<br>manually configured in<br>accordance to the applied<br>local area network.                                                                                                    |
|                                       | DEVICE NAME (NE                                                                                                    | TBIOS NAME)<br>Device Name : dlinkap                                                         |             |        | PROFESSION                                                                                                    |

# Paramètres avancés Filtre d'adresse MAC

La section de filtre d'adresse MAC peut permettre aux machines de filtrer l'accès au réseau en fonction des adresses MAC uniques de leur(s) adaptateur(s) réseau. Il est particulièrement utile d'éviter que des périphériques sans fil non autorisés ne se connectent à votre réseau. Une adresse MAC est un ID unique attribué par le fabricant de l'adaptateur réseau.

Configure Lorsque l'option Turn MAC Filtering OFF MAC Filtering (Désactiver le filtrage MAC) est sélectionnée, les (Configurer les adresses MAC ne sont pas utilisées pour contrôler filtres MAC) : l'accès au réseau. Lorsque l'option Turn MAC Filtering ON and ALLOW computers listed to access the network (Activer le filtrage MAC et autoriser les ordinateurs répertoriés à accéder au réseau) est sélectionnée, seuls les ordinateurs dont les adresses MAC sont répertoriées dans la MAC Address List (Liste d'adresses MAC) peuvent accéder au réseau. Lorsque l'option Turn MAC Filtering ON and DENY computers listed to access the network (Activer le filtrage MAC et refuser aux ordinateurs répertoriés l'accès au réseau) est sélectionnée, seuls les ordinateurs dont une adresse MAC est répertoriée dans la MAC Address List (Liste d'adresses MAC) peuvent accéder au réseau.

Add MAC Ce paramètre vous permet d'ajouter une règle de Filtering Rule filtrage MAC manuellement. Cliquez sur le bouton (Ajouter une règle Add (Ajouter) pour ajouter la nouvelle règle de de filtre MAC) : filtrage MAC à la liste MAC Filtering Rules (Règles de filtrage MAC) en bas de cet écran.

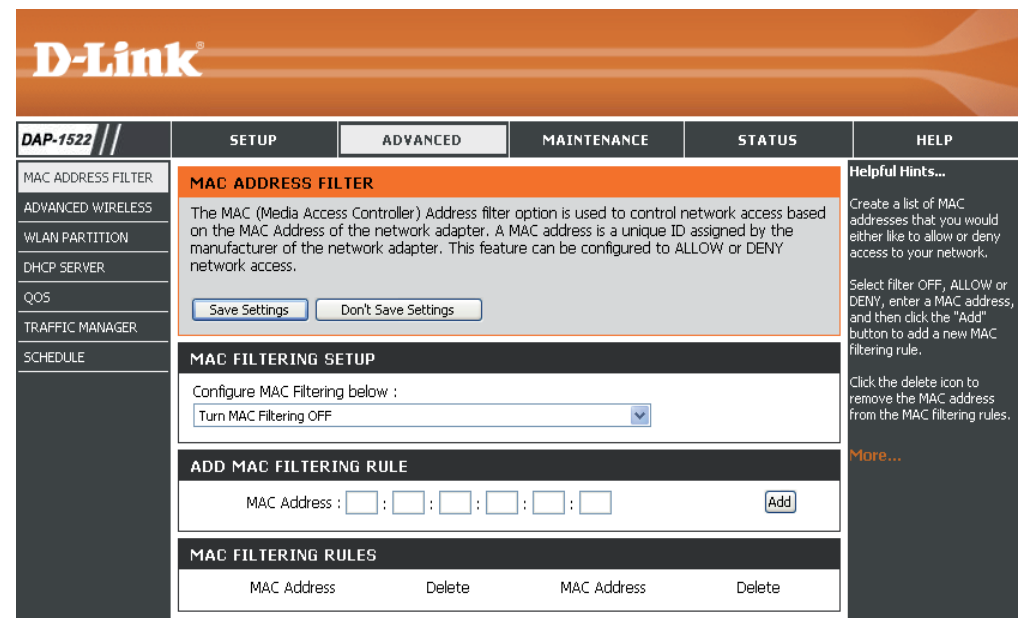

### Paramètres sans fil avancés

Transmit Power Définit la puissance de transmission des (Puissance de antennes. transmission):

Beacon Period Les balises sont des paquets envoyés par un (Période de balise) : point d'accès pour synchroniser un réseau sans fil. Définissez une valeur ; 100 correspond au paramètre par défaut recommandé.

DTIM Interval (Delivery Traffic Indication Message) 1 est le (Intervalle DTIM) : paramètre par défaut. Un DTIM est un compte à rebours qui informe les clients de la fenêtre suivante d'écouter les messages de diffusion générale et de multidiffusion.

**RTS Threshold** Cette valeur doit être conservée à son paramètre **(Seuil RTS) :** par défaut, soit 2346. Si le flux de données irrégulier pose problème, vous ne pouvez réaliser qu'une modification mineure.

Fragmentation Le seuil de fragmentation, défini en octets, détermine si les paquets sont fragmentés. Les paquets dépassant le paramètre Threshold (Seuil de de 2346 octets sont fragmentés avant d'être transmis. 2346 est le paramètre par défaut. fragmentation) :

WMM Enable La fonction WMM est l'équivalent de la QS pour votre réseau sans fil. Cette fonction améliore la qualité des applications (Activation de vidéo et vocales pour vos clients sans fil. WMM) :

Short GI (IG court) : Cochez cette case pour réduire la durée de l'intervalle de garde et donc augmenter le nombre de données. Cependant, cette solution est moins fiable et risque de générer une perte de données plus importante.

IGMP Snooping Cette option active la surveillance du trafic IGMP pour la connexion sans fil. Ne recommandons de l'activer si vous utilisez (Surveillance du souvent les services de multidiffusion, tels que la visioconférence et la diffusion audio/vidéo. trafic IGMP) :

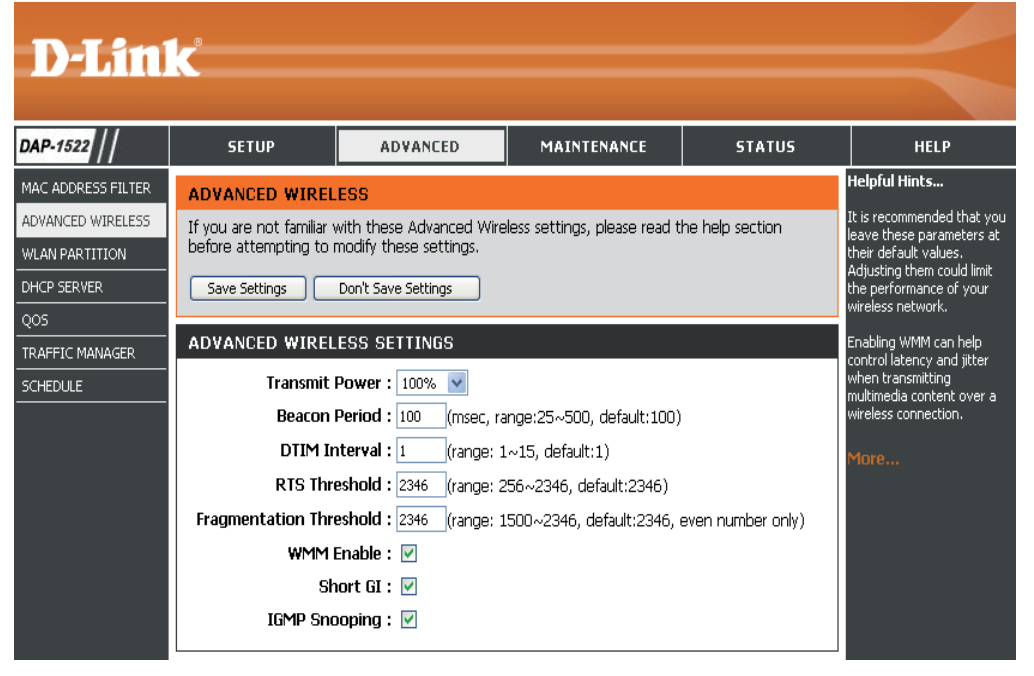

### Partition du réseau local sans fil

La partition du réseau local étendu vous permet de segmenter votre réseau sans fil en gérant l'accès à la station internet et l'accès Ethernet à votre réseau local sans fil.

| Internal Station<br>Connection<br>(Connexion de la<br>station interne) :        | Utilisez le menu déroulant pour autoriser ou refuser<br>la connexion de la station interne.                  | DAP-                                    |
|---------------------------------------------------------------------------------|----------------------------------------------------------------------------------------------------|-----------------------------------------|
| Ethernet to WLAN<br>Access<br>(Accès Ethernet<br>au réseau local<br>sans fil) : | Utilisez le menu déroulant pour autoriser ou refuser<br>la connexion Ethernet vers le réseau local sans fil. | ADVAN<br>WLAN<br>DHCP :<br>QOS<br>TRAFF |

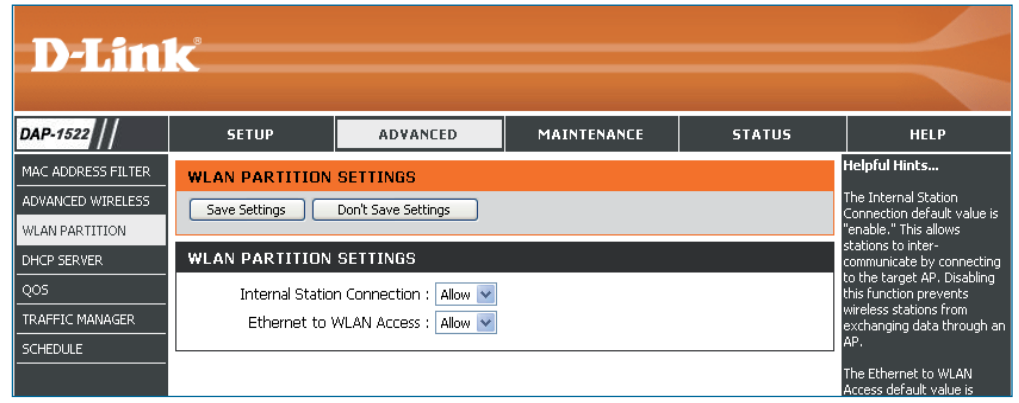

### **Serveur DHCP**

DHCP (Dynamic Host Control Protocol = Protocole de contrôle dynamique de l'hôte) est un protocole de contrôle dynamique de l'hôte. Le DAP-1522 possède un serveur DHCP intégré qui attribue automatiquement une adresse IP aux ordinateurs du réseau local/privé. Veillez à configurer vos ordinateurs pour qu'ils soient des clients DHCP en définissant leurs paramètres TCP/IP sur « Obtain an IP Address Automatically » (Obtenir une adresse IP automatiquement). Lorsque vous allumez vos ordinateurs, ils chargent automatiquement les paramètres TCP/IP appropriés, fournis par le DAP-1522. Le serveur DHCP attribue automatiquement une adresse IP inutilisée, provenant du groupe d'adresses IP, à l'ordinateur qui la demande.

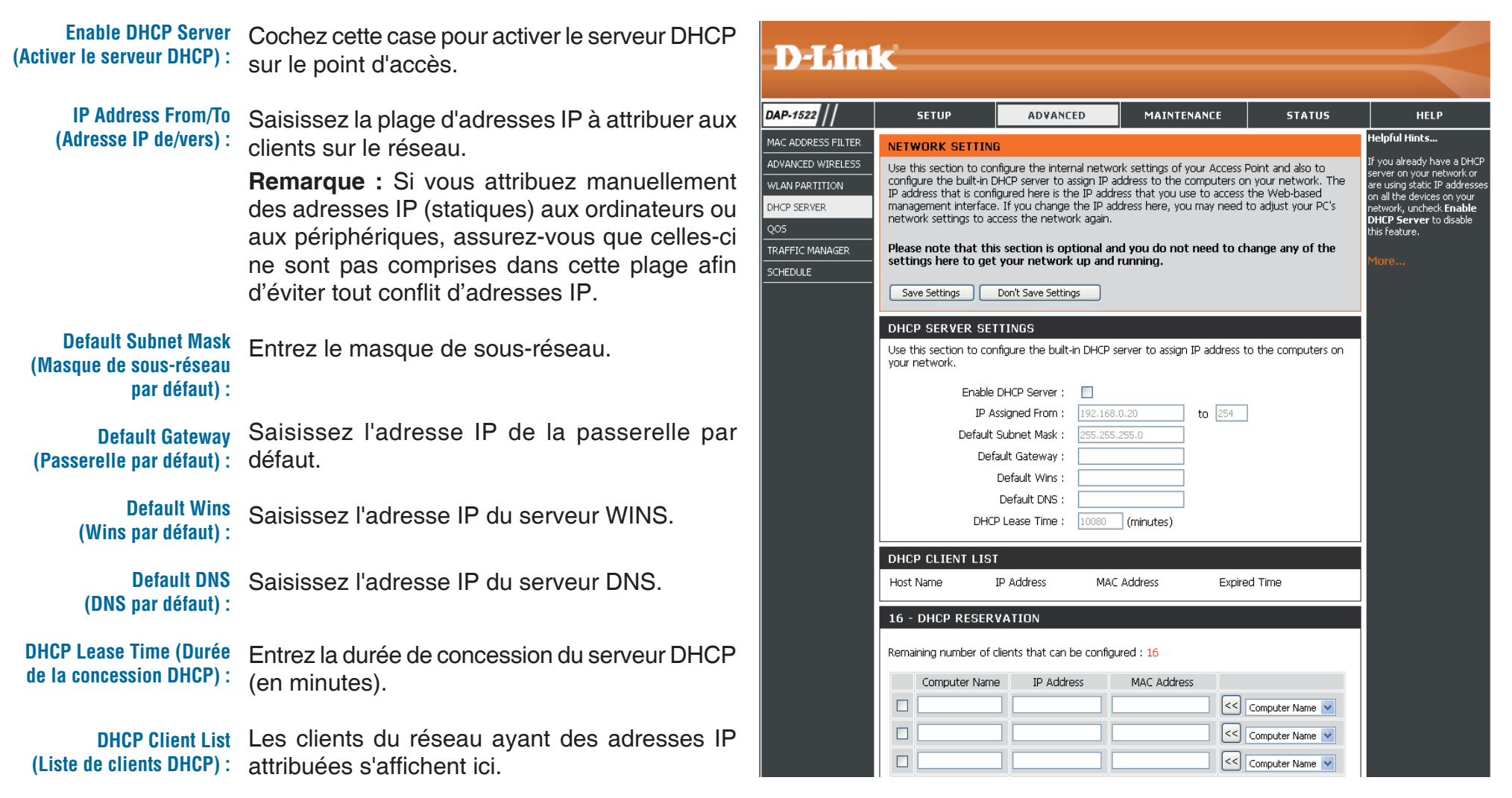

### **Réservation DHCP**

Si vous voulez qu'un ordinateur ou un périphérique se voie toujours attribuer la même adresse IP, vous pouvez créer une réservation DHCP. Le point d'accès n'attribue l'adresse IP qu'à cet ordinateur ou ce périphérique.

**Remarque :** L'adresse IP doit se trouver dans la plage d'adresses IP DHCP.

Enable (Activer) : Cochez cette case pour activer la réservation.

Computer Name (Nom Saisissez le nom de l'ordinateur ou sélectionnez-le dans le menu déroulant. de l'ordinateur) :

IP Address (Adresse IP) : Saisissez l'adresse IP que vous voulez attribuer à l'ordinateur ou au périphérique. Elle doit se trouver dans la plage d'adresses IP DHCP.

MAC Address Saisissez l'adresse MAC de l'ordinateur ou du périphérique. (Adresse MAC) :

### QS

La fonction de qualité de service (QS) régule le flux de données par l'intermédiaire du point d'accès, en attribuant une priorité à chaque paquet. Elle améliore l'utilisation de votre réseau sans fil car elle accorde la priorité au trafic de diverses applications. L'activation de cette option permet au point d'accès d'attribuer des priorités au trafic. Deux options sont disponibles pour les cas particuliers.

**Enable QoS** Activez cette option si vous voulez que la QS (Activer la QS) : donne la priorité à votre trafic.

QoS Type Deux options sont disponibles pour les cas (Type de QS) : particuliers : (1) Priorité par port du réseau local et (2) Priorité par protocole.

Priority by LAN II existe quatre niveaux de priorité pour tous
 Port (Priorité par les ports du réseau local : 1 pour Background port LAN) : (Arrière-plan - niveau le plus bas), 3 pour Best Effort (Meilleur effort), 5 pour Video et 7 pour Voice (Voix - niveau le plus élevé) selon une priorité normale.

| D T See 12                                                                                                    |                                                                                                    |                                                                                                    |             |                                                                                                    |      |  |
|----------------------------------------------------------------------------------------------------|----------------------------------------------------------------------------------------------------|----------------------------------------------------------------------------------------------------|-------------|----------------------------------------------------------------------------------------------------|------|--|
|                                                                                                    | C                                                                                                    |                                                                                                    |             |                                                                                                    |      |  |
| DAP-1522                                                                                                    | SETUP                                                                                                    | ADVANCED                                                                                                    | MAINTENANCE | STATUS                                                                                                    | HELP |  |
| MAC ADDRESS FILTER<br>ADVANCED WIRELESS<br>WLAN PARTITION<br>DHCP SERVER<br>QOS<br>TRAFFIC MANAGER<br>SCHEDULE | QOS         QoS prioritizes the traffic of various wireless applications.         Save Settings         Don't Save Settings         QOS         Enable QoS :         QOS Type :         Priority by LAN Port |                                                                                                    |             | Helpful Hints<br>Enable this option if you<br>want to allow QOS to<br>prioritize wireless traffic.<br>There are two options for<br>QOS Type selected, such as<br>priority by Lan port and by<br>protocol, which ensure the<br>right priorities available for<br>your special applications.<br>More |      |  |
|                                                                                                    | PORT QOS                                                                                                    |                                                                                                    |             |                                                                                                    |      |  |
|                                                                                                    | LAN Pe<br>LAN Pe<br>LAN Pe<br>LAN Pe                                                                                                    | ort 1 Priority : Backgrour<br>ort 2 Priority : Best Effor<br>ort 3 Priority : Video<br>ort 4 Priority : Voice | d V<br>t V  |                                                                                                    |      |  |

Priority by Protocol Les utilisateurs peuvent définir la priorité et le pourcentage de (Priorité par protocole) : largeur de bande totaux réservés à chacune de leurs quatre catégories de trafic. Les limites de transmission combinées (en pourcentage) ne doivent pas être de 100 %. Ces pourcentages représentent la largeur de bande maximale désignée pour chaque catégorie de trafic.

Ethernet to Wireless La valeur saisie ici indique la vitesse du réseau Ethernet vers (Réseau Ethernet vers le réseau sans fil requise avant que la fonction Advanced réseau sans fil) : QoS (QS avancée) ne soit activée. La QS avancée est activée lorsque la largeur de bande totale atteint ou dépasse la valeur définie. La plage suggérée se situe entre 800 et 96 000 kbits/s.

Wireless to Ethernet (Réseau sans fil vers réseau Ethernet): La valeur saisie ici indique la vitesse du réseau sans fil vers le réseau Ethernet requise avant que la fonction Advanced QoS (QS avancée) ne soit activée. La QS avancée est activée lorsque la largeur de bande totale atteint ou dépasse la valeur définie. La plage suggérée se situe entre 800 et 96 000 kbits/s.

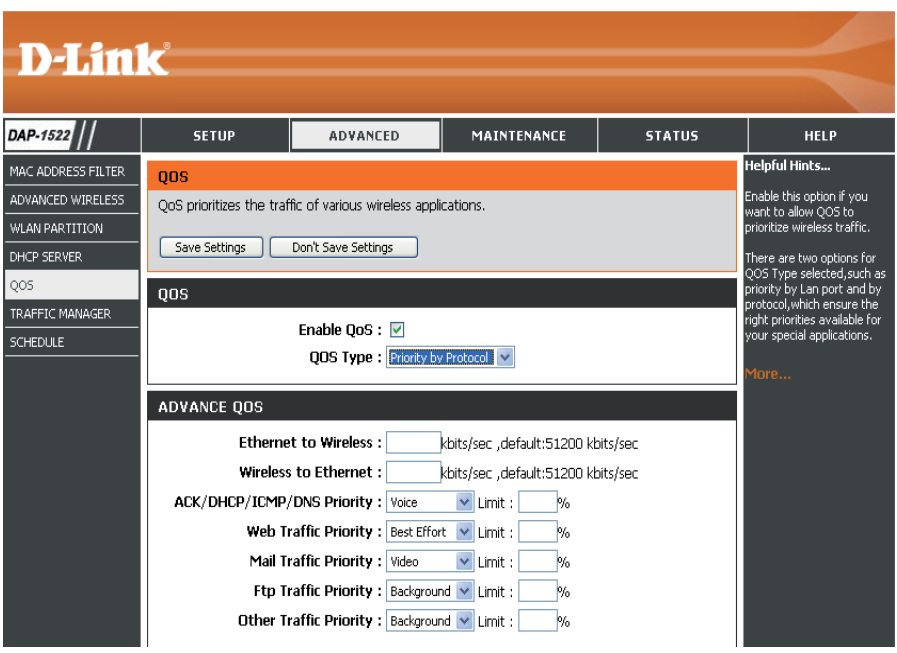

ACK/DHCP/ICMP/DNS Représente la valeur de priorité et la limite de largeur de bande appliquées à ACK, DHCP, ICMP et DNS pour l'envoi de paquets. Priority (Priorité ACK/

DHCP/ICMP/DNS) :

Web Traffic Priority Trafic généré par les services Web types (paquets envoyés par les ports 80,443, 3128 et 8080). (Priorité du trafic Web) :

Mail Traffic Priority Trafic généré par l'envoi et la réception de courriers électroniques (ports 25, 110, 465 et 995). (Priorité du trafic de courrier électronique) :

**Ftp Traffic Priority** Trafic généré par le chargement et le téléchargement FTP (ports 20, 21). (Priorité du trafic FTP) :

**Other Traffic Priority** Autre trafic généré qui ne concerne pas l'envoi de paquets précédemment cité. (Priorité des autres

trafics): *Remarque*: En général, la connexion sans fil transmet les paquets de données d'application en fonction de la vitesse du réseau sans fil vers le réseau Ethernet et vice versa. Les utilisateurs peuvent considérer les deux vitesses sous forme de largeur de bande de transmission du système, où toutes les applications partagent l'ensemble de la largeur de bande du système en fonction des priorités attribuées. La largeur de bande maximale utilisable est identique à la valeur définie pour les deux vitesses.

### Gestionnaire de trafic

Le gestionnaire de trafic attribue l'ensemble de la largeur de bande du périphérique, qui inclut à la fois la vitesse du réseau sans fil vers le réseau Ethernet et celle du réseau Ethernet vers le réseau sans fil. L'utilisateur peut ajouter des règles de performances de transmission de données entre le point d'accès et chaque client. Concernant le trafic des clients non répertoriés, les utilisateurs peuvent choisir de refuser ou de transmettre les paquets transférés pour ces clients.

Enable Traffic Le gestionnaire de trafic permet de contrôler le trafic Manager d'envoi et de réception de paquets de données. (Activer le gestionnaire de trafic) :

Unlisted Clients Traffic (Trafic des clients non répertoriés) : (1) refuser et (2) transmettre.

Ethernet to Wireless Cette section permet à l'utilisateur d'indiquer la (Réseau Ethernet vers largeur de bande maximale du périphérique du réseau sans fil) : réseau Ethernet vers le réseau sans fil.

Wireless to Cette section permet à l'utilisateur d'indiquer la Ethernet (Réseau largeur de bande maximale du périphérique du sans fil vers réseau sans fil vers le réseau Ethernet. réseau Ethernet) :

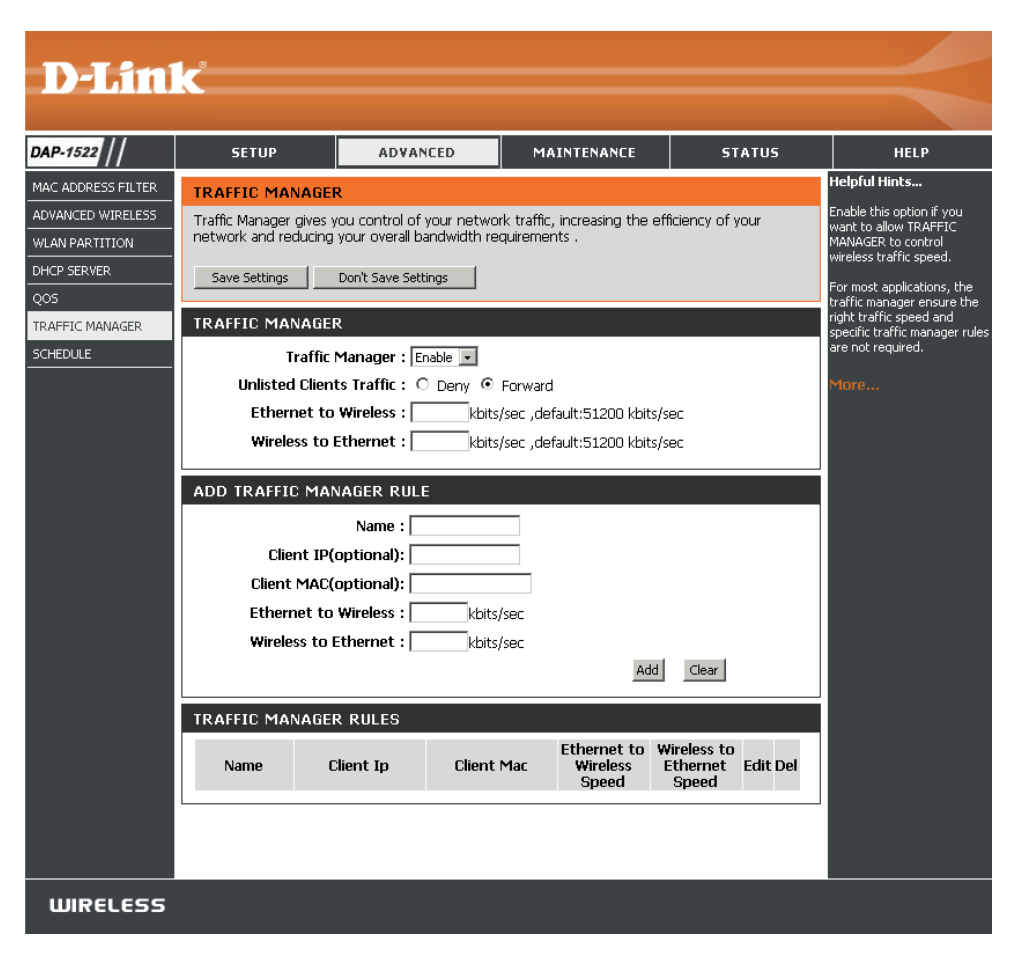

### Ajoute d'une règle du gestionnaire de trafic

Dans Traffic Manager Rule (Règle du gestionnaire de trafic), saisissez les paramètres correspondant à chaque utilisateur du réseau, en utilisant l'adresse IP (IP client) ou MAC (client MAC) appropriée. Définissez les vitesses du réseau Ethernet vers le réseau sans fil et du réseau sans fil vers le réseau Ethernet appropriées au trafic que vous voulez réguler.

Name (Nom) : Saisissez un nom pour la nouvelle règle.

Client IP (optional) (IP client Adresse IP attribuée au client. [facultatif]) :

Client MAC (optional) (MAC En attribuant des adresses MAC à l'ensemble des règles du gestionnaire de trafic, des règles spécifiques peuvent client [facultatif]) : être définies pour chaque périphérique.

Ethernet to Wireless (Réseau Ethernet vers sans fil ; la plage suggérée se situe entre 800 et 96 000 kbits/s. réseau sans fil) :

Wireless to Ethernet<br/>(Réseau sans fil vers<br/>réseau Ethernet ; la plage suggérée se situe entre 800 et 96 000 kbits/s.Représente la largeur de bande disponible pour transmettre les données d'un client du réseau sans fil au réseau<br/>seau Ethernet ; la plage suggérée se situe entre 800 et 96 000 kbits/s.

*Remarque :* En général, la connexion sans fil transmet les paquets de données d'application en fonction de la vitesse du réseau sans fil vers le réseau Ethernet et vice versa. Les utilisateurs peuvent considérer les deux vitesses sous forme de largeur de bande de transmission du système, où toutes les applications partagent l'ensemble de la largeur de bande du système en fonction des priorités attribuées. La largeur de bande maximale utilisable est identique à la valeur définie pour les deux vitesses.
### Calendrier

Name (Nom) : Saisissez un nom pour le nouveau calendrier.

- Days (Jours) : Sélectionnez un ou plusieurs jours, ou cochez All Week (Toute la semaine) pour inclure tous les jours.
- Time (Heure) : Cochez la case All Days (Tous les jours) ou entrez une heure de début et une heure de fin pour le calendrier.
- Wireless (Sans fil): Sélectionnez On ou Off dans le menu déroulant.
  - Add (Ajouter) : Cliquez sur Add (Ajouter) pour enregistrer le calendrier. Vous devez cliquer sur Save Settings (Enregistrer les paramètres) au-dessus pour appliquer les calendriers.

Schedule Rules ListLa liste des calendriers apparaît dans cette(Liste des règles de<br/>calendrier) :zone. Cliquez sur l'icône Edit (Modifier) pour<br/>effectuer des modifications ou sur l'icône Delete<br/>(Supprimer) pour supprimer le calendrier<br/>sélectionné.

| D-Lini                                                                                                    | ĸ                                |                                                                                                    |                                                                              |           | $\prec$                                                                                         |
|----------------------------------------------------------------------------------------------------|----------------------------------|----------------------------------------------------------------------------------------------------|------------------------------------------------------------------------------|-----------|-------------------------------------------------------------------------------------------------|
| DAP-1522                                                                                                    | SETUP                            | ADVANCED                                                                                                    | MAINTENANCE                                                                  | STATUS    | HELP                                                                                            |
| AAC ADDRESS FILTER<br>ADVANCED WIRELESS<br>WAN PARTITION<br>HCP SERVER<br>205<br>RAFFIC MANAGER<br>SCHEDULE | WIRELESS SCHEDU<br>Save Settings | JLE SETTINGS Don't Save Settings JLE SETTINGS JLE E JLE ame : y(s) : _ All Week @ Se SunMon ay(s) ime ::(r) less :(r) ST ST Day(s) | alect Day(s) Tue Wed Thu our:minute, 24 hour time) our:minute, 24 hour time) | - Fri Sat | Helpful Hints<br>DAP-1522's radio can be<br>scheduled by week or by<br>individual days.<br>More |
| WIRELESS                                                                                                    |                                  |                                                                                                    |                                                                              |           |                                                                                                 |

## Maintenance Admin

Cette page vous permet de modifier le mot de passe Administrateur. C'est ce mot de passe qui lit/écrit l'accès.

Password (Mot Saisissez un nouveau mot de passe pour le compte de passe) : administrateur. L'administrateur peut modifier les paramètres.

Verify Password Saisissez le même mot de passe que celui qui vous (Confirmer le avez entré dans la zone de texte précédente afin mot de passe) : de vérifier son exactitude.

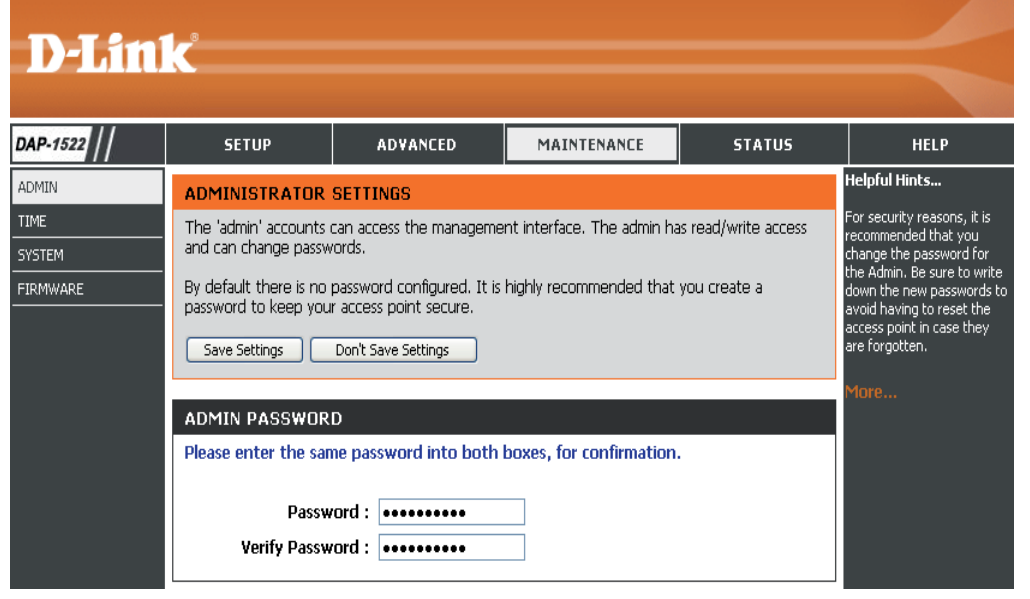

### Heure

L'option Time Configuration (Configuration de l'heure) vous permet de configurer, de mettre à jour et de gérer l'heure de l'horloge système interne. Dans cette section, vous pouvez définir le fuseau horaire correspondant à votre emplacement géographique. L'heure d'été peut également être configurée pour ajuster l'heure automatiquement en cas de besoin.

Time Zone Sélectionnez le fuseau horaire dans le menu (Fuseau horaire) : déroulant.

Daylight Saving Pour sélectionner l'heure d'été manuellement, (Heure d'été) : cochez la case Enable Daylight Saving (Activer l'heure d'été). Ensuite, utilisez le menu déroulant pour sélectionner une heure d'été avant d'en saisir les dates de début et de fin.

Enable NTP Server Le protocole NTP (Network Time Protocole) (Activer le serveur synchronise les heures des horloges des

- NTP) : ordinateurs d'un réseau. Cochez cette case pour utiliser un serveur NTP. Une connexion sera établie avec un serveur sur Internet, pas avec un serveur local.
- NTP Server Used Indiquez le serveur NTP ou sélectionnez-en un (Serveur NTP dans le menu déroulant. utilisé) :

Manual Pour saisir l'heure manuellement, saisissez (Manuelle) : les valeurs dans les champs Year (Année), Month (Mois), Day (Jour), Hour (Heure), Minute et Second (Seconde), puis cliquez sur Save Settings (Enregistrer les paramètres). Vous pouvez également cliquer sur le bouton Copy Your Computer's Time Settings (Copier les paramètres horaires de votre ordinateur) en bas de l'écran.

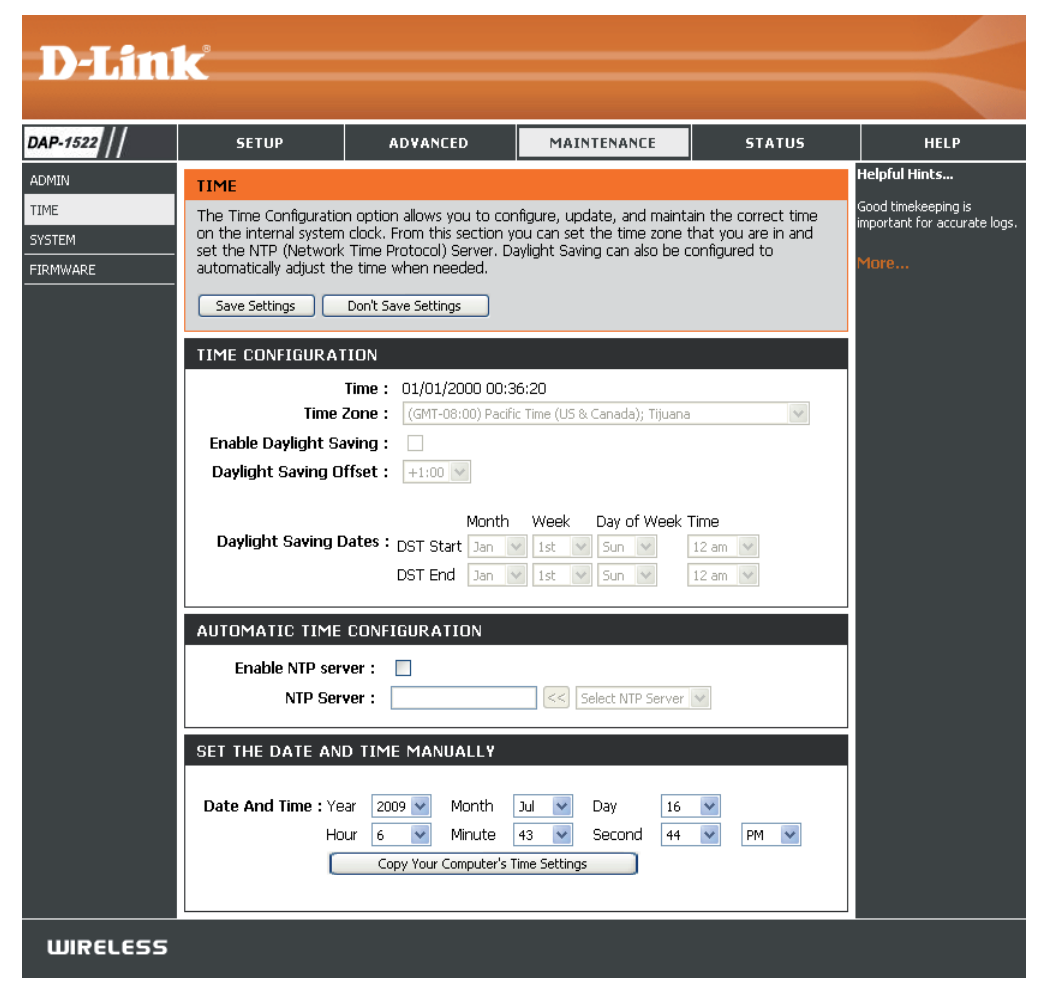

### Système

Save to Local Hard Drive (Enregistrer sur le disque dur local): Utilisez cette option pour enregistrer les paramètres de configuration actuels du point d'accès dans un fichier du disque dur de l'ordinateur que vous utilisez. Commencez par cliquer sur le bouton **Save** (Enregistrer). Une boîte de dialogue de fichiers s'ouvre. Vous pouvez y sélectionner un emplacement et un nom de fichier pour les paramètres.

Load From Local Hard Utilisez cette option pour restaurer des Drive (Charger depuis un disque dur local): préalablement enregistrés. Commencez par utiliser la commande Browse (Parcourir) pour rechercher un fichier de paramètres de configuration précédemment enregistré. Ensuite, cliquez sur le bouton Load (Charger) pour les transférer vers le point d'accès.

| D-Lini                      | ۲. Constant of the second second second second second second second second second second second second second s                                                                                                    |                                                                                                    |                                                                                                    |                                                                                  |                                                                                                    |
|-----------------------------|----------------------------------------------------------------------------------------------------|----------------------------------------------------------------------------------------------------|----------------------------------------------------------------------------------------------------|----------------------------------------------------------------------------------|----------------------------------------------------------------------------------------------------|
|                             |                                                                                                    |                                                                                                    |                                                                                                    |                                                                                  |                                                                                                    |
| AP-1522                     | SETUP                                                                                                    | ADVANCED                                                                                                    | MAINTENANCE                                                                                                    | STATUS                                                                           | HELP                                                                                                    |
| MIN<br>ME<br>STEM<br>RMWARE | SYSTEM SETTINGS<br>The System Settings s<br>the factory default set<br>settings, including any<br>The current system se<br>any other saved settin<br>SYSTEM SETTINGS<br>Save To Loc<br>Load From Loc<br>Restore To Fac | ection allows you to rebor<br>tings. Restoring the unit t<br>rules that you have create<br>ttings can be saved as a fi<br>g file created by device ca<br>al Hard Drive : Save of<br>al Hard Drive : Save of<br>al Hard Drive : Rest<br>ctory Default : Rest<br>Restore a<br>at The Device : Reboo | ot the device, or restore th<br>o the factory default settin<br>ed.<br>Ile onto the local hard drive<br>in be uploaded into the un<br>configuration<br>itore Configuration from File<br>ore Factory Defaults<br>Il settings to the factory defaults<br>t the Device | ne access point to<br>ngs will erase all<br>. The saved file or<br>it.<br>Browse | Helpful Hints<br>Once your access point is<br>configured the way you<br>want it, you can save the<br>configuration settings to a<br>configuration file.<br>You might need this file so<br>that you can load your<br>configuration later in the<br>event that the access<br>point's default settings are<br>restored.<br>To save the configuration,<br>click the "Save<br>Configuration" button.<br>More |

Restore to Factory Default Cette option rétablit tous les paramètres de configuration du point d'accès qui étaient effectifs à sa sortie d'usine. Les (Restaurer les paramètres paramètres qui n'ont pas été enregistrés sont perdus, y compris les règles que vous avez créées. Si vous voulez enregistrer par défaut) : les paramètres de configuration actuels du point d'accès, utilisez le bouton **Save** (Enregistrer) ci-dessus.

Remarque : La restauration des paramètres d'usine ne réinitialise pas l'état du WPS sur Non configuré.

Reboot the Device Cliquez pour réinitialiser le point d'accès. (Réinitialiser le périphérique):

Clear Language Pack (Effacer le pack linguistique) : Cliquez pour supprimer le pack linguistique. L'interface Web apparaît ainsi de nouveau en anglais.

### Microprogramme

Cette page vous permet de mettre à jour le microprogramme du point d'accès. Vérifiez que le microprogramme que vous voulez utiliser se trouve sur le disque dur local de l'ordinateur. Cliquez sur **Browse (Parcourir)** pour localiser le fichier du microprogramme à utiliser pour la mise à jour. Veuillez consulter le site Web de support D-Link pour prendre connaissance des mises à jour du microprogramme (http://support.dlink.com) et les télécharger sur votre disque dur.

 Browse
 Après avoir téléchargé le nouveau microprogramme,

 (Parcourir) : cliquez sur Browse (Parcourir) pour le localiser sur le disque dur. Cliquez sur Upload (Télécharger) pour terminer la mise à jour du microprogramme.

 Upload
 Après avoir mis à jour un microprogramme sur votre

(Télécharger) : ordinateur, utilisez cette option pour rechercher le fichier, puis téléchargez les informations sur le point d'accès.

#### Pack linguistique

Vous pouvez modifier la langue de l'interface Web en téléchargeant les packs linguistiques disponibles.

Browse Après avoir téléchargé le nouveau pack linguistique, (Parcourir) : cliquez sur Browse (Parcourir) pour le localiser sur le disque dur. Cliquez sur Upload (Télécharger) pour terminer la mise à jour du pack linguistique.

| <b>D-Lin</b> i                      | k                                                                                                    |                                                                                                    |                                                                                                    |                                                                                        |                                                                                                    |
|-------------------------------------|----------------------------------------------------------------------------------------------------|----------------------------------------------------------------------------------------------------|----------------------------------------------------------------------------------------------------|----------------------------------------------------------------------------------------|----------------------------------------------------------------------------------------------------|
| DAP-1522                            | SETUP                                                                                                    | ADVANCED                                                                                                    | MAINTENANCE                                                                                                    | STATUS                                                                                 | HELP                                                                                                    |
| ADMIN<br>TIME<br>SYSTEM<br>FIRMWARE | FIRMWARE Use the Firmware section performance. Save Settings FIRMWARE INFOR Current Firmware FIRMWARE UPGRA Note: Some firmware defaults. Before perform the Maintenare To upgrade the firm Enter the name of t Upload : Up LANGUAGE PACKA Note: Update langua Before performing a | ion to install the latest firm<br>Don't Save Settings<br>MATION<br>ersion : 1.21<br>Date : 09:31:38 06/C<br>ADE<br>e upgrades reset the co<br>forming an upgrade, be<br>ice -> Admin screen.<br>ware, your PC must ha<br>he firmware upgrade fil<br>load<br>GE INFORMATION<br>age package will make co<br>n upgrade, be sure to o | ware code to improve fun<br>14/2009<br>phiguration options to<br>a sure to save the current<br>ve a wired connection to<br>te, and click on the Uplo<br>Browse<br>hanges language displation<br>to it! | ctionality and<br>the factory<br>nt configuration<br>o the access point.<br>ad button. | Helpful Hints<br>Firmware updates are<br>released periodically to<br>improve the functionality of<br>add features. If you run into<br>a problem with a specific<br>feature of the access point,<br>check our support site by<br>dicking the "Cick here to<br>check for an upgrade on our<br>support site" link and see if<br>updated firmware is<br>available for your access<br>point.<br>More |
|                                     | To upgrade the lang<br>access point. Enter<br>Upload button.<br>Upload :<br>Up                                                                                                    | guage package, your PC<br>the name of the langua<br>load                                                                                                    | must have a wired con<br>ge package upgrade file<br>Browse                                                                                                    | nection to the<br>, and click on the                                                   |                                                                                                    |
| WIRELESS                            |                                                                                                    |                                                                                                    |                                                                                                    |                                                                                        |                                                                                                    |

#### Section 3 - Configuration

Si vous chargez un pack linguistique et que vous souhaitez revenir à l'anglais, cliquez sur **Maintenance** > **System** (Système), puis cliquez sur **Clear** (Effacer) en regard de **Clear Language Pack** (Effacer le pack linguistique).

| DAP-1522                   | SETUP                                                                                                    | ERWEITERT                                                                                                    | WARTUNG                                                               | STATUS   | HILFE                                                                  |  |  |
|----------------------------|----------------------------------------------------------------------------------------------------|----------------------------------------------------------------------------------------------------|-----------------------------------------------------------------------|----------|------------------------------------------------------------------------|--|--|
| ADMIN                      | SYSTEMEINSTELLU                                                                                                    | INGEN                                                                                                    |                                                                       |          | Nützliche Hinweise                                                     |  |  |
| ZEIT<br>SYSTEM<br>FIRMWARE | Im Abschnitt "Systeme<br>auf die Werkseinstellur<br>zurückgesetzt wird, we<br>gelöscht.                                                                                                    | Sobald Ihr Access Point wie<br>gewünscht konfiguriert ist,<br>können Sie die<br>Konfigurationseinstellungen<br>in einer Konfigurationsdatei<br>speichern. |                                                                       |          |                                                                        |  |  |
|                            | Die aktuellen Systemeinstellungen können als Datei auf der lokalen Festplatte gespeichert<br>werden Die gespeicherte Datei oder eine andere vom Gerät erstellte, gespeicherte<br>Einstellungsdatei kann in das Gerät geladen werden.<br>Ure Konfiguration später |                                                                                                    |                                                                       |          |                                                                        |  |  |
|                            | SYSTEMEINSTELLU                                                                                                    | INGEN                                                                                                    |                                                                       |          | Standardeinstellungen des<br>Access Point<br>wiederhergestellt wurden. |  |  |
|                            | Auf der loka                                                                                                    | len Festplatte<br>speichern : Konfig                                                                                                    | guration speichern                                                    |          | Klicken Sie auf die<br>Schaltfläche "Konfiguration                     |  |  |
|                            | Von der lokalen Fest                                                                                                    | tplatte laden :                                                                                                    | onfiguration von Datei wiederh                                        | Browse   | speichern", um die<br>Konfiguration zu speichern.                      |  |  |
|                            | Auf Werks                                                                                                    | seinstellungen<br>zurücksetzen :<br>Alle Einste<br>zurücksetz                                                                                             | erkseinstellungen wiederherste<br>Illungen auf die Werkseinst<br>ten. | ellungen | Mehr                                                                   |  |  |
|                            | Starten Sie d                                                                                                    | as Gerät neu : Start                                                                                                    | en Sie das Gerät neu                                                  |          |                                                                        |  |  |
|                            | Sprach                                                                                                    | oaket löschen:Entferner                                                                                                    | n                                                                     |          |                                                                        |  |  |

| DAP-1522                    | CONFIGURACIÓN                                                                           | AVANZADO                                                                                                    | MANTENIMIENTO                                                               | ESTADO     | AYUDA                                                                  |  |  |
|-----------------------------|-----------------------------------------------------------------------------------------|----------------------------------------------------------------------------------------------------|-----------------------------------------------------------------------------|------------|------------------------------------------------------------------------|--|--|
| ADMINISTRADOR               | PARÁMETROS DEL                                                                          | SISTEMA                                                                                                    |                                                                             |            | Sugerencias útiles                                                     |  |  |
| HORA<br>SISTEMA<br>FIRMWARE | La sección Parámetros d<br>acceso a los parámetros<br>predeterminados de fáb<br>creado. | Una vez que el punto de<br>acceso está configurado<br>como lo desea, puede<br>guardar los parámetros de<br>configuración en un archivo<br>de configuración                                                                             |                                                                             |            |                                                                        |  |  |
|                             | Se pueden guardar los p<br>local. Puede cargarse en<br>guardado creado por el           | Se pueden guardar los parámetros del sistema actual como un archivo en la unidad de disco duro<br>local. Puede cargarse en la unidad el archivo guardado o cualquier otro archivo de parámetros<br>guardado creado por el dispositivo. |                                                                             |            |                                                                        |  |  |
|                             | PARÁMETROS DEL                                                                          | SISTEMA                                                                                                    |                                                                             |            | restablezcan los parámetros<br>predeterminados del punto<br>de acceso. |  |  |
|                             | disco durc                                                                              | dad de<br>Guardar confi<br>b local :                                                                                                    | guración                                                                    |            | Para guardar la<br>configuración, haga clic en el<br>botón "Guardar    |  |  |
|                             | Cargar desde la uni<br>disco durc                                                       | dad de<br>blocal :<br>                                                                                                    | er la configuración del archivo                                             | Irowse     | configuración".<br>Más información                                     |  |  |
|                             | Restablecer en los<br>predetermina<br>f.                                                | valores<br>dos de Restabl<br>ábrica :<br>Restablecer todo<br>predeterminados                                                                                                    | ecer valores predeterminados<br>s los parámetros en los valo<br>de fábrica. | de fábrica |                                                                        |  |  |
|                             | Reinicie el dispo                                                                       | sitivo : Reiniciar el dis                                                                                                    | positivo                                                                    |            |                                                                        |  |  |
|                             | Borrar paquete de i                                                                     | idioma: Borrar                                                                                                    |                                                                             |            |                                                                        |  |  |

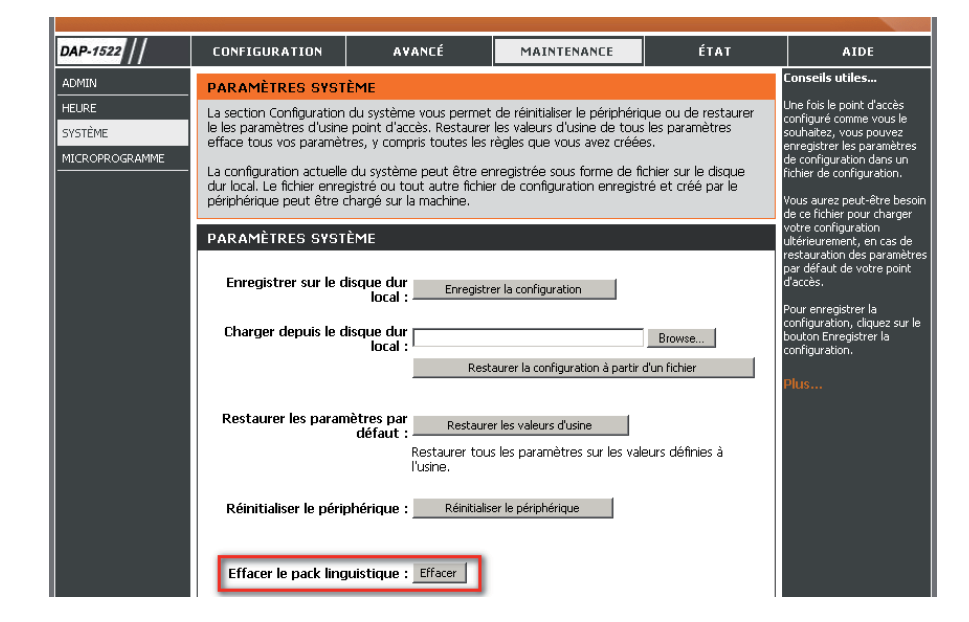

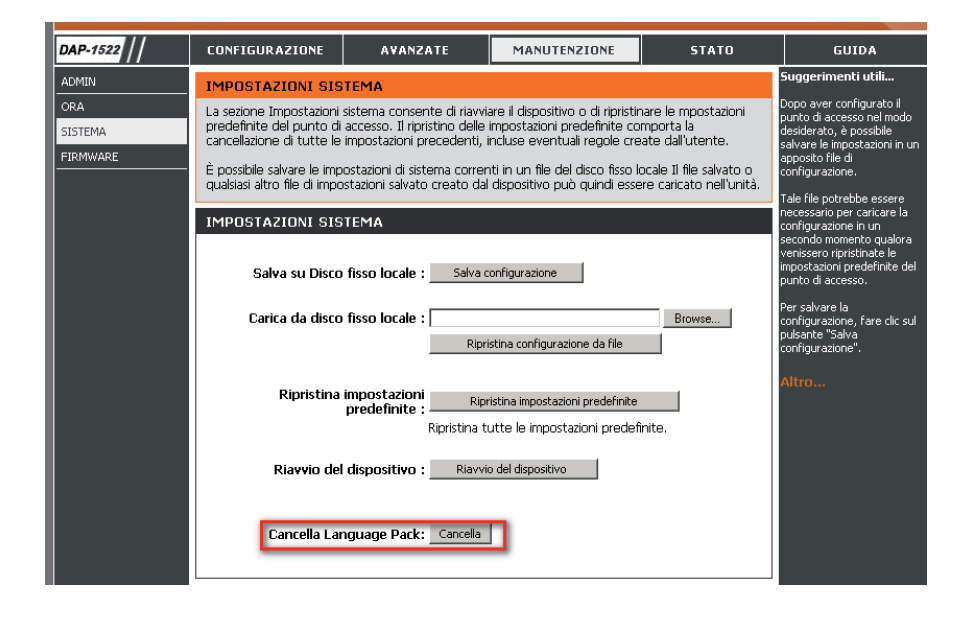

Manuel d'utilisation du D-Link DAP-1522

# État Informations sur le périphérique

Cette page affiche les informations actuelles sur le DAP-1522, ainsi que sur le réseau local et le réseau local sans fil.

**General** Affiche l'heure du point d'accès et la version du **(Généralités)** : microprogramme.

LAN (Réseau Affiche l'adresse MAC et les paramètres de local) : l'adresse IP privée (locale) du point d'accès.

Wireless LAN Affiche l'adresse MAC sans fil et les paramètres de (Réseau local sans votre réseau sans fil, comme le SSID et le canal. fil) :

| <b>D-Lin</b>    | k                                         |                              |                             |                      |                                                                       |  |  |
|-----------------|-------------------------------------------|------------------------------|-----------------------------|----------------------|-----------------------------------------------------------------------|--|--|
|                 |                                           |                              |                             |                      |                                                                       |  |  |
| DAP-1522        | SETUP                                     | ADVANCED                     | MAINTENANCE                 | STATUS               | HELP                                                                  |  |  |
| DEVICE INFO     | DEVICE INFORMAT                           | ION                          |                             |                      | Helpful Hints                                                         |  |  |
| WIRELESS<br>OGS | All of your network co<br>displayed here. | nnection details are display | yed on this page. The firms | vare version is also | All of your LAN and WLAN<br>connection details are<br>displayed here. |  |  |
| TATISTICS       | -                                         |                              |                             |                      | More                                                                  |  |  |
|                 | GENERAL                                   |                              |                             |                      |                                                                       |  |  |
|                 | Firmw                                     | are Version : 1.21 , Thu     | ı 04 Jun 2009               |                      |                                                                       |  |  |
|                 | LAN                                       |                              |                             |                      |                                                                       |  |  |
|                 | Conn                                      | ection Type : Static IP      |                             |                      |                                                                       |  |  |
|                 | м                                         | AC Address : 00:22:60:7      | 73:50:5f                    |                      |                                                                       |  |  |
|                 |                                           | IP Address : 192.168.0       | .50                         |                      |                                                                       |  |  |
|                 | S                                         |                              |                             |                      |                                                                       |  |  |
|                 | Default Gateway :                         |                              |                             |                      |                                                                       |  |  |
|                 | WIRELESS LAN                              |                              |                             |                      |                                                                       |  |  |
|                 | Wir                                       | eless Radio : Enabled        |                             |                      |                                                                       |  |  |
|                 | м                                         | AC Address : 00:22:60:7      | 73:50:5f                    |                      |                                                                       |  |  |
|                 | Network N                                 | <b>lame(SSID) :</b> dlink    |                             |                      |                                                                       |  |  |
|                 |                                           | Channel : 1                  |                             |                      |                                                                       |  |  |
|                 | Se                                        | curity Type : WPA-Auto       | - Personal / Auto           |                      |                                                                       |  |  |
|                 | Wi-Fi Prote                               | cted Setup : Enabled / C     | ionfigured                  |                      |                                                                       |  |  |
| WIRELESS        | -<br>                                     |                              |                             |                      |                                                                       |  |  |

### Réseau sans fil

La section sans fil vous permet de voir les clients sans fil connectés à votre point d'accès sans fil.

MAC Address ID Ethernet (adresse MAC) du client sans fil. (Adresse MAC) :

- **UpTime (Temps** Affiche la durée pendant laquelle le client sans fil **utilisable)** : a été connecté au point d'accès.
  - Mode : Norme de transmission utilisée par le client. Les valeurs sont respectivement 11a, 11b, 11g, 11ng ou 11na pour 802.11a, 802.11b, 802.11g ou 802.11n.

| <b>D-Lin</b>            | k                                   |                          |                    |        |                                                                                                    |
|-------------------------|-------------------------------------|--------------------------|--------------------|--------|----------------------------------------------------------------------------------------------------|
| DAP-1522                | SETUP                               | ADVANCED                 | MAINTENANCE        | STATUS | HELP                                                                                                    |
| DEVICE INFO<br>WIRELESS | WIRELESS<br>View the wireless clien | ts that are connected to | your access point. |        | Helpful Hints<br>This is a list of all wireless<br>clients that are currently<br>connected to your access |
|                         | NUMBER OF WIRE                      | More                     |                    |        |                                                                                                    |

Signal : Il s'agit d'une mesure relative de la qualité du signal. La valeur est exprimée sous forme de pourcentage de qualité optimale théorique. La qualité du signal peut être réduite par la distance, par des interférences provenant d'autres sources de radiofréquence (par ex. des téléphones sans fil ou des réseaux sans fil du voisinage) et par des obstacles entre le point d'accès et le périphérique sans fil.

### Journaux

Le point d'accès consigne (enregistre) automatiquement les événements d'intérêt possible dans sa mémoire interne. Si celle-ci devient insuffisante pour tous les événements, les journaux des anciens événements sont supprimés, et ceux des événements plus récents sont conservés. L'option Logs (Journaux) vous permet d'afficher les journaux du point d'accès. Vous pouvez définir les types d'événements que vous voulez voir et le niveau des événements à afficher. Ce point d'accès dispose également d'une prise en charge des serveurs Syslog. Vous pouvez ainsi envoyer les fichiers journaux sur un ordinateur de votre réseau utilisant un utilitaire Syslog.

What to View Vous pouvez afficher trois types de journaux : (Quels éléments activité système, activité sans fil et informations.

afficher) : Cochez la case correspondant au(x) type(s) que vous voulez afficher dans le journal.

Enable Cochez la case et saisissez un nom de Log Server Remote Log (Serveur de journaux) ou une adresse IP pour (Activer le journal activer la fonction de journal distant. distant) :

Apply Log Cliquez sur ce bouton pour filtrer immédiatement Settings Now les résultats du journal afin que les options (Appliquer les sélectionnées apparaissent dans la section Log paramètres Details (Détails du journal) de cet écran. du journal maintenant) :

**Refresh** Met à jour les détails du journal à l'écran, si bien (Actualiser) : que seules les activités récentes sont affichées.

Clear (Effacer) : Efface la totalité du contenu du journal.

Save Log Cette option enregistre le point d'accès dans un (Enregistrer le fichier journal de votre ordinateur. journal):

| <b>D-Lin</b>                    | C                                                                                                    |                                                                                                    |                                                                                                    |        |                                                                                       |
|---------------------------------|----------------------------------------------------------------------------------------------------|----------------------------------------------------------------------------------------------------|----------------------------------------------------------------------------------------------------|--------|---------------------------------------------------------------------------------------|
| DAP-1522                        | SETUP                                                                                                    | ADVANCED                                                                                                    | MAINTENANCE                                                                                                    | STATUS | HELP                                                                                  |
| DEVICE INFO<br>WIRELESS<br>LOGS | LOGS<br>View the logs. You car                                                                                                    | n define the event levels t                                                                                                    | o view.                                                                                                    |        | Helpful Hints<br>Check the log frequently to<br>detect unauthorized<br>network usage. |
| STATISTICS                      | LOG OPTIONS<br>What to View<br>Enable Remo                                                                                                    | Votice                                                                                                    | More                                                                                                    |        |                                                                                       |
|                                 | LOG DETAILS<br>First Page Last Pa<br>Page 1 of 2                                                                                                    | Apply Log Se<br>ge Previous Next (                                                                                                    | ettings Now                                                                                                    | ]      |                                                                                       |
|                                 | Time           Uptime 0 day 00:27:2           Uptime 0 day 00:23:3           Uptime 0 day 00:23:3           Uptime 0 day 00:20:3           Uptime 0 day 00:20:4 | Priority         ►           27         [SYSACT]Web I           40         [SYSACT]Web I           39         [SYSACT]Web I           34         [SYSACT]Web I           20         [Wireless]Initiate           20         [Wireless]Stop \           13         [Wireless]Stop \           21         [SYSACT]Web I           15         [SYSACT]Web I           49         [SYSACT]Web I | lessage<br>ogin success from 192.168.<br>ogout from 192.168.0.100<br>ogin success from 192.168.<br>ogout from 192.168.0.100<br>a Wireless success<br>channel:Best channel is 1<br>Wireless success<br>ogin success from 192.168.<br>ogout from 192.168.0.100<br>ogin success from 192.168. | 0.100  |                                                                                       |
| WIRELESS                        |                                                                                                    |                                                                                                    |                                                                                                    |        |                                                                                       |

### **Statistiques**

La page Statistics (Statistiques) affiche l'ensemble des statistiques d'envoi et de réception de paquets sur les réseaux local et sans fil.

**TX Packets** Nombre total de paquets envoyés par le point **(Paquets transmis)** : d'accès.

**RX Packets** Nombre total de paquets reçus par le point (Paquets reçus) : d'accès.

TX Packets Dropped Affiche le nombre de paquets rejetés pendant leur (Paquets transmis envoi, en raison d'erreurs, de collisions ou des rejetés) : ressources limitées du point d'accès.

RX Packets Dropped Affiche le nombre de paquets rejetés pendant leur (Paquets reçus réception, en raison d'erreurs, de collisions ou des rejetés) : ressources limitées du point d'accès.

TX Bytes (Octets Affiche le nombre d'octets envoyés depuis le point envoyés) : d'accès.

RX Bytes (Octets Affiche le nombre d'octets reçus par le point reçus) : d'accès.

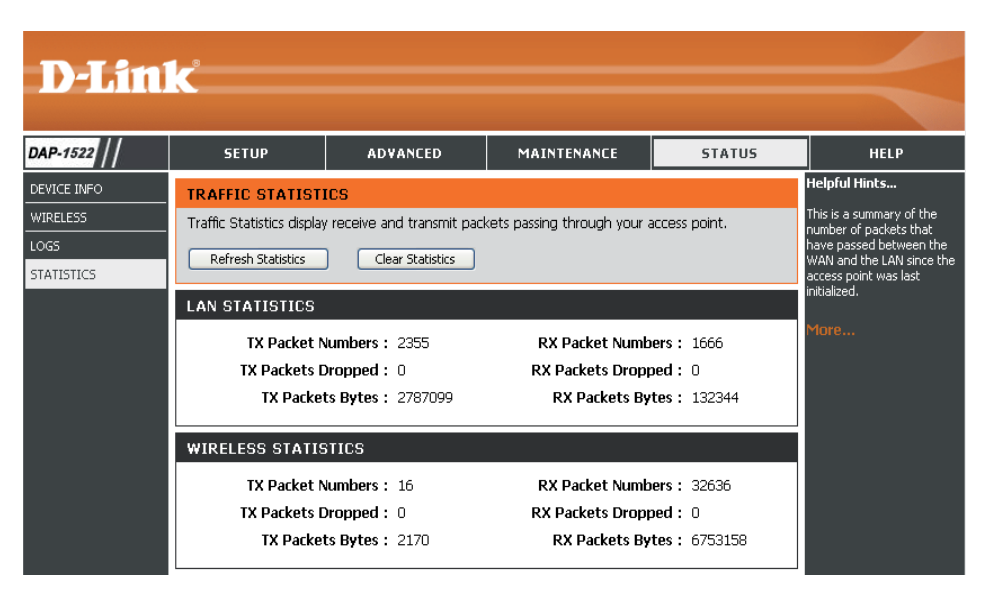

Aide

| <b>D-Lin</b> | k                                                                                                    |                  |             |        |               |
|--------------|----------------------------------------------------------------------------------------------------|------------------|-------------|--------|---------------|
| DAR 1522     | CETUD                                                                                                    | ADVANCED         | MAINTENANCE | ETATUE | HELD          |
| DAF-1522     | SETUP                                                                                                    | ADVANCED         | MAINTENANCE | STATUS |               |
| MENU         | SUPPORT MENU                                                                                                    |                  |             |        | Heiprul Hincs |
| SETUP        | Setup Help                                                                                                    |                  |             |        |               |
| ADVANCED     | <ul> <li><u>Wireless Settin</u></li> <li>Network Settin</li> </ul>                                                                                                    | <u>QS</u><br>105 |             |        |               |
| MAINTENANCE  | • <u>Network octai</u>                                                                                                    |                  |             |        |               |
| STATUS       | Advanced Help<br>• MAC Address Fi<br>• Advanced Wire<br>• WLAN Partition<br>• DHCP Server<br>• QoS<br>• Traffic Manager<br>• Schedule<br>Maintenance Help<br>• Admin<br>• Time<br>• System<br>• Firmware<br>Status Help<br>• Device Info<br>• Wireless<br>• Logs<br>• Statistics | lter<br>less     |             |        |               |

# Configuration du mode Pont

Cette section vous indique comment configurer votre nouveau MediaBridge sans fil D-Link à l'aide de l'utilitaire de configuration Web.

# Utilitaire de configuration Web

Pour accéder à l'utilitaire de configuration, ouvrez un navigateur Web (par ex. Internet Explorer), puis saisissez dlinkap ou 192.168.0.50 dans le champ d'adresse.

| 🕘 D-L          | .ink -       | Micros     | soft Inte         | rnet       | Explo | orer                   |        |
|----------------|--------------|------------|-------------------|------------|-------|------------------------|--------|
| <u> </u>       | <u>E</u> dit | ⊻iew       | F <u>a</u> vorite | s <u>T</u> | ools  | <u>H</u> elp           |        |
| <b>(</b> )     | Back 🝷       | $\bigcirc$ | - 🗶               | 2          |       | $\left  \right\rangle$ | 5earch |
| A <u>d</u> dre | ess 🧃        | dlinkap    | p                 |            | ŀ     | - 🔁                    | Go ]   |

Sélectionnez **Admin** dans le menu déroulant, puis saisissez votre mot de passe. Laissez le mot de passe vierge par défaut.

Si le message d'erreur Impossible d'afficher la page s'affiche, veuillez consulter la section Résolution des problèmes pour obtenir de l'aide.

| ; | LOGIN                 |                  |
|---|-----------------------|------------------|
|   | Log in to the Bridge: |                  |
|   |                       | Liker Name admin |
|   |                       |                  |
|   |                       |                  |

### Assistant de configuration

Cet assistant est conçu pour vous aider à configurer les paramètres sans fil de votre pont. Il vous explique pas à pas la procédure de configuration de votre réseau sans fil.

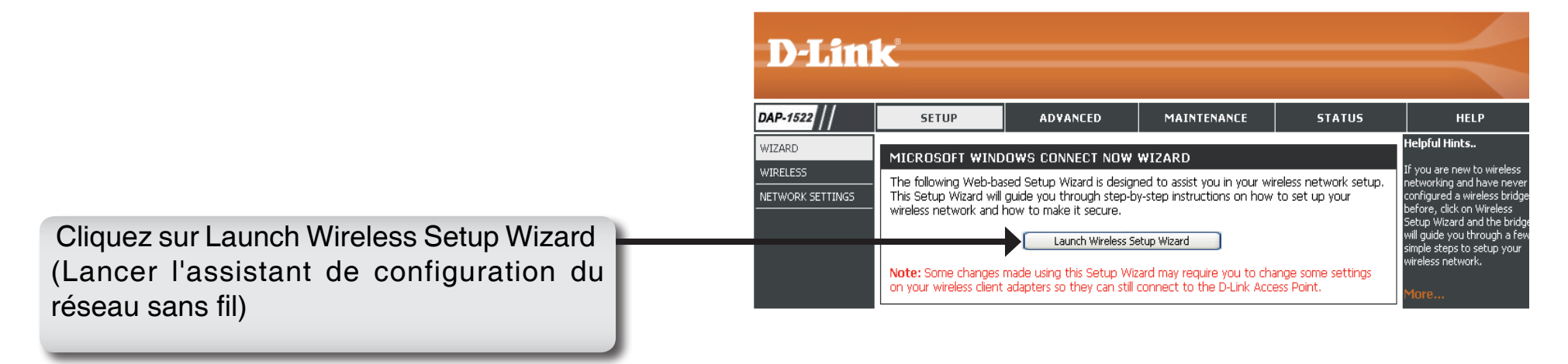

Saisissez le nom de périphérique du PA, puis cliquez sur **Next** (Suivant) pour continuer. Il est recommandé de le modifier si plusieurs périphériques D-Link se trouvent sur le sous-réseau.

| SET YOUR DEVICE NAME                                                                                                    |
|----------------------------------------------------------------------------------------------------|
| Enter the Device Name of the AP. Recommand to change the Device Name if there're more than one D-Link<br>devices within the subnet. Click <b>Next</b> to continue. |
| Device Name (NetBIOS Name) dlinkap                                                                                                    |
| Next Exit                                                                                                    |
|                                                                                                    |

Pour modifier le mot de passe du compte admin, saisissez un nouveau mot de passe, puis cliquez sur **Next** 

| SET YOUR NEW PASSWORD                                                                                          |
|----------------------------------------------------------------------------------------------------|
| You may change the <b>admin</b> account password by entering in a new password. Click <b>Next</b> to continue. |
| Password : ••••••••<br>Verify Password : •••••                                                                 |
| Prev Next Exit                                                                                                 |

| Sélectionnez la | configuration | Auto pou | ur utiliser le |
|-----------------|---------------|----------|----------------|
| WPS.            |               |          |                |

Pour configurer votre réseau manuellement, passez à la page 53.

Cliquez sur Next (Suivant) pour continuer.

Please select one of the following configuration methods and click next to continue.

SELECT CONFIGURATION METHOD

Auto (Select this option if you want to use Wi-Fi Protected Setup)
 Manual (Select this option if you want to setup your network manually)

Prev Next Exit

#### Section 3 - Configuration

Sélectionnez **PIN** pour connecter votre périphérique sans fil avec le WPS.

Pour la configuration **PBC**, passez à la page 52.

Saisissez le code **PIN** utilisé par votre point d'accès, puis cliquez sur Connect (Connexion).

| CONNECT TO WIRELESS DEVICE WITH WPS                                                                                                    |
|----------------------------------------------------------------------------------------------------|
|                                                                                                    |
| There are two ways to add wireless device to your wireless network:                                                                                                    |
| - PIN (Personal Identification Numner)                                                                                                    |
| - PBC (Push Button Configuration)                                                                                                    |
| PIN : 12345678     Generate New PIN Reset PIN to Default  Please Enter the above PIN information into your Acces Point and click the below "Connect" button.     PBC  Please press the push button on your wireless device and press the "Connect" button below within 120 seconds  Prev Connect Exit |

Démarrez le WPS sur le périphérique sans fil que vous ajoutez à votre réseau sans fil pour terminer la configuration.

| USING PIN NUMBER                                                                                   |  |
|----------------------------------------------------------------------------------------------------|--|
| Please start WPS on the wireless device you are adding to your wireless network within 118 seconds |  |

Sélectionnez **PBC** pour utiliser Push Button Configuration (Configuration par bouton-poussoir) afin de vous connecter à votre réseau.

Cliquez sur Connect (Connexion) pour continuer.

| CONNECT TO WIRELESS DEVICE WITH WPS                                                                                                    |
|----------------------------------------------------------------------------------------------------|
| There are two ways to add wireless device to your wireless network:<br>- PIN (Personal Identification Numner)                                           |
| - PBC (Push Button Configuration)                                                                                                    |
| PIN : 12345678 Generate New PIN Reset PIN to Default Please Enter the above PIN information into your Acces Point and click the below "Connect" button. |
| Please press the push button on your wireless device and press the "Connect" button<br>below within 120 seconds                                         |
| Prev Connect Exit                                                                                                    |

Appuyez sur le bouton WPS du périphérique sans fil que vous ajoutez à votre réseau pour terminer la configuration.

#### VIRTUAL PUSH BUTTON

Please press down the Push Button (physical or virtual) on the wireless device you are adding to your wireless network within 119 seconds ...

Sélectionnez la configuration **manuelle** pour configurer votre réseau manuellement.

Cliquez sur **Next** (Suivant) pour continuer.

#### SELECT CONFIGURATION METHOD

Please select one of the following configuration methods and click next to continue.

O Auto (Select this option if you want to use Wi-Fi Protected Setup)

• Manual (Select this option if you want to setup your network manually)

Prev Next Exit

Saisissez le **Wireless Network Name** (Nom du réseau sans fil) du point d'accès ou cliquez sur le bouton Site Survey (Visite des lieux) pour rechercher le point d'accès.

Cliquez sur **Next** (Suivant) pour continuer en page 54.

| SET WIRELESS NETWORK NAME                                                        |  |  |  |
|----------------------------------------------------------------------------------|--|--|--|
| You can enter the Wireless Network Name of AP or use site survey to find the AP. |  |  |  |
| Wireless Network Name (SSID) Site Survey                                         |  |  |  |
| Prev Next Exit                                                                   |  |  |  |
|                                                                                  |  |  |  |

Si vous avez cliqué sur **Site Survey** (Visite des lieux), l'écran suivant s'ouvre.

Recherchez votre point d'accès dans la liste, puis cliquez sur **Connect** (Connexion) pour terminer l'Assistant de configuration.

| SSID                             | BSSID             | CH | Security     | Signal | Type           |     |
|----------------------------------|-------------------|----|--------------|--------|----------------|-----|
| 7700_11g                         | 00:50:62:35:97:30 | 1  | WPA-PSK      | 50%    | Infrastructure | 0   |
| dlinkmargg                       | 00:1D:6A:12:0F:82 | 1  | WPA-AUTO-PSK | 50%    | Infrastructure | 0   |
| dlink                            | 00:17:9A:36:47:9C | 1  | OPEN         | 50%    | Infrastructure | 0   |
| D-Link DVA-G3672B                | 00:50:BA:11:22:3D | 1  | OPEN         | 68%    | Infrastructure | 0   |
| 12345678901234567890123456789012 | 00:18:02:18:87:96 | 3  | OPEN         | 52%    | Infrastructure | 0   |
| AlexDI524                        | 00:13:46:A1:A4:0A | 4  | SHARED       | 50%    | Infrastructure | 0   |
| james54g                         | 00:13:46:E5:3C:72 | 6  | WPA-EAP      | 50%    | Infrastructure | 0   |
| di624s                           | 00:17:9A:CF:96:0C | 6  | SHARED       | 54%    | Infrastructure | 0   |
| dlink EC                         | 00:0F:3D:3D:90:0E | 6  | WPA-PSK      | 50%    | Infrastructure | 0   |
| default                          | 00:55:19:06:24:01 | 6  | OPEN         | 52%    | Infrastructure | 0   |
| SD1VAPB0                         | 00:11:95:95:CA:18 | 6  | WPA-PSK      | 52%    | Infrastructure | 0   |
| SD1VAPB1                         | 06:11:95:95:CA:18 | ĥ  | OPEN         | 50%    | Infrastructure | 0   |
|                                  |                   |    |              |        |                | ) > |

Choisissez le mode de sécurité que vous voulez utiliser, puis cliquez sur **Next** (Suivant) pour continuer.

| SELECT WIRELESS SECURITY MODE             |  |  |  |  |
|-------------------------------------------|--|--|--|--|
| Please select the wireless security mode. |  |  |  |  |
| None 💿                                    |  |  |  |  |
| WEP 🔿                                     |  |  |  |  |
| WPA 🔿                                     |  |  |  |  |
| WPA2 🔿                                    |  |  |  |  |
| Prev Next Exit                            |  |  |  |  |

Si vous choisissez **WEP**, saisissez le mot de passe de sécurité sans fil, puis cliquez sur**Next** (Suivant) pour terminer l'Assistant de configuration.

| Si vous choisissez <b>WPA</b> , saisissez le mot de passe |
|-----------------------------------------------------------|
| WPA personnel, puis cliquez sur Next (Suivant) pour       |
| terminer l'Assistant de configuration.                    |

| SET YOUR WIRELESS SECURITY PASSWORD                                  |  |  |
|----------------------------------------------------------------------|--|--|
| Please enter the wireless password to establish wireless connection. |  |  |
| Password Type: 64Bit (10 hex digits)                                 |  |  |
| Prev Next Exit                                                       |  |  |

| SET YOUR WIRELESS SECURITY PASSWORD                                  |
|----------------------------------------------------------------------|
| Please enter the wireless password to establish wireless connection. |
| Password:                                                            |
| Prev Next Exit                                                       |

Si vous choisissez WPA2, saisissez le mot de passe WPA2 personnel, puis cliquez sur Next (Suivant) pour terminer l'Assistant de configuration.

| SET YOUR WIRELESS SECURITY PA                                        | SSWORD         |  |  |  |
|----------------------------------------------------------------------|----------------|--|--|--|
| Please enter the wireless password to establish wireless connection. |                |  |  |  |
| Password:                                                            | [              |  |  |  |
|                                                                      | Prev Next Exit |  |  |  |

L'écran suivant s'ouvre et indique que vos nouveaux paramètres ont été correctement enregistrés.

SAVE SETTINGS SUCCEEDED

Saving Changes.

### Réseau sans fil

Wireless Mode Sélectionnez Infrastructure pour vous connecter à un point d'accès (Mode sans fil): (PA) sans fil et Ad-hoc pour vous connecter à un autre pont ou une autre station sans fil.

Site Survey (Visite des lieux) : Fonction qui recherche les réseaux sans fil disponibles.

Enable Wireless (Activer le mode sans fil) : désactiver toutes les fonctions de réseau sans fil.

Wireless Network Le SSID (Service Set Identifier) correspond au nom de votre Name (Nom du réseau sans fil. Définissez un nom (32 caractères maximum). Le réseau sans fil) : SSID est sensible à la casse.

Bande 802.11 Les options incluent 2.4GHz, 5GHz et 2.4GHz/5GHz. Cette option n'est pas disponible en mode pont.

802.11 Mode Si tous les périphériques sans fil de votre réseau sans fil peuvent (Mode 802.11) : se connecter sur le même mode de transmission, vous pouvez légèrement améliorer les performances en choisissant le mode « Seul » qui convient. Si certains périphériques utilisent un mode de transmission différent, choisissez le mode « Mixte » qui convient. Cette option n'est pas disponible en mode pont.

Enable Auto Channel Scan Automatique des canaux) permet au DAP-1522 de (Activer le balayage Cette option n'est pas disponible en mode pont. automatique des canaux) :

Wireless Channel Indique le paramètre du canal du DAP-1522. Il peut être modifié (Canal sans fil) : pour s'ajuster au paramètre du canal d'un réseau sans fil existant ou pour personnaliser le réseau sans fil. Cette option n'est pas disponible en mode pont.

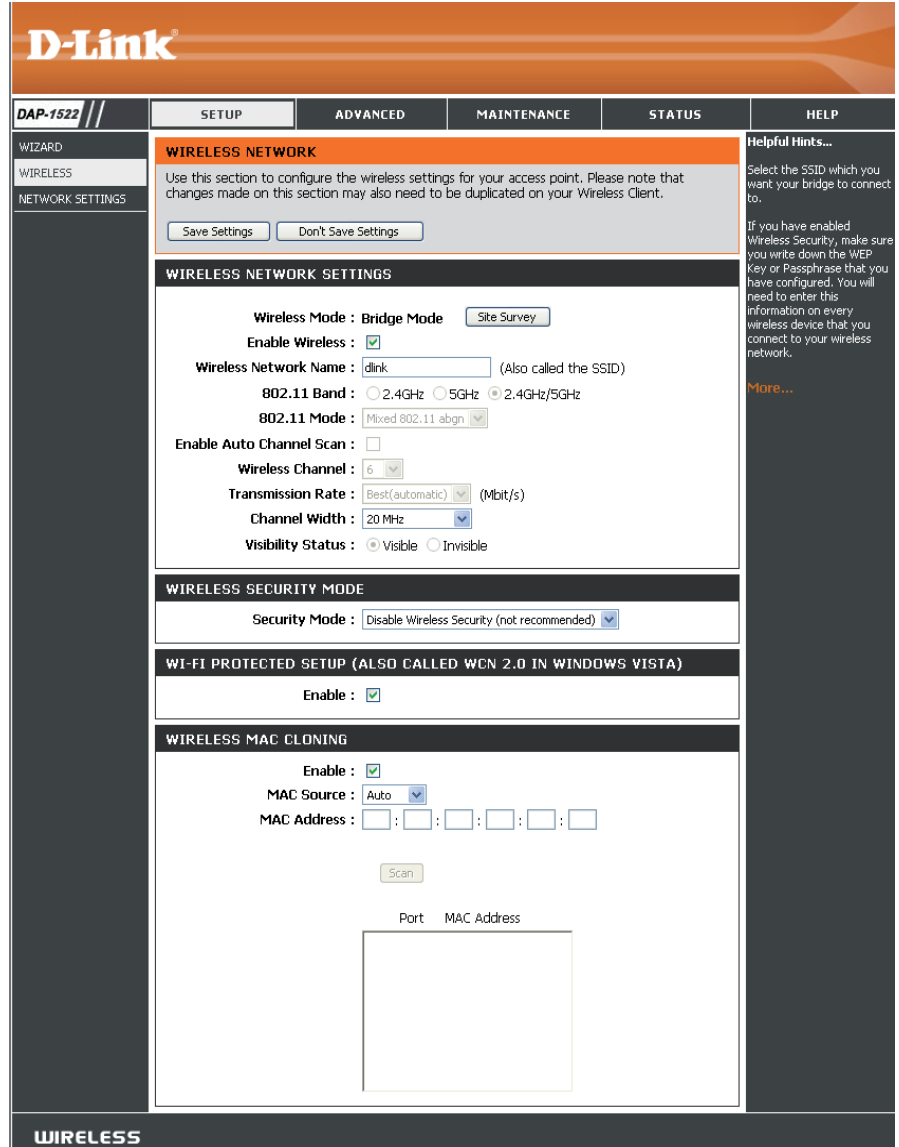

#### Section 3 - Configuration

Transmission Sélectionnez la vitesse de transmission. Il est vivement recommandé de sélectionner Best (automatic) [La meilleure (automatique)]. Cette option n'est pas disponible en mode pont.

Channel Width Select the Channel Width (Sélectionner la largeur du canal) :

(Largeur de Auto 20/40 : Sélectionnez cette option si vous utilisez à la fois des périphériques sans fil 802.11n et non 802.11n.

canal) : 20MHz : Sélectionnez cette option si vous n'utilisez pas de client sans fil 802.11n.

Visibisibility Status Ce paramètre détermine si le DAP-1522 continue à diffuser sa présence régulièrement sur le réseau. Cette option n'est pas disponible (État de visibilité) : en mode pont.

Security Mode (Mode de sécurité) :

Enable (Activer) : Active la fonction WPS.

#### **Clonage MAC sans fil**

L'activation de cette option permet à l'utilisateur d'attribuer manuellement l'adresse MAC source aux paquets transmis par le DAP-1522. Si elle n'est pas attribuée manuellement, le champ Source MAC Address (Adresse MAC source) du paquet est automatiquement sélectionné comme adresse MAC du DAP-1522.

MAC Address Saisissez l'adresse MAC souhaitée connectée à votre DAP-1522 pour activer la fonction de clonage. (Adresse MAC) :

Scan (Balayage) : Cliquez sur le bouton Scan (Balayer) pour rechercher tous les périphériques disponibles et connectés aux ports Ethernet de votre DAP1522

### Paramètres réseau Statique

Cette section vous permet de modifier les paramètres du réseau local de votre pont et de configurer les paramètres Static (Statique).

LAN Connection Type Utilisez le menu déroulant pour sélectionner Static (Type de connexion au IP (IP statique) si votre FAI vous a fourni une réseau local) : adresse IP, le masque de sous-réseau, la passerelle et l'adresse des serveurs DNS. Sélectionnez Dynamic IP (DHCP) (IP dynamique [DHCP]) pour attribuer automatiquement une adresse IP aux ordinateurs du réseau local/privé.

Access Point IP Saisissez l'adresse IP attribuée par votre FAI. Address (Adresse IP du point d'accès) :

Subnet Mask (Masque Saisissez le masque de sous-réseau attribué par de sous-réseau) : votre FAI.

Default Gateway Saisissez la passerelle attribuée par votre FAI. (Passerelle par défaut) :

Device Name Saisissez le nom de périphérique du PA, puis cliquez (Nom du sur Next (Suivant) pour continuer. Il est recommandé périphérique) : de le modifier si plusieurs périphériques D-Link se trouvent sur le sous-réseau.

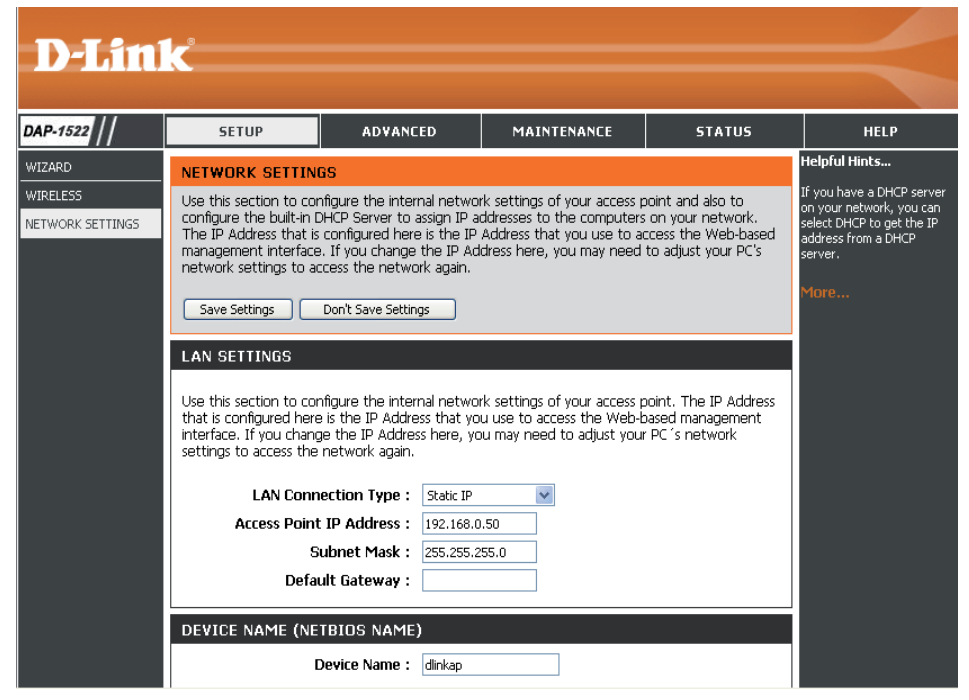

### DHCP

LAN Connection Sélectionnez DHCP pour obtenir une adresse Type (Type de IP automatiquement sur le réseau local/privé. connexion au réseau local) :

Device Name (Nom Saisissez le nom de périphérique du PA, puis du périphérique) : cliquez sur Next (Suivant) pour continuer. Il est recommandé de le modifier si plusieurs périphériques D-Link se trouvent sur le sousréseau.

| <b>D</b> -Lin | K                                                                                                    |                         |             |        |               |  |  |
|---------------|----------------------------------------------------------------------------------------------------|-------------------------|-------------|--------|---------------|--|--|
|               |                                                                                                    |                         |             |        |               |  |  |
| DAP-1555      | SETUP                                                                                                    | ADVANCED                | MAINTENANCE | STATUS | HELP          |  |  |
| WIZARD        | NETWORK SETTING                                                                                                    | ìS                      |             |        | Helpful Hints |  |  |
| WIRELESS      | Use this section to configure the internal network settings of your bridge and also to configure<br>the built-in DHCP Server to assign IP addresses to the computers on your network. The IP<br>Address that is configured here is the IP Address that you use to access the Web-based<br>management interface. If you change the IP Address here, you may need to adjust your PC's<br>network settings to access the network again.<br>Save Settings Don't Save Settings |                         |             |        |               |  |  |
|               | LAN SETTINGS                                                                                                    |                         |             |        |               |  |  |
|               | Use this section to con<br>configured here is the<br>If you change the IP A<br>the network again.                                                                                                    |                         |             |        |               |  |  |
|               | LAN Connecti                                                                                                    | on Type : Dynamic IP (D | HCP) 🔽      |        |               |  |  |
|               | DEVICE NAME (NET                                                                                                    | IBIOS NAME)             |             |        |               |  |  |
|               | Dev                                                                                                    | ice Name: dlinkap       |             |        |               |  |  |
| WIRELESS      |                                                                                                    |                         |             |        |               |  |  |

# Paramètres avancés Paramètres sans fil avancés

Transmit Power Définit la puissance de transmission des (Puissance de antennes. transmission) :

**RTS Threshold** Cette valeur doit être conservée à son paramètre **(Seuil RTS) :** par défaut, soit 2436. Si le flux de données irrégulier pose problème, vous ne pouvez réaliser qu'une modification mineure.

Fragmentation Le seuil de fragmentation, défini en octets, Threshold (Seuil de détermine si les paquets sont fragmentés. Les fragmentation) : paquets dépassant le paramètre de 2346 octets sont fragmentés avant d'être transmis. 2346 est le paramètre par défaut.

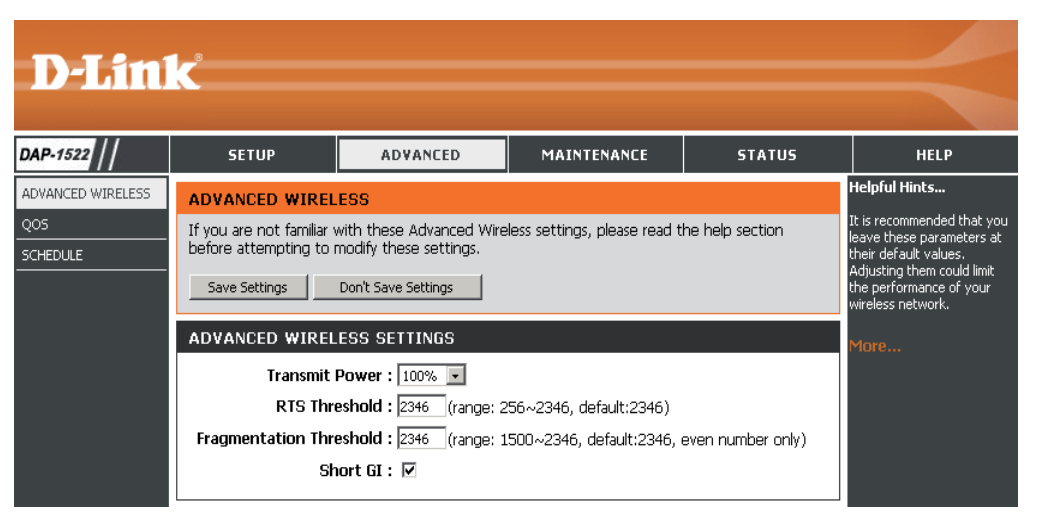

Short GI (IG court) : Cochez cette case pour réduire la durée de l'intervalle de garde et donc augmenter le nombre de données. Cependant, cette solution est moins fiable et risque de générer une perte de données plus importante.

### QS

La fonction de qualité de service (QS) régule le flux de données par l'intermédiaire du point d'accès, en attribuant une priorité à chaque paquet. Elle améliore l'utilisation de votre réseau sans fil car elle accorde la priorité au trafic de diverses applications. L'activation de cette option permet au point d'accès d'attribuer des priorités au trafic. Deux options sont disponibles pour les cas particuliers.

Enable QoS Activez cette option si vous voulez que la QS (Activer la donne la priorité à votre trafic. QS) :

QoS Type Deux options sont disponibles pour les cas (Type de QS) : particuliers : (1) Priorité par port du réseau local et (2) Priorité par protocole.

Priority by LAN II existe quatre niveaux de priorité pour tous Port (Priorité les ports du réseau local : 1 pour Background par port LAN) : (Arrière-plan - niveau le plus bas), 3 pour Best Effort (Meilleur effort), 5 pour Video et 7 pour Voice (Voix - niveau le plus élevé) selon une priorité normale.

| D-Lini                               |                                                         |                                                                                                    |                                                                                                    |        |      |
|--------------------------------------|---------------------------------------------------------|----------------------------------------------------------------------------------------------------|----------------------------------------------------------------------------------------------------|--------|------|
|                                      |                                                         |                                                                                                    |                                                                                                    |        |      |
| DAP-1522                             | SETUP                                                   | ADVANCED                                                                                                    | MAINTENANCE                                                                                                    | STATUS | HELP |
| ADVANCED WIRELESS<br>QOS<br>SCHEDULE | QOS<br>QoS prioritizes the traf<br>Save Settings<br>QOS |                                                                                                    | Helpful Hints<br>Enable this option if you<br>want to allow QOS to<br>prioritize wireless traffic.<br>There are two options for<br>QOS Type selected, such as<br>priority by Lan port and by<br>protocol, which ensure the<br>right priorities available for<br>your special applications. |        |      |
|                                      | PORT QOS<br>LAN P(<br>LAN P(<br>LAN P(<br>LAN P(        | ort 1 Priority : Backgrour<br>ort 2 Priority : Best Effor<br>ort 3 Priority : Video<br>ort 4 Priority : Voice | nd U<br>t U<br>U                                                                                                    |        |      |

Priority by Protocol Les utilisateurs peuvent définir la priorité et le pourcentage de (Priorité par protocole) : largeur de bande totaux réservés à chacune de leurs quatre catégories de trafic. Les limites de transmission combinées (en pourcentage) ne doivent pas être de 100 %. Ces pourcentages représentent la largeur de bande maximale désignée pour chaque catégorie de trafic.

Ethernet to Wireless La valeur saisie ici indique la vitesse du réseau Ethernet vers (Réseau Ethernet vers le réseau sans fil requise avant que la fonction Advanced réseau sans fil): QoS (QS avancée) ne soit activée. La QS avancée est activée lorsque la largeur de bande totale atteint ou dépasse la valeur définie. La plage suggérée se situe entre 800 et 96 000 kbits/s.

Wireless to Ethernet (Réseau sans fil vers réseau Ethernet): La valeur saisie ici indique la vitesse du réseau sans fil vers le réseau Ethernet requise avant que la fonction Advanced QoS (QS avancée) ne soit activée. La QS avancée est activée lorsque la largeur de bande totale atteint ou dépasse la valeur définie. La plage suggérée se situe entre 800 et 96 000 kbits/s.

| D-Lin1             | 7                       |                                |                             |         |                                                                                           |
|--------------------|-------------------------|--------------------------------|-----------------------------|---------|-------------------------------------------------------------------------------------------|
|                    |                         |                                |                             |         |                                                                                           |
| DAP-1522           | SETUP                   | ADVANCED                       | MAINTENANCE                 | STATUS  | HELP                                                                                      |
| MAC ADDRESS FILTER | QOS                     |                                |                             |         | Helpful Hints                                                                             |
| ADVANCED WIRELESS  | QoS prioritizes the tra | ffic of various wireless appli | cations.                    |         | Enable this option if you<br>want to allow QOS to<br>prioritize wireless traffic.         |
| DHCP SERVER        | Save Settings           | Don't Save Settings            |                             |         | There are two options for                                                                 |
| Q05                | nns                     |                                |                             |         | QOS Type selected, such as<br>priority by Lan port and by                                 |
| TRAFFIC MANAGER    | Q00                     | Enable QoS : 🔽                 |                             |         | protocol, which ensure the<br>right priorities available for<br>your special applications |
| SCHEDULE           |                         | QOS Type : Priority by         | Protocol 💌                  |         | More                                                                                      |
|                    | ADVANCE QOS             |                                |                             |         | More                                                                                      |
|                    | Etherne                 | et to Wireless :               | kbits/sec ,default:51200 kb | its/sec |                                                                                           |
|                    | Wireles                 | s to Ethernet :                | kbits/sec ,default:51200 kb | its/sec |                                                                                           |
|                    | ACK/DHCP/ICMP           | DNS Priority : Voice           | 👤 Limit : 🦳 %               |         |                                                                                           |
|                    | Web T                   | raffic Priority : Best Effor   | t 💌 Limit : 🦳 %             |         |                                                                                           |
|                    | Mail T                  | raffic Priority : Video        | 💽 Limit : 🦳 %               |         |                                                                                           |
|                    | Ftp T                   | raffic Priority : Backgrour    | id 💌 Limit : 🦳 %            |         |                                                                                           |
|                    | Other T                 | raffic Priority : Backgrour    | d 💌 Limit : 🦳 %             |         |                                                                                           |
|                    |                         |                                |                             |         |                                                                                           |

ACK/DHCP/ICMP/DNS Représente la valeur de priorité et la limite de largeur de bande appliquées à ACK, DHCP, ICMP et DNS pour l'envoi de paquets. Priority (Priorité ACK/ DHCP/ICMP/DNS) :

Web Traffic Priority Trafic généré par les services Web types (paquets envoyés par les ports 80,443, 3128 et 8080). (Priorité du trafic Web) :

Mail Traffic Priority Trafic généré par l'envoi et la réception de courriers électroniques (ports 25, 110, 465 et 995). (Priorité du trafic de courrier électronique) :

**Ftp Traffic Priority** Trafic généré par le chargement et le téléchargement FTP (ports 20, 21). (**Priorité du trafic FTP**) :

Other Traffic Priority Autre trafic généré qui ne concerne pas l'envoi de paquets précédemment cité. (Priorité des autres

trafics) :

*Remarque :* En général, la connexion sans fil transmet les paquets de données d'application en fonction de la vitesse du réseau sans fil vers le réseau Ethernet et vice versa. Les utilisateurs peuvent considérer les deux vitesses sous forme de largeur de bande de transmission du système, où toutes les applications partagent l'ensemble de la largeur de bande du système en fonction des priorités attribuées. La largeur de bande maximale utilisable est identique à la valeur définie pour les deux vitesses.

### Calendrier

Name (Nom) : Saisissez un nom pour le nouveau calendrier.

- Days (Jours) : Sélectionnez un ou plusieurs jours, ou cochez All Week (Toute la semaine) pour inclure tous les jours.
- Time (Heure) : Cochez la case All Days (Tous les jours) ou entrez une heure de début et une heure de fin pour le calendrier.

Wireless Sélectionnez On ou Off dans le menu (Sans fil) : déroulant.

Add (Ajouter) : Cliquez sur Add (Ajouter) pour enregistrer le calendrier. Vous devez cliquer sur Save Settings (Enregistrer les paramètres) au-dessus pour appliquer les calendriers.

Schedule Rules List La liste des calendriers apparaît dans cette (Liste des règles de zone. Cliquez sur l'icône Edit (Modifier) pour calendrier) : effectuer des modifications ou sur l'icône Delete (Supprimer) pour supprimer le calendrier sélectionné.

| _                | 1 0             |                      |                     |          |             |                                                                        |
|------------------|-----------------|----------------------|---------------------|----------|-------------|------------------------------------------------------------------------|
| D-Lin            | C               |                      |                     |          |             |                                                                        |
|                  |                 |                      |                     | _        |             |                                                                        |
| DAP-1522         | SETUP           | ADVANCED             | MAINTENANO          | E        | STATUS      | HELP                                                                   |
| DVANCED WIRELESS | WIRELESS SCHED  | JLE SETTINGS         |                     |          |             | Helpful Hints                                                          |
| QOS<br>SCHEDULE  | Save Settings   | Don't Save Settings  |                     |          |             | DAP-1522's radio can be<br>scheduled by week or by<br>individual days. |
|                  | WIRELESS SCHED  | JLE SETTINGS         |                     |          |             | More                                                                   |
|                  | Wireless Sche   | dule : Disable 💌     |                     |          |             |                                                                        |
|                  | ADD SCHEDULE RU | JLE                  |                     |          |             |                                                                        |
|                  | N               | ame :                | 1                   |          |             |                                                                        |
|                  | Da              | y(s) : C All Week CS | elect Day(s)        |          |             |                                                                        |
|                  |                 | 🗖 Sun 🗖 Mon          | Tue Wed I           | Thu 🗖 Fr | i 🔲 Sat     |                                                                        |
|                  | All C           | ay(s) 🔲              |                     |          |             |                                                                        |
|                  | Start           | fime : : (           | hour:minute, 24 hou | ır time) |             |                                                                        |
|                  | End 1           | fime : : (           | hour:minute, 24 hou | ır time) |             |                                                                        |
|                  | Wire            | eless : Off 🗾        |                     |          |             |                                                                        |
|                  |                 |                      |                     | Add      | Clear       |                                                                        |
|                  | SCHEDULE RULE L | IST                  |                     |          |             |                                                                        |
|                  | Name            | Day(s)               | Time Frame          | Wireless | Edit Delete |                                                                        |
|                  | L               |                      |                     |          |             |                                                                        |
|                  |                 |                      |                     |          |             |                                                                        |
|                  |                 |                      |                     |          |             |                                                                        |
|                  |                 |                      |                     |          |             |                                                                        |
|                  |                 |                      |                     |          |             |                                                                        |
|                  |                 |                      |                     |          |             |                                                                        |
| WIRELESS         |                 |                      |                     |          |             |                                                                        |

# Maintenance Admin

Cette page vous permet de modifier le mot de passe Administrateur. Admin possède un droit d'accès en lecture/ écriture.

Password Saisissez un nouveau mot de passe pour le compte (Mot de passe) : administrateur. L'administrateur peut modifier les paramètres.

Verify Password Saisissez le même mot de passe que celui qui vous (Confirmer le mot avez entré dans la zone de texte précédente afin de passe) : de vérifier son exactitude.

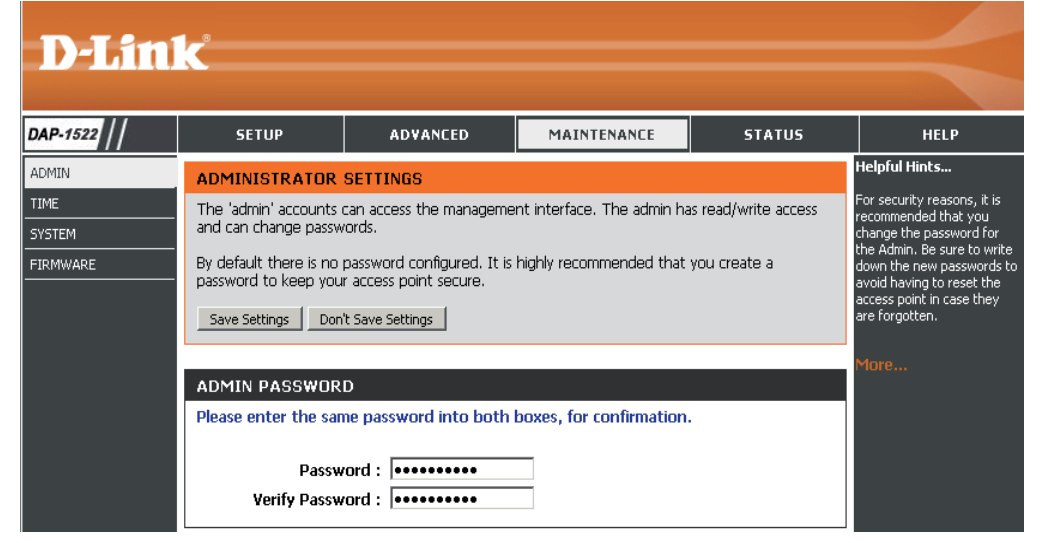

### Heure

L'option Time Configuration (Configuration de l'heure) vous permet de configurer, de mettre à jour et de gérer l'heure de l'horloge système interne. Dans cette section, vous pouvez définir le fuseau horaire correspondant à votre emplacement géographique. L'heure d'été peut également être configurée pour ajuster l'heure automatiquement en cas de besoin.

**Time Zone** Sélectionnez le fuseau horaire dans le menu **(Fuseau horaire)** : déroulant.

Daylight Saving Pour sélectionner l'heure d'été manuellement, (Heure d'été) : cochez la case Enable Daylight Saving (Activer l'heure d'été). Ensuite, utilisez le menu déroulant pour sélectionner une heure d'été avant d'en saisir les dates de début et de fin.

Enable NTP Server Le protocole NTP (Network Time Protocole) (Activer le serveur synchronise les heures des horloges des

- NTP) : ordinateurs d'un réseau. Cochez cette case pour utiliser un serveur NTP. Une connexion sera établie avec un serveur sur Internet, pas avec un serveur local.
- NTP Server Used Indiquez le serveur NTP ou sélectionnez-en un (Serveur NTP dans le menu déroulant.

utilisé) :

Manual Pour saisir l'heure manuellement, saisissez (Manuelle): les valeurs dans les champs Year (Année), Month (Mois), Day (Jour), Hour (Heure), Minute et Second (Seconde), puis cliquez sur Save Settings (Enregistrer les paramètres). Vous pouvez également cliquer sur le bouton Copy Your Computer's Time Settings (Copier les paramètres horaires de votre ordinateur) en bas de l'écran.

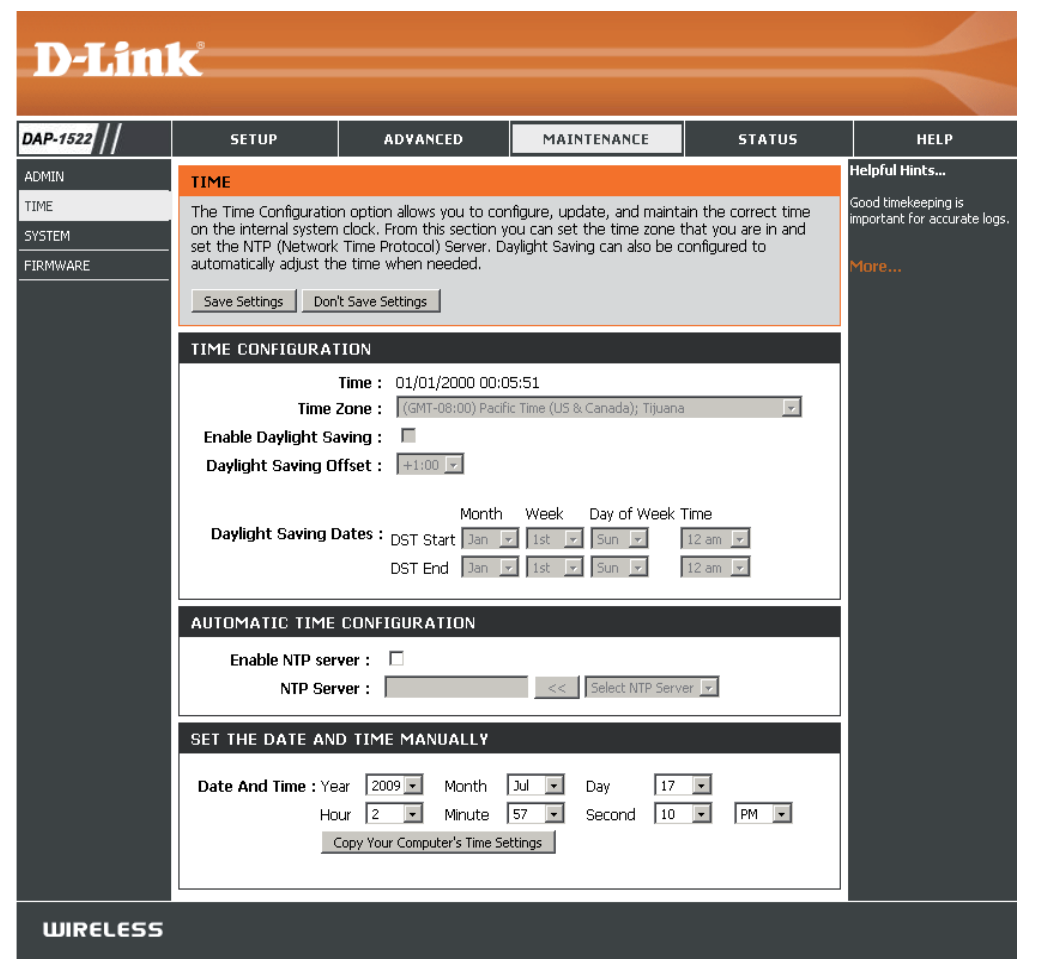

### Système

DAP-

ADMIN

TIME SYSTE

Save To Local Hard Utilisez cette option pour enregistrer les Drive (Enregistrer paramètres de configuration actuels du point sur le disque dur d'accès dans un fichier du disque dur de local) : l'ordinateur que vous utilisez. Commencez par cliquer sur le bouton Save (Enregistrer). Une boîte de dialogue de fichiers s'ouvre. Vous pouvez y sélectionner un emplacement et un nom de fichier pour les paramètres.

Load From Local Utilisez cette option pour restaurer des Hard Drive (Charger paramètres de configuration du point d'accès depuis le disque dur préalablement enregistrés. Commencez par

**local)** : utiliser la commande Browse (Parcourir) pour rechercher un fichier de paramètres de configuration précédemment enregistré. Ensuite, cliquez sur le bouton **Load** (Charger) pour les transférer vers le point d'accès.

**Restore To Factory** Cette option rétablit tous les paramètres de **Default (Restaurer** configuration du point d'accès qui étaient

| -T.imi    |                                                                                                    |                                                                                                    |                                                                                                    |                                                             |                                                                                                    |
|-----------|----------------------------------------------------------------------------------------------------|----------------------------------------------------------------------------------------------------|----------------------------------------------------------------------------------------------------|-------------------------------------------------------------|----------------------------------------------------------------------------------------------------|
|           |                                                                                                    |                                                                                                    |                                                                                                    |                                                             |                                                                                                    |
| 1522      | SETUP                                                                                                    | ADVANCED                                                                                                    | MAINTENANCE                                                                                                    | STATUS                                                      | HELP                                                                                                    |
|           | SYSTEM SETTINGS                                                                                                    |                                                                                                    |                                                                                                    |                                                             | Helpful Hints                                                                                                    |
| M<br>VARE | The System Settings s<br>the factory default set<br>settings, including any<br>The current system se<br>any other saved settin | ection allows you to reboi<br>tings. Restoring the unit t<br>rules that you have creat<br>ttings can be saved as a f<br>g file created by device ca | ot the device, or restore the<br>o the factory default setting<br>ed.<br>Ie onto the local hard drive.<br>In be uploaded into the unit | e access point to<br>gs will erase all<br>The saved file or | Once your access point is<br>configured the way you<br>want it, you can save the<br>configuration settings to a<br>configuration file.<br>You might need this file so<br>that you can load your |
|           | SYSTEM SETTINGS                                                                                                    |                                                                                                    |                                                                                                    |                                                             | configuration later in the<br>event that the access                                                                                                    |
|           | Save To Local<br>Load From Local                                                                                               | Hard Drive : Save Conf<br>Hard Drive : Restore C                                                                                                    | iguration                                                                                                    | Browse                                                      | point's default settings are<br>restored.<br>To save the configuration,<br>click the "Save<br>Configuration" button.<br>More                                                                    |
|           | Restore To Fact                                                                                                    | Dry Default : _ Restore Fa                                                                                                    | actory Defaults<br>settings to the factory defau                                                                                       | ults.                                                       |                                                                                                    |
|           | Reboot                                                                                                    | The Device : Reboot the                                                                                                    | e Device                                                                                                    |                                                             |                                                                                                    |
|           | Clear Lan                                                                                                    | guage Pack : Clear                                                                                                    |                                                                                                    |                                                             |                                                                                                    |

les paramètres par effectifs à sa sortie d'usine. Les paramètres qui n'ont pas été enregistrés sont perdus, y compris les règles que vous défaut) : avez créées. Si vous voulez enregistrer les paramètres de configuration actuels du point d'accès, utilisez le bouton Save (Enregistrer) ci-dessus.

Reboot The Device Cliquez pour réinitialiser le pont. (Réinitialiser le périphérique) :

Clear Language Cliquez pour supprimer le pack linguistique. L'interface Web apparaît ainsi de nouveau en anglais. Pack (Effacer le pack linguistique) :

### Microprogramme

Cette page vous permet de mettre à jour le microprogramme du point d'accès. Vérifiez que le microprogramme que vous voulez utiliser se trouve sur le disque dur local de l'ordinateur. Cliquez sur **Browse (Parcourir)** pour localiser le fichier du microprogramme à utiliser pour la mise à jour. Veuillez consulter le site de support D-Link pour prendre connaissance des mises à jour du microprogramme (http://support.dlink.com) et les télécharger sur votre disque dur.

Browse Après avoir téléchargé le nouveau microprogramme, (Parcourir) : cliquez sur Browse (Parcourir) pour le localiser sur le disque dur. Cliquez sur Upload (Télécharger) pour terminer la mise à jour du microprogramme.

Upload Après avoir mis à jour un microprogramme sur votre (Télécharger) : ordinateur, utilisez cette option pour rechercher le fichier, puis téléchargez les informations sur le pont.

#### Pack linguistique

Vous pouvez modifier la langue de l'interface Web en téléchargeant les packs linguistiques disponibles.

Browse Après avoir téléchargé le nouveau pack (Parcourir) : linguistique, cliquez sur Browse (Parcourir) pour le localiser sur le disque dur. Cliquez sur Upload (Télécharger) pour terminer la mise à jour du pack linguistique.

| <b>D-Lin</b> | K                                                                                                    |                                                           |                                                      |                                       |                                                                                                    |  |  |  |  |
|--------------|----------------------------------------------------------------------------------------------------|-----------------------------------------------------------|------------------------------------------------------|---------------------------------------|----------------------------------------------------------------------------------------------------|--|--|--|--|
|              |                                                                                                    |                                                           |                                                      |                                       |                                                                                                    |  |  |  |  |
| DAP-1522     | SETUP                                                                                                    | ADVANCED                                                  | MAINTENANCE                                          | STATUS                                | HELP                                                                                                    |  |  |  |  |
|              | FIRMWARE                                                                                                    |                                                           |                                                      |                                       | Helpful Hints                                                                                                    |  |  |  |  |
|              | Use the Firmware sect<br>performance.                                                                                                    | ion to install the latest firm                            | nware code to improve fun                            | ctionality and                        | Firmware updates are<br>released periodically to<br>improve the Supplicy of the second second sec |  |  |  |  |
| FIRMWARE     | Save Settings Don'                                                                                                    | your access point and to<br>add features. If you run into |                                                      |                                       |                                                                                                    |  |  |  |  |
|              |                                                                                                    | a problem with a specific<br>feature of the access point, |                                                      |                                       |                                                                                                    |  |  |  |  |
|              | FIRMWARE INFORMATION check our<br>chicking the<br>check our<br>chicking the<br>check our<br>check our<br>check o |                                                           |                                                      |                                       |                                                                                                    |  |  |  |  |
|              | Current Firmware                                                                                                    | 1.21<br>: 00:21:29.06/(                                   | 14/2000                                              |                                       | support site" link and see if<br>updated firmware is                                                                                                    |  |  |  |  |
|              |                                                                                                    | available for your access<br>point.                       |                                                      |                                       |                                                                                                    |  |  |  |  |
|              | FIRMWARE UPGRA                                                                                                    | More                                                      |                                                      |                                       |                                                                                                    |  |  |  |  |
|              | Note: Some firmwar<br>defaults. Before per<br>from the <u>Maintenar</u>                                                                                                    | , lorent                                                  |                                                      |                                       |                                                                                                    |  |  |  |  |
|              | To upgrade the firm<br>Enter the name of t                                                                                                    | ware, your PC must ha<br>he firmware upgrade fi           | ve a wired connection t<br>le, and click on the Uplo | o the access point.<br>ad button.     |                                                                                                    |  |  |  |  |
|              | Upload :                                                                                                    | load                                                      | Browse                                               |                                       |                                                                                                    |  |  |  |  |
|              |                                                                                                    |                                                           |                                                      |                                       |                                                                                                    |  |  |  |  |
|              |                                                                                                    | GE INFORMATION                                            | la mana la mana an dianta                            |                                       |                                                                                                    |  |  |  |  |
|              | Before performing a                                                                                                    | in upgrade, be sure to                                    | do it!                                               | y on web page.                        |                                                                                                    |  |  |  |  |
|              | To upgrade the lang<br>access point. Enter<br>Upload button.                                                                                                    | guage package, your PC<br>the name of the langua          | ) must have a wired con<br>age package upgrade file  | nection to the<br>e, and click on the |                                                                                                    |  |  |  |  |
|              | Upload : Up                                                                                                    | load                                                      | Browse                                               |                                       |                                                                                                    |  |  |  |  |
| WIRELESS     |                                                                                                    |                                                           |                                                      |                                       |                                                                                                    |  |  |  |  |

#### Section 3 - Configuration

Si vous chargez un pack linguistique et que vous souhaitez revenir à l'anglais, cliquez sur **Maintenance** > **System** (Système), puis cliquez sur **Clear** (Effacer) en regard de **Clear Language Pack** (Effacer le pack linguistique).

| DAP-1522                   | SETUP                                                                                   | ERWEITERT                                                                                         | WARTUNG                                                                                  | STATUS                                                | HILFE                                                                                                    |  |  |  |
|----------------------------|-----------------------------------------------------------------------------------------|---------------------------------------------------------------------------------------------------|------------------------------------------------------------------------------------------|-------------------------------------------------------|----------------------------------------------------------------------------------------------------|--|--|--|
| ADMIN                      | SYSTEMEINSTELLU                                                                         | Nützliche Hinweise                                                                                |                                                                                          |                                                       |                                                                                                    |  |  |  |
| ZEIT<br>SYSTEM<br>FIRMWARE | Im Abschnitt "Systeme<br>auf die Werkseinstellur<br>zurückgesetzt wird, we<br>gelöscht. | instellungen" können Sie (<br>igen zurücksetzen. Wenn<br>erden alle Einstellungen, ei             | das Gerät neu starten oder<br>das Gerät auf die Werksein<br>nschließlich aller von Ihnen | den Access Point<br>Istellungen<br>erstellten Regeln, | Sobald Ihr Access Point wie<br>gewünscht konfiguriert ist,<br>können Sie die<br>Konfigurationseinstellungen<br>in einer Konfigurationsdatei |  |  |  |
|                            | Die aktuellen Systemei<br>werden Die gespeicher<br>Einstellungsdatei kann               | speichern.<br>Sie benötigen diese Datei<br>möglicherweise, damit Sie<br>Ihre Konfiguration später |                                                                                          |                                                       |                                                                                                    |  |  |  |
|                            | SYSTEMEINSTELLUNGEN Auf der lokalen Festplatte speichern : Konfiguration speichern      |                                                                                                   |                                                                                          |                                                       |                                                                                                    |  |  |  |
|                            | Von der lokalen Fest                                                                    | tplatte laden :K                                                                                  | onfiguration von Datei wiederh                                                           | Browse                                                | speichern", um die<br>Konfiguration zu speichern.<br>Mehr                                                                                   |  |  |  |
|                            | Auf Werks                                                                               | seinstellungenW<br>zurücksetzen :<br>Alle Einste<br>zurücksetz                                    | erkseinstellungen wiederherste<br>Ilungen auf die Werkseinst<br>ren.                     | ellungen                                              |                                                                                                    |  |  |  |
|                            | Starten Sie d                                                                           | as Gerät neu : Start                                                                              | en Sie das Gerät neu                                                                     |                                                       |                                                                                                    |  |  |  |
|                            | Sprach                                                                                  | oaket löschen:Entferne                                                                            | 1                                                                                        |                                                       |                                                                                                    |  |  |  |

| DAP-1522                    | CONFIGURACIÓN                                                                           | AVANZADO                                                                                                    | MANTENIMIENTO                                                                                    | ESTADO                                             | AYUDA                                                                                                    |  |  |  |
|-----------------------------|-----------------------------------------------------------------------------------------|----------------------------------------------------------------------------------------------------|--------------------------------------------------------------------------------------------------|----------------------------------------------------|----------------------------------------------------------------------------------------------------|--|--|--|
| ADMINISTRADOR               | PARÁMETROS DEL                                                                          | SISTEMA                                                                                                    |                                                                                                  |                                                    | Sugerencias útiles                                                                                                    |  |  |  |
| HORA<br>SISTEMA<br>FIRMWARE | La sección Parámetros d<br>acceso a los parámetros<br>predeterminados de fáb<br>creado. | el sistema le permite reini<br>predeterminados de fábr<br>rica se borrarán todos los                          | ciar el dispositivo o restaura<br>ica. Al restaurar en la unida<br>parámetros, incluidas las rei | r el punto de<br>d los parámetros<br>glas que haya | Una vez que el punto de<br>acceso está configurado<br>como lo desea, puede<br>guardar los parámetros de<br>configuración en un archivo<br>de configuración |  |  |  |
|                             | Se pueden guardar los p<br>local. Puede cargarse er<br>guardado creado por el           | Puede que necesite este<br>archivo para poder cargar la<br>configuración más adelante<br>en el caso de que se |                                                                                                  |                                                    |                                                                                                    |  |  |  |
|                             | PARÁMETROS DEL SISTEMA                                                                  |                                                                                                    |                                                                                                  |                                                    |                                                                                                    |  |  |  |
|                             | Guardar en la unidad de Guardar configuración                                           |                                                                                                    |                                                                                                  |                                                    |                                                                                                    |  |  |  |
|                             | Cargar desde la uni<br>disco durc                                                       | dad de<br>blocal :<br>                                                                                        | er la configuración del archivo                                                                  | Irowse                                             | configuración".<br>Más información                                                                                                    |  |  |  |
|                             | Restablecer en los<br>predetermina<br>f.                                                | valores<br>dos de Restabl<br>ábrica :<br>Restablecer todo<br>predeterminados                                  | ecer valores predeterminados<br>s los parámetros en los valo<br>de fábrica.                      | de fábrica                                         |                                                                                                    |  |  |  |
|                             | Reinicie el dispo                                                                       | sitivo : Reiniciar el dis                                                                                     | positivo                                                                                         |                                                    |                                                                                                    |  |  |  |
|                             | Borrar paquete de i                                                                     | idioma: Borrar                                                                                                |                                                                                                  |                                                    |                                                                                                    |  |  |  |

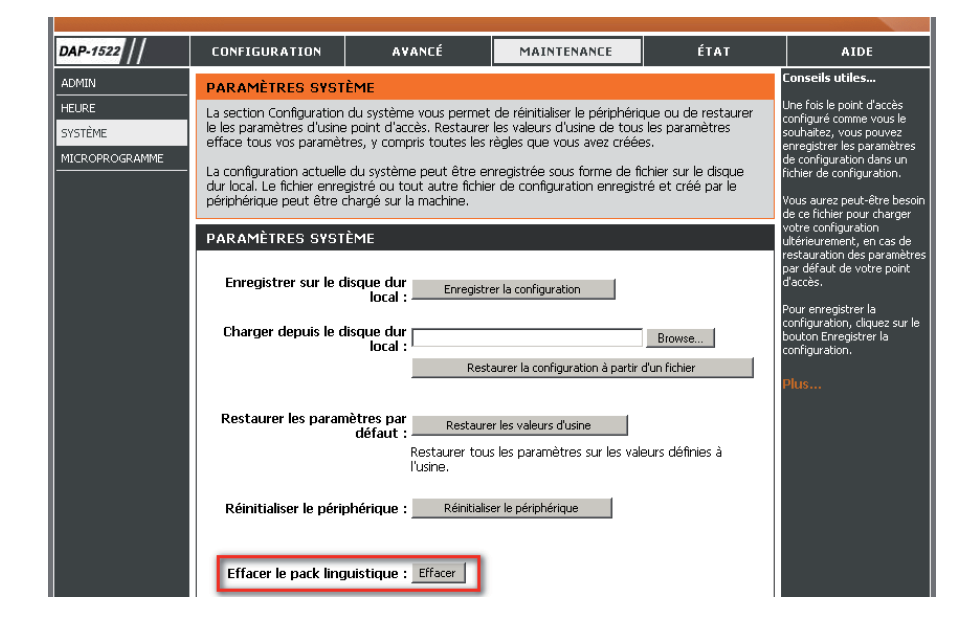

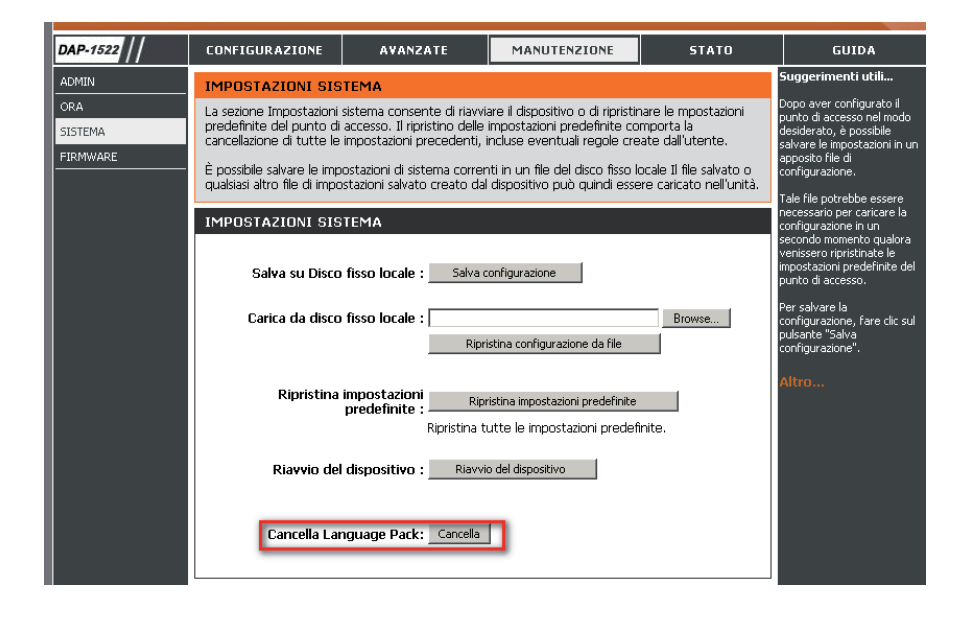

# État Informations sur le périphérique

Cette page affiche les informations actuelles sur le DAP-1522, ainsi que sur le réseau local et le réseau local sans fil.

| General         | Affiche l'heure du point d'accès et la version |
|-----------------|------------------------------------------------|
| (Généralités) : | du microprogramme.                             |

LAN (Réseau local) : Affiche l'adresse MAC et les paramètres de l'adresse IP privée (locale) du point d'accès.

Wireless LAN (Réseau Affiche l'adresse MAC sans fil et les paramètres local sans fil): de votre réseau sans fil, comme le SSID et le canal.

| <b>D.I in</b> | 1_*                                                                                                    |                          |                |        |      |  |  |  |
|---------------|----------------------------------------------------------------------------------------------------|--------------------------|----------------|--------|------|--|--|--|
|               |                                                                                                    |                          |                |        |      |  |  |  |
| DAP-1522      | SETUP                                                                                                    | ADVANCED                 | MAINTENANCE    | STATUS | HELP |  |  |  |
| DEVICE INFO   | DEVICE INFORMAT                                                                                                 | Helpful Hints            |                |        |      |  |  |  |
| LOGS          | All of your network connection details are displayed on this page. The firmware version is also displayed here. |                          |                |        |      |  |  |  |
|               | GENERAL                                                                                                    |                          |                |        |      |  |  |  |
|               | Firmw                                                                                                    |                          |                |        |      |  |  |  |
|               | LAN                                                                                                    |                          |                |        |      |  |  |  |
|               | Conn                                                                                                    | ection Type : Static IP  |                |        |      |  |  |  |
|               | м                                                                                                    | AC Address : 00:22:60:3  | 73:50:5f       |        |      |  |  |  |
|               |                                                                                                    | IP Address : 192.168.0   | .50            |        |      |  |  |  |
|               | S                                                                                                    | ubnet Mask : 255.255.2   | 55.0           |        |      |  |  |  |
|               | Defau                                                                                                    | ılt Gateway :            |                |        |      |  |  |  |
|               | WIRELESS LAN                                                                                                    |                          |                |        |      |  |  |  |
|               | Wi                                                                                                    | eless Radio : Enabled    |                |        |      |  |  |  |
|               |                                                                                                    | Status : connected       | 1              |        |      |  |  |  |
|               | м                                                                                                    | AC Address : 00:22:b0:3  | 73:50:5f       |        |      |  |  |  |
|               | Network                                                                                                    | Name(SSID) : dlink       |                |        |      |  |  |  |
|               |                                                                                                    | Channel : 11             |                |        |      |  |  |  |
|               | Se                                                                                                    | curity Type : Open / Dis | abled          |        |      |  |  |  |
|               | Wi-Fi Prote                                                                                                    | cted Setup : Enabled / N | lot Configured |        |      |  |  |  |
|               |                                                                                                    |                          |                |        |      |  |  |  |
| WIRELESS      |                                                                                                    |                          |                |        |      |  |  |  |

### Journaux

Le point d'accès consigne (enregistre) automatiquement les événements d'intérêt possible dans sa mémoire interne. Si celle-ci devient insuffisante pour tous les événements, les journaux des anciens événements sont supprimés, et ceux des événements plus récents sont conservés. L'option Logs (Journaux) vous permet d'afficher les journaux du point d'accès. Vous pouvez définir les types d'événements que vous voulez voir et le niveau des événements à afficher. Ce point d'accès dispose également d'une prise en charge des serveurs Syslog. Vous pouvez ainsi envoyer les fichiers journaux sur un ordinateur de votre réseau utilisant un utilitaire Syslog.

What to View (Quels Vous pouvez afficher trois types de journaux : éléments afficher) : activité système, activité sans fil et informations. Cochez la case correspondant au(x) type(s) que

vous voulez afficher dans le journal.

Enable Cochez cette case et saisissez un nom de Log Remote Log Server (Serveur de journaux) ou une adresse IP (Activer le journal pour activer la fonction de journal distant. distant) :

Apply Log Cliquez sur ce bouton pour filtrer immédiatement Settings Now les résultats du journal afin que les options (Appliquer les sélectionnées apparaissent dans la section Log paramètres Details (Détails du journal) de cet écran. du journal maintenant) :

**Refresh** Met à jour les détails du journal à l'écran, si bien **(Actualiser)** : que seules les activités récentes sont affichées.

Clear (Effacer) : Cette option efface la totalité du contenu du journal.

Save Log Cette option enregistre le point d'accès dans un (Enregistrer le fichier journal de votre ordinateur. journal):

| SETUP                                                                                                    |                                                                                                    | ADVANCED                                                                                                    | MAINTENANCE                                                                                                    | STATUS      | HELP                                                              |
|----------------------------------------------------------------------------------------------------|----------------------------------------------------------------------------------------------------|----------------------------------------------------------------------------------------------------|----------------------------------------------------------------------------------------------------|-------------|-------------------------------------------------------------------|
| LOGS                                                                                                    |                                                                                                    |                                                                                                    |                                                                                                    |             | Helpful Hints                                                     |
| View the logs.                                                                                                    | You can defin                                                                                                    | e the event levels                                                                                                    | to view.                                                                                                    |             | Check the log frequently<br>detect unauthorized<br>network usage. |
|                                                                                                    | NS                                                                                                    |                                                                                                    |                                                                                                    |             |                                                                   |
| What                                                                                                    | to View :                                                                                                    | 🗹 System Activity                                                                                                    | / 🗹 Wireless Activity                                                                                                    | Notice      | more                                                              |
|                                                                                                    |                                                                                                    |                                                                                                    |                                                                                                    |             |                                                                   |
| Enabl                                                                                                    | e Remote Lo <u>c</u>                                                                                                    | j : 🔲 🛛 Log Se                                                                                                    | rver / IP Address :                                                                                                    |             |                                                                   |
|                                                                                                    |                                                                                                    |                                                                                                    |                                                                                                    |             |                                                                   |
|                                                                                                    |                                                                                                    | Apply Log S                                                                                                    | ettings Now                                                                                                    |             |                                                                   |
|                                                                                                    |                                                                                                    |                                                                                                    |                                                                                                    |             |                                                                   |
| LOG DETAIL                                                                                                    | <u>.</u> S                                                                                                    |                                                                                                    |                                                                                                    |             |                                                                   |
| First Page                                                                                                    | Last Page                                                                                                    | Previous Next                                                                                                    | Clear Refresh Save Log                                                                                                    | 1           |                                                                   |
|                                                                                                    |                                                                                                    |                                                                                                    |                                                                                                    |             |                                                                   |
| Page 1 of 2                                                                                                    |                                                                                                    |                                                                                                    |                                                                                                    | 5           |                                                                   |
| Page 1 of 2                                                                                                    |                                                                                                    | Drioritu                                                                                                    | Massaga                                                                                                    | -           |                                                                   |
| Page 1 of 2                                                                                                    | 09:55:44                                                                                                    | Priority<br>[Wireless]Initia                                                                                                    | Message                                                                                                    |             |                                                                   |
| Page 1 of 2<br>Time<br>Uptime 0 day<br>Untime 0 day                                                                                                    | / 09:55:44                                                                                                    | Priority<br>[Wireless]Initia                                                                                                    | Message<br>te Wireless success                                                                                                    |             |                                                                   |
| Page 1 of 2<br>Time<br>Uptime 0 day<br>Uptime 0 day<br>Uptime 0 day                                                                                                 | / 09:55:44<br>/ 09:55:39<br>/ 09:55:39                                                                                                    | Priority<br>[Wireless]Initia<br>[Wireless]Stop<br>[Wireless]Initia                                                                     | Message<br>te Wireless success<br>Wireless success<br>te Wireless success                                                                                                    |             |                                                                   |
| Page 1 of 2<br>Time<br>Uptime 0 day<br>Uptime 0 day<br>Uptime 0 day<br>Uptime 0 day                                                                                 | <ul> <li>09:55:44</li> <li>09:55:39</li> <li>09:55:39</li> <li>09:55:38</li> </ul>                                                                                                    | Priority<br>[Wireless]Initia<br>[Wireless]Stop<br>[Wireless]Initia<br>[Wireless]Stor                                                   | Message<br>te Wireless success<br>Wireless success<br>te Wireless success<br>Wireless success                                                                                                    |             |                                                                   |
| Page 1 of 2<br>Time<br>Uptime 0 day<br>Uptime 0 day<br>Uptime 0 day<br>Uptime 0 day<br>Uptime 0 day                                                                 | <ul> <li>09:55:44</li> <li>09:55:39</li> <li>09:55:39</li> <li>09:55:38</li> <li>09:32:23</li> </ul>                                                                                  | Priority<br>[Wireless]Initia<br>[Wireless]Initia<br>[Wireless]Initia<br>[Wireless]Stop<br>[SYSACT]Web                                  | Message<br>te Wireless success<br>Wireless success<br>te Wireless success<br>Wireless success<br>Wireless success from 192, 166                                                                                               | .0.5        |                                                                   |
| Page 1 of 2<br>Time<br>Uptime 0 day<br>Uptime 0 day<br>Uptime 0 day<br>Uptime 0 day<br>Uptime 0 day<br>Uptime 0 day                                                 | <ul> <li>09:55:44</li> <li>09:55:39</li> <li>09:55:38</li> <li>09:32:23</li> <li>09:32:14</li> </ul>                                                                                  | Priority<br>[Wireless]Initia<br>[Wireless]Stoip<br>[Wireless]Initia<br>[Wireless]Stoip<br>[SYSACT]Web                                  | Message<br>te Wireless success<br>Wireless success<br>te Wireless success<br>Wireless success<br>login success from 192.168<br>ice is operating in Bridge mo                                                                  | .0.5<br>dei |                                                                   |
| Page 1 of 2<br>Time<br>Uptime 0 day<br>Uptime 0 day<br>Uptime 0 day<br>Uptime 0 day<br>Uptime 0 day<br>Uptime 0 day<br>Uptime 0 day                                 | <ul> <li>09:55:44</li> <li>09:55:39</li> <li>09:55:38</li> <li>09:32:23</li> <li>09:32:14</li> <li>09:32:17</li> </ul>                                                                | Priority<br>[Wireless]Initia<br>[Wireless]Stop<br>[Wireless]Stop<br>[SYSACT]Wet<br>[SYSACT]Dev<br>[Wireless]Initia                     | Message<br>ite Wireless success<br>Wireless success<br>te Wireless success<br>login success<br>login success from 192,168<br>ice is operating in Bridge mo<br>te Wireless success                                             | .0.5<br>del |                                                                   |
| Page 1 of 2<br>Time<br>Uptime 0 day<br>Uptime 0 day<br>Uptime 0 day<br>Uptime 0 day<br>Uptime 0 day<br>Uptime 0 day<br>Uptime 0 day<br>Uptime 0 day                 | <ul> <li>09:55:44</li> <li>09:55:39</li> <li>09:55:39</li> <li>09:55:38</li> <li>09:32:23</li> <li>09:32:14</li> <li>09:32:05</li> </ul>                                              | Priority<br>[Wireless]Initia<br>[Wireless]Stop<br>[Wireless]Stop<br>[SYSACT] Web<br>[SYSACT] Den<br>[Wireless]Initia<br>[Wireless]Stop | Message<br>te Wireless success<br>Wireless success<br>te Wireless success<br>Wireless success<br>login success from 192.168<br>ice is operating in Bridge mo<br>te Wireless success<br>Wireless success                       | .0.5<br>det |                                                                   |
| Page 1 of 2<br>Time<br>Uptime 0 day<br>Uptime 0 day<br>Uptime 0 day<br>Uptime 0 day<br>Uptime 0 day<br>Uptime 0 day<br>Uptime 0 day<br>Uptime 0 day<br>Uptime 0 day | <ul> <li>(09:55:44</li> <li>(09:55:39</li> <li>(09:55:39</li> <li>(09:55:38</li> <li>(09:32:23</li> <li>(09:32:14</li> <li>(09:32:07</li> <li>(09:32:05</li> <li>(09:30:05</li> </ul> | Priority<br>[Wireless]Initia<br>[Wireless]Stop<br>[Wireless]Stop<br>[SYSACT]Web<br>[SYSACT]Dev<br>[Wireless]Initia<br>[Wireless]Initia | Message<br>te Wireless success<br>Wireless success<br>Wireless success<br>Wireless success<br>Iogin success from 192.166<br>ice Is operating in Bridge mo<br>te Wireless success<br>Wireless success<br>Wireless from 192.166 | .0.5<br>de! |                                                                   |

Aide

| D-Lini                                             | <b>1</b> 2 <sup>®</sup>                                                                                                    |                   |             |        |               |
|----------------------------------------------------|----------------------------------------------------------------------------------------------------|-------------------|-------------|--------|---------------|
|                                                    |                                                                                                    |                   |             |        |               |
| DAP-1522                                           | SETUP                                                                                                    | ADVANCED          | MAINTENANCE | STATUS | HELP          |
| MENU<br>SETUP<br>ADVANCED<br>MAINTENANCE<br>STATUS | SUPPORT MENU Setup Help  • Wizard • Wireless • Network Settin Advanced Help • Advanced Wire • QoS • Schedule Maintenance Help • Admin • Time • System • Firmware Status Help • Device Info • Logs | <u>Qs</u><br>less |             |        | Helpful Hints |
# Sécurité du réseau sans fil

Cette section présente les différents niveaux de sécurité que vous pouvez utiliser pour protéger vos données des intrus. Le

DAP-1522 offre les types de sécurité suivants :

- WPA2 (Wi-Fi Protected Access 2 = Accès protégé Wi-Fi 2)
- WPA (Wi-Fi Protected Access = Accès protégé Wi-Fi)
- WEP (Wired Equivalent Privacy)

- WPA2-PSK (clé pré-partagée)
- WPA-PSK (clé pré-partagée)

### Définition du WEP

WEP est l'acronyme de Wired Equivalent Privacy. Il repose sur la norme IEEE 802.11 et utilise l'algorithme de chiffrement RC4. Le WEP renforce la sécurité car il crypte les données sur votre réseau sans fil pour les protéger à mesure qu'elles sont transmises d'un périphérique sans fil à l'autre.

Pour pouvoir accéder à un réseau WEP, vous devez connaître la clé. La clé est une chaîne de caractères créée par vos soins. Quand vous utilisez le WEP, vous devez déterminer le niveau de chiffrement. C'est lui qui détermine la longueur de la clé. Un chiffrement sur 128 bits requiert une clé plus longue qu'un chiffrement sur 64 bits. Les clés sont définies en saisissant une chaîne au format hexadécimal (caractère 0 à 9 et A à F) ou au format ASCII (American Standard Code for Information Interchange, caractères alphanumériques). Le format ASCII vous permet de saisir une chaîne plus facile à mémoriser. Cette chaîne ASCII est ensuite convertie au format hexadécimal pour être utilisée sur le réseau. Vous pouvez définir jusqu'à quatre clés, ce qui vous permet d'en changer facilement.

### Définition du WPA

Le WPA (Wi-Fi Protected Access = Accès protégé Wi-Fi) est une norme Wi-Fi conçue pour améliorer les fonctions de sécurité du WEP (Wired Equivalent Privacy).

Voici les 2 principales améliorations par rapport au WEP :

- Amélioration du cryptage des données grâce au protocole TKIP (Temporal Key Integrity Protocol). Le TKIP mélange les clés à l'aide d'un algorithme de hachage et en ajoutant une fonction de contrôle d'intégrité, ce qui garantit que les clés n'ont pas été sabotées. Le WPA2 repose sur la norme 802.11i et utilise la norme AES (Advanced Encryption Standard) au lieu de TKIP.
- Authentification des utilisateurs, qui manque généralement dans le WEP, via le protocole d'authentification extensible (EAP). Le WEP régule l'accès à un réseau sans fil en fonction d'une adresse MAC spécifique au matériel d'un ordinateur relativement simple à flairer et voler. L'EAP repose sur un système de chiffrement de clés publiques plus sécurisé pour garantir que seuls les utilisateurs autorisés peuvent accéder au réseau.

Le WPA-PSK/WPA2-PSK utilise un mot de passe ou une clé pour authentifier votre connexion sans fil. La clé est un mot de passe alphanumérique comprenant entre 8 et 63 caractères. Ce mot de passe peut inclure des symboles (!?\*&\_) et des espaces. Cette clé doit être strictement identique à celle saisie sur votre pont ou point d'accès sans fil.

Le WPA/WPA2 comprend l'authentification des utilisateurs via le protocole EAP (Extensible Authentification Protocol). L'EAP repose sur un système de chiffrement de clés publiques plus sécurisé pour garantir que seuls les utilisateurs autorisés peuvent accéder au réseau.

### Configuration du WEP en mode PA

Il est recommandé d'activer le chiffrement sur votre point d'accès sans fil avant vos adaptateurs réseau sans fil. Veuillez établir une connectivité sans fil avant d'activer le chiffrement. Votre signal sans fil risque de se dégrader lorsque vous activez le chiffrement en raison du surdébit ajouté.

- 1. Connectez-vous à la configuration Web en ouvrant un navigateur Web, puis en saisissant l'adresse IP du point d'accès (192.168.0.1). Cliquez sur **Setup (Configuration)**, puis sur **Wireless Settings (Paramètres sans fil)** à gauche.
- 2. En regard de Security Mode (Mode de sécurité), dans la section Wireless Security Mode (Mode de sécurité sans fil), sélectionnez **WEP**.
- 3. En regard de WEP Key Length (Longueur de clé WEP), dans la section WEP, sélectionnez les deux types d'entrée (hexadécimale ou ASCII) et le niveau de chiffrement (64 ou 128 bits). Hex (recommandé): Les lettres de AàFet les chiffres de 0à9 sont valides.

| WIRELESS SECURITY MODE |                       |
|------------------------|-----------------------|
| Security Mode :        | WEP                   |
| WEP                    |                       |
| WEP Key Length :       | 64Bit (10 hex digits) |
| WEP Key value :        |                       |
| Verify WEP Key value : |                       |
| Default WEP Key :      | WEP Key 1 💌           |
| Authentication :       | Open 🗸                |

- 4. En regard de Default WEP Key (Clé WEP par défaut), sélectionnez la première sélection du menu déroulant (WEP Key 1 [Clé WEP 1]). Saisissez une clé WEP que vous créez dans les champs WEP Key (Clé WEP) et Verify WEP Key (Vérifier la clé WEP). Veillez à saisir cette clé de manière identique sur tous les périphériques sans fil. Vous pouvez saisir jusqu'à 4 clés différentes en utilisant le menu déroulant Default WEP Key (Clé WEP par défaut).
- 5. En regard de Authentication (Authentification), sélectionnez Open (Ouvrir) ou Shared Key (Clé partagée).
- 6. Cliquez sur **Save Settings** (Enregistrer les paramètres) en haut de la fenêtre pour enregistrer vos paramètres. Si vous configurez le point d'accès à l'aide d'un adaptateur sans fil, vous perdez la connectivité jusqu'à ce que vous activiez le WEP sur votre adaptateur et que vous saisissiez la même clé WEP que celle du point d'accès.

### **Configuration de WPA personnel (mode PA)**

Il est recommandé d'activer le chiffrement sur votre point d'accès sans fil avant vos adaptateurs réseau sans fil. Veuillez établir une connectivité sans fil avant d'activer le chiffrement. Votre signal sans fil risque de se dégrader lorsque vous activez le chiffrement en raison du surdébit ajouté.

- 1. Connectez-vous à la configuration Web en ouvrant un navigateur Web, puis en saisissant l'adresse IP du point d'accès (192.168.0.1). Cliquez sur Setup (Configuration), puis sur Wireless Settings (Paramètres sans fil) à gauche.
- 2. En regard de *Security Mode (Mode de sécurité), dans la section Wireless Security Mode (Mode de sécurité sans fil),* sélectionnez **WPA-Personal.**
- 3. En regard de *WPA Mode (Mode WPA), dans la section WPA*, sélectionnez Auto (WPA ou WPA2), WPA2 Only (WPA2 seulement) ou WPA Only (WPA seulement). Utilisez Auto si vous avez des clients sans fil qui utilisent à la fois le WPA et le WPA2.

| <b>~</b>                                                   | · / •                                            |
|------------------------------------------------------------|--------------------------------------------------|
| WIRELESS SECURITY MODE                                     |                                                  |
| Security Mode :                                            | WPA-Personal                                     |
| WPA                                                        |                                                  |
| WPA Mode :<br>Cipher Type :<br>Group Key Update Interval : | Auto (WPA or WPA2) V<br>TKIP V<br>1800 (seconds) |
| PRE-SHARED KEY                                             |                                                  |
| Passphrase :                                               |                                                  |

- 4. En regard de Cipher Type (Type de chiffrement), sélectionnez TKIP, AES ou TKIP and AES (TKIP et AES).
- 5. En regard de *Group Key Update Interval (Intervalle de mise à jour de la clé de groupe)*, saisissez la durée avant que la clé de groupe utilisée pour les données de diffusion générale et de multidiffusion ne soit changée.
- 6. En regard de *Pre-Shared Key* (Clé pré-partagée), saisissez une clé dans le champ Passphrase (Mot de passe). Entrez la clé sous forme de mot de passe au format ASCII aux deux extrémités de la connexion sans fil. Elle doit comprendre entre 8 et 63 caractères.
- 7. Cliquez sur **Save Settings** (Enregistrer les paramètres) en haut de la fenêtre pour enregistrer vos paramètres. Si vous configurez le point d'accès à l'aide d'un adaptateur sans fil, la connectivité est perdue jusqu'à ce que vous activiez WPA-PSK sur votre adaptateur et que vous saisissiez le même mot de passe que celui du routeur.

## **Configuration de WPA entreprise (mode PA)**

Il est recommandé d'activer le chiffrement sur votre point d'accès sans fil avant vos adaptateurs réseau sans fil. Veuillez établir une connectivité sans fil avant d'activer le chiffrement. Votre signal sans fil risque de se dégrader lorsque vous activez le chiffrement en raison du surdébit ajouté.

1. Connectez-vous à la configuration Web en ouvrant un navigateur Web, puis en saisissant l'adresse IP du point d'accès (192.168.0.1). Cliquez sur Setup (Configuration), puis sur Wireless Settings (Paramètres sans fil) à gauche.

- 2. En regard de *Security Mode (Mode de sécurité), dans la section Wireless Security Mode (Mode de sécurité sans fil)*, sélectionnez **WPA-Enterprise.**
- 3. En regard de *WPA Mode (Mode WPA), dans la section WPA*, sélectionnez Auto (WPA ou WPA2), WPA2 Only (WPA2 seulement) ou WPA Only (WPA seulement). Utilisez Auto si vous avez des clients sans fil qui utilisent à la fois le WPA et le WPA2.

| WIRELESS SECURITY MODE                                                              |                                                  |
|-------------------------------------------------------------------------------------|--------------------------------------------------|
| Security Mode :                                                                     | WPA-Enterprise                                   |
| WPA                                                                                 |                                                  |
| WPA Mode :<br>Cipher Type :<br>Group Key Update Interval :                          | Auto (WPA or WPA2) V<br>TKIP V<br>1800 (seconds) |
| EAP (802.1X)                                                                        |                                                  |
| RADIUS Server IP Address :<br>RADIUS Server Port :<br>RADIUS Server Shared Secret : | 1812                                             |

4 En regard de Cipher Type (Type de chiffrement), sélectionnez TKIP, AES ou TKIP and AES (TKIP et AES).

- 5. En regard de *Group Key Update Interval (Intervalle de mise à jour de la clé de groupe)*, saisissez la durée avant que la clé de groupe utilisée pour les données de diffusion générale et de multidiffusion ne soit changée.
- 6. En regard de *RADIUS Server IP Address* (Adresse IP du serveur RADIUS), dans la section EAP (802.1X), saisissez l'adresse IP de votre serveur RADIUS.
- 7. En regard de RADIUS Server Port (Port du serveur RADIUS), saisissez le port utilisé avec votre serveur RADIUS. 1812 est le port par défaut.
- 8. En regard de RADIUS Server Share Secret (Secret partagé du serveur RADIUS), saisissez la clé de sécurité.
- 9. Cliquez sur Save Settings (Enregistrer les paramètres) en haut de la fenêtre pour enregistrer vos paramètres.

### **Configuration du WEP (mode pont)**

Il est recommandé d'activer le chiffrement sur votre point d'accès sans fil avant vos adaptateurs réseau sans fil. Veuillez établir une connectivité sans fil avant d'activer le chiffrement. Votre signal sans fil risque de se dégrader lorsque vous activez le chiffrement en raison du surdébit ajouté.

- Connectez-vous à la configuration Web en ouvrant un navigateur Web, puis en saisissant l'adresse IP du pont (192.168.0.1). Cliquez sur Setup (Configuration), puis sur Wireless Settings (Paramètres du réseau sans fil).
- 2. Pour **Security Mode** (Mode de sécurité), dans la section *Wireless Security Mode* (Mode de sécurité sans fil), sélectionnez WEP.
- 3. En regard de WEP Key Length (Longueur de clé WEP), dans la section WEP, sélectionnez les deux types d'entrée (hexadécimale ou ASCII) et le

| WIRELESS SECURITY MODE |                       |
|------------------------|-----------------------|
| Security Mode :        | WEP                   |
| WEP                    |                       |
| WEP Key Length :       | 64Bit (10 hex digits) |
| WEP Key value :        |                       |
| Verify WEP Key value : |                       |
| Default WEP Key :      | WEP Key 1 💌           |
| Authentication :       | Open 💌                |

niveau de chiffrement (64 ou 128 bits). Hex (recommandé) : Les lettres de A à F et les chiffres de 0 à 9 sont valides.

- 4. Pour Default WEP Key (Clé WEP par défaut), sélectionnez la première sélection du menu déroulant (WEP Key 1 [Clé WEP 1]). Saisissez une clé WEP que vous créez dans les champs WEP Key (Clé WEP) et Verify WEP Key (Vérifier la clé WEP). Veillez à saisir cette clé de manière identique sur tous les périphériques sans fil. Vous pouvez saisir jusqu'à 4 clés différentes en utilisant le menu déroulant Default WEP Key (Clé WEP par défaut).
- 5. Pour Authentication (Authentification), sélectionnez Open (Ouvrir) ou Shared Key (Clé partagée).
- 6. Cliquez sur **Save Settings (Enregistrer les paramètres)** pour enregistrer les paramètres. Si vous configurez le point d'accès à l'aide d'un adaptateur sans fil, vous perdez la connectivité jusqu'à ce que vous activiez le WEP sur votre adaptateur et que vous saisissiez la même clé WEP que celle du point d'accès.

### **Configuration de WPA personnel (mode pont)**

Il est recommandé d'activer le chiffrement sur votre point d'accès sans fil avant vos adaptateurs réseau sans fil. Veuillez établir une connectivité sans fil avant d'activer le chiffrement. Votre signal sans fil risque de se dégrader lorsque vous activez le chiffrement en raison du surdébit ajouté.

- 1. Connectez-vous à la configuration Web en ouvrant un navigateur Web, puis en saisissant l'adresse IP du pont (192.168.0.1). Cliquez sur **Setup (Configuration)**, puis sur **Wireless Settings (Paramètres sans fil)** à gauche.
- 2. En regard de *Security Mode (Mode de sécurité), dans la section Wireless Security Mode (Mode de sécurité sans fil)*sélectionnez **WPA-Personal.**
- 3. En regard de WPA Mode (Mode WPA), dans la section WPA, sélectionnez Auto (WPA ou WPA2), WPA2 Only (WPA2 seulement) ou WPA Only (WPA seulement). Utilisez Auto si vous avez des clients sans fil qui utilisent à la fois le WPA et le WPA2.

| WIRELESS SECURITY MODE                                     |                    |
|------------------------------------------------------------|--------------------|
| Security Mode :                                            | WPA-Personal       |
| WPA                                                        |                    |
| WPA Mode :<br>Cipher Type :<br>Group Key Undate Interval : | Auto (WPA or WPA2) |
| PRE-SHARED KEY                                             |                    |
| Passphrase :                                               |                    |

4 En regard de Cipher Type (Type de chiffrement), sélectionnez TKIP, AES ou TKIP and AES (TKIP et AES).

- 5. En regard de *Group Key Update Interval (Intervalle de mise à jour de la clé de groupe)*, saisissez la durée avant que la clé de groupe utilisée pour les données de diffusion générale et de multidiffusion ne soit changée.
- 6. En regard de la *section Pre-Shared Key* (Clé pré-partagée), saisissez une clé dans le champ Passphrase (Mot de passe). Entrez la clé sous forme de mot de passe au format ASCII aux deux extrémités de la connexion sans fil. Elle doit comprendre entre 8 et 63 caractères.
- 7. Cliquez sur **Save Settings** (Enregistrer les paramètres) en haut de la fenêtre pour enregistrer vos paramètres. Si vous configurez le point d'accès à l'aide d'un adaptateur sans fil, la connectivité est perdue jusqu'à ce que vous activiez WPA-PSK sur votre adaptateur et que vous saisissiez le même mot de passe que celui du routeur.

## Connexion à un réseau sans fil À l'aide de Windows® XP

Les utilisateurs de Windows<sup>®</sup> XP peuvent utiliser l'utilitaire sans fil intégré (Zero Configuration Utility). Les instructions suivantes s'appliquent aux utilisateurs du Service Pack 2. Si vous utilisez l'utilitaire d'une autre société ou Windows<sup>®</sup> 2000, veuillez vous reporter au manuel d'utilisation de votre adaptateur sans fil pour obtenir de l'aide sur la connexion à un réseau sans fil. La plupart des utilitaires possèdent une option « site survey » (Visite des lieux) similaire à l'utilitaire de Windows<sup>®</sup> XP, comme indiqué ci-dessous.

Si l'infobulle **Réseaux sans fil détectés** s'affiche, cliquez au centre de la bulle pour accéder à l'utilitaire.

ou

Cliquez avec le bouton droit de la souris sur l'icône de l'ordinateur sans fil dans la zone de notification (en bas à droite de l'écran, à côté de l'heure). Sélectionnez **Afficher** les réseaux sans fil disponibles.

L'utilitaire affiche tous les réseaux sans fil disponibles dans votre zone. Cliquez sur l'un d'eux (affiché à l'aide du SSID), puis cliquez sur le bouton **Connexion**.

Si vous obtenez un bon signal, mais que vous ne pouvez pas accéder à Internet, vérifiez les paramètres TCP/IP de votre adaptateur sans fil. Reportez-vous à la section **Bases de la mise en réseau** de ce manuel pour de plus amples informations.

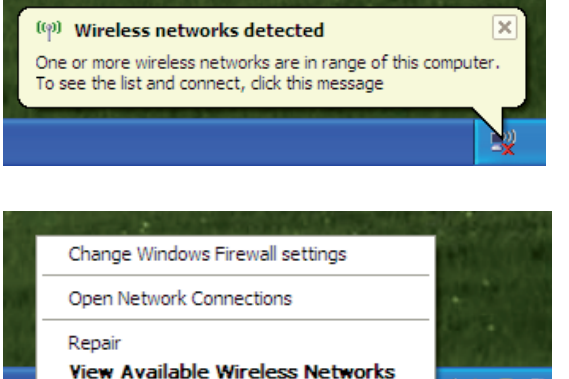

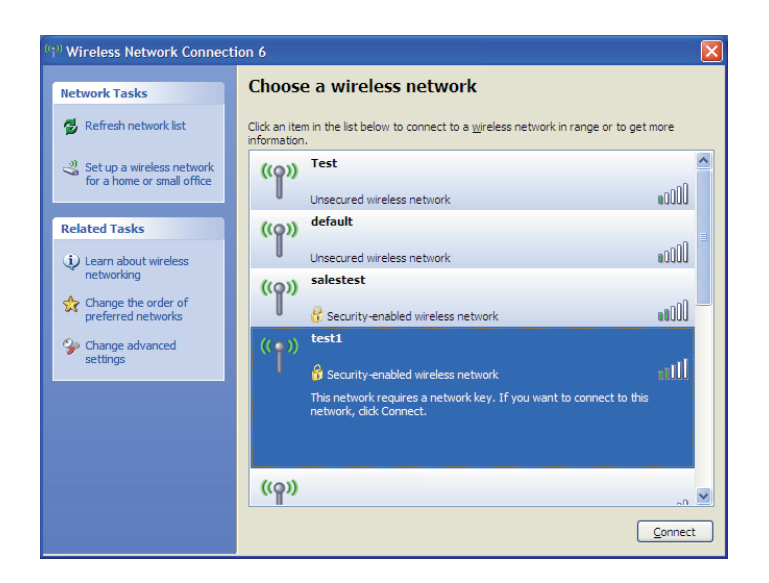

### Configuration du mode WEP

Il est recommandé d'activer le WEP sur le pont ou le point d'accès sans fil avant de configurer l'adaptateur sans fil. Si vous rejoignez un réseau existant, vous devez connaître la clé WEP utilisée.

1. Ouvrez l'utilitaire sans fil de Windows<sup>®</sup> XP en cliquant avec le bouton droit de la souris sur l'icône de l'ordinateur sans fil, dans la zone de notification (en bas à droite de l'écran). Sélectionnez **Afficher les réseaux sans fil disponibles.** 

2. Sélectionnez le réseau sans fil (SSID) auquel vous souhaitez vous connecter, puis cliquez sur **Connecter.** 

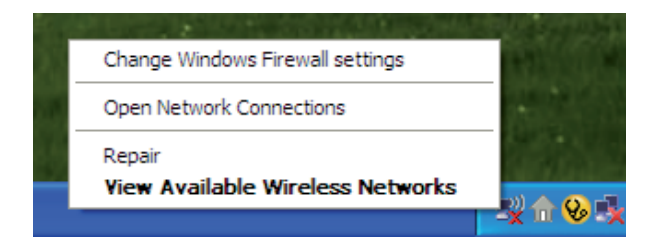

| (†)) Wireless Network Connect                        | tion 6                                                                                                | × |
|------------------------------------------------------|----------------------------------------------------------------------------------------------------|---|
| Network Tasks                                        | Choose a wireless network                                                                             |   |
| 🛃 Refresh network list                               | Click an item in the list below to connect to a wireless network in range or to get more information. |   |
| Set up a wireless network for a home or small office | ((p)) Test                                                                                            | ^ |
|                                                      | Unsecured wireless network                                                                            |   |
| Related Tasks                                        | ((p)) default                                                                                         | ≣ |
| Learn about wireless<br>networking                   | Unsecured wireless network aUUUU salestest                                                            |   |
| Change the order of preferred networks               | C Security-enabled wireless network                                                                   |   |
| Change advanced settings                             | ((•)) test1                                                                                           |   |
|                                                      | ំ 🔓 Security-enabled wireless network 🛛 👔 🛄                                                           |   |
|                                                      | This network requires a network key. If you want to connect to this<br>network, dick Connect.         |   |
|                                                      |                                                                                                    |   |
|                                                      | ((၀ူ))                                                                                                | ~ |
|                                                      | Connect                                                                                               |   |
|                                                      | Connect                                                                                               |   |

3. La boîte de dialogue **Connexion réseau sans fil** apparaît. Saisissez la même clé WEP que celle de votre point d'accès, puis cliquez sur **Connecter** 

La connexion au réseau sans fil peut mettre 20 à 30 secondes pour devenir effective. Si elle échoue, veuillez vérifier que les paramètres du WEP sont corrects. La clé WEP doit être strictement identique à celle du point d'accès sans fil.

| Wireless Network Connection                                                                                                    |                |  |  |  |
|----------------------------------------------------------------------------------------------------|----------------|--|--|--|
| The network 'test1' requires a network key (also called a WEP key or WPA key). A network<br>key helps prevent unknown intruders from connecting to this network. |                |  |  |  |
| Type the key, and then click Connect.                                                                                                    |                |  |  |  |
| Network <u>k</u> ey:                                                                                                    |                |  |  |  |
| Confirm network key:                                                                                                    |                |  |  |  |
|                                                                                                    | Connect Cancel |  |  |  |

### **Configuration de WPA-PSK**

Il est recommandé d'activer le WEP sur le pont ou le point d'accès sans fil avant de configurer l'adaptateur sans fil. Si vous rejoignez un réseau existant, vous devez connaître la clé WEP utilisée.

1. Ouvrez l'utilitaire sans fil de Windows<sup>®</sup> XP en cliquant avec le bouton droit de la souris sur l'icône de l'ordinateur sans fil, dans la zone de notification (en bas à droite de l'écran). Sélectionnez **Afficher les réseaux sans fil disponibles.** 

2. Sélectionnez le réseau sans fil (SSID) auquel vous souhaitez vous connecter, puis cliquez sur **Connecter.** 

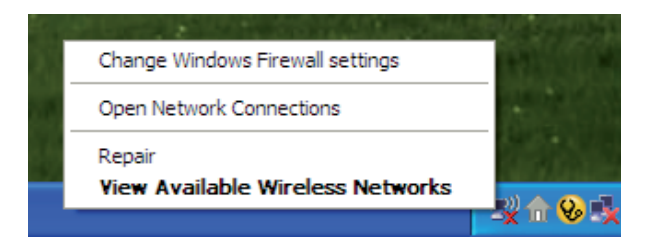

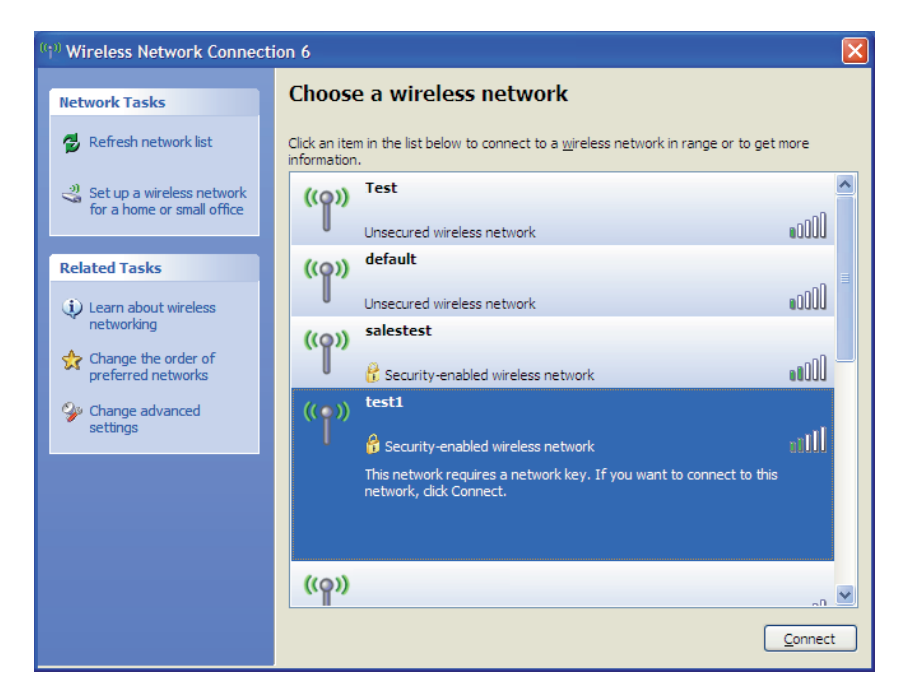

Section 5 - Connexion à un réseau sans fil

### 3. La boîte de dialogue **Connexion réseau sans fil** apparaît. Saisissez le mot de passe WPA-PSK, puis cliquez sur **Connecter**

La connexion au réseau sans fil peut mettre 20 à 30 secondes pour devenir effective. Si elle échoue, veuillez vérifier que les paramètres de WPA-PSK sont corrects. Le mot de passe WPA-PSK doit être strictement identique à celui du point d'accès sans fil.

| Wireless Network Conn                                                                                                    | ection 🔀               |  |  |  |
|----------------------------------------------------------------------------------------------------|------------------------|--|--|--|
| The network 'test1' requires a network key (also called a WEP key or WPA key). A network<br>key helps prevent unknown intruders from connecting to this network. |                        |  |  |  |
| Type the key, and then click                                                                                                    | Connect.               |  |  |  |
| Network <u>k</u> ey:                                                                                                    | 1                      |  |  |  |
| Confirm network key:                                                                                                    |                        |  |  |  |
|                                                                                                    | <u>C</u> onnect Cancel |  |  |  |

### Connexion à un réseau sans fil À l'aide de Windows Vista®

Les utilisateurs de Windows Vista® peuvent utiliser l'utilitaire sans fil intégré. Suivez les instructions suivantes :

Dans le menu Démarrer, allez dans Panneau de configuration, puis cliquez sur **Centre Réseau et partage**.

L'utilitaire affiche tous les réseaux sans fil disponibles dans votre zone. Cliquez sur un réseau (affiché à l'aide du SSID) sous Connexion à un réseau, puis cliquez sur le bouton **Connecter**.

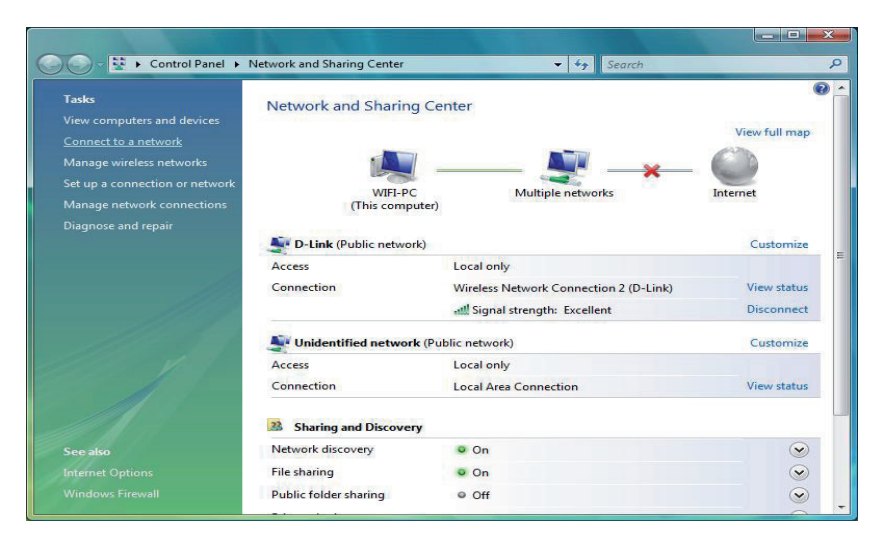

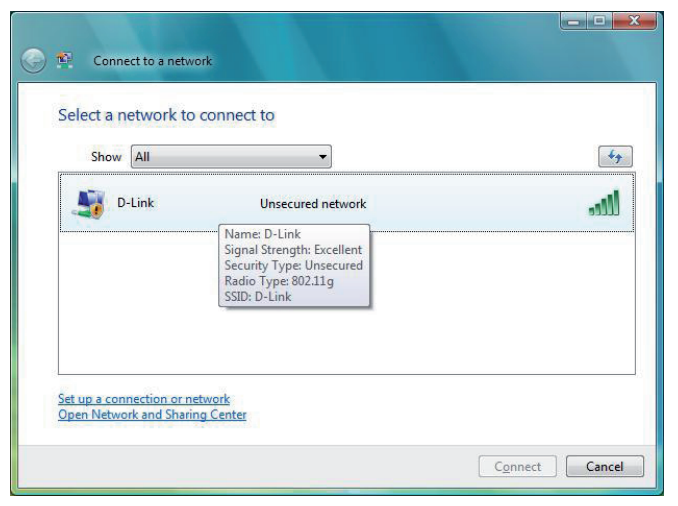

Cliquez sur **Je confirme la demande de connexion** pour continuer.

L'utilitaire affiche la fenêtre suivante pour indiquer qu'une connexion est établie.

La fenêtre finale indique qu'une connexion a été établie avec succès.

Les deux pages suivantes affichent les fenêtres servant à se connecter à un réseau sans fil WEP ou WPA/PSK.

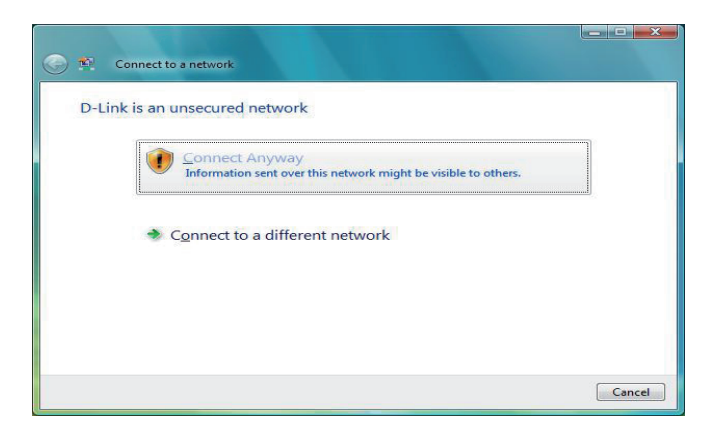

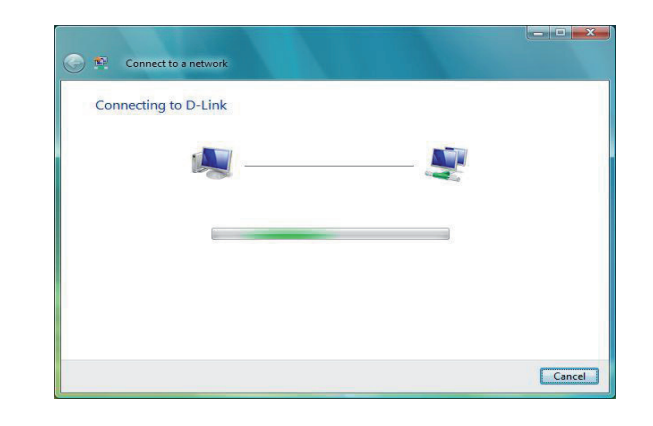

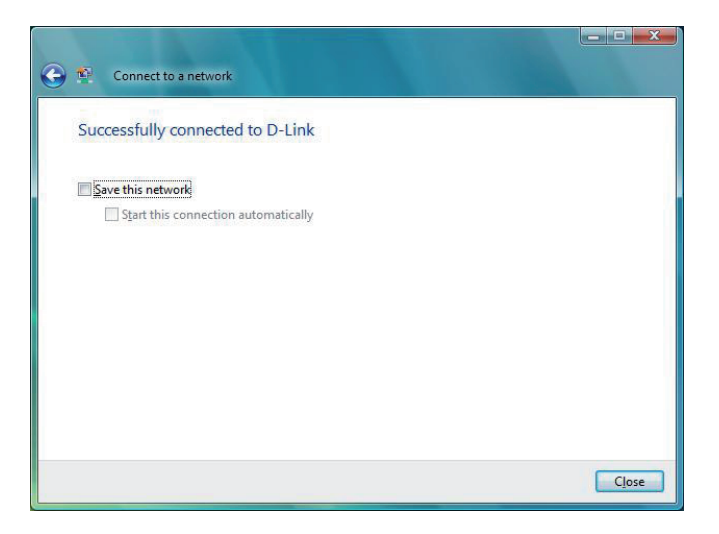

### **Configuration du mode WEP**

Il est recommandé d'activer le WEP sur le pont ou le point d'accès sans fil avant de configurer l'adaptateur sans fil. Si vous rejoignez un réseau existant, vous devez connaître la clé WEP utilisée.

Cliquez sur un réseau (affiché à l'aide du SSID) à l'aide du WEP sous Connexion à un réseau, puis cliquez sur le bouton **Connecter**.

Saisissez la clé de sécurité ou le mot de passe adapté dans le champ prévu à cet effet, puis cliquez sur le bouton **Connecter**.

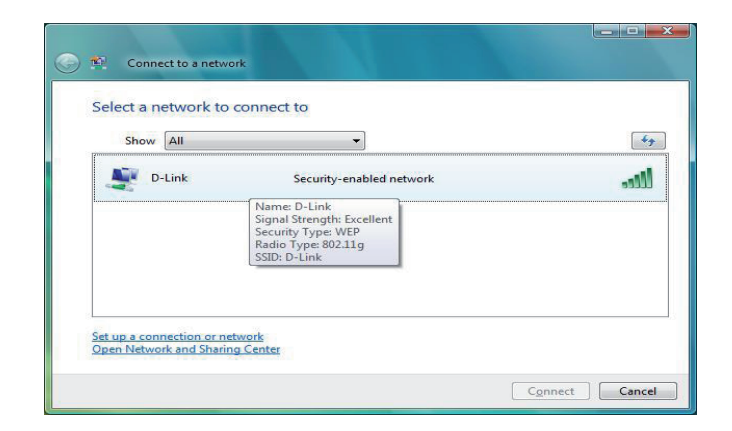

| Connect to a network   Type the network security key or passphrase for D-Link   The person who setup the network can give you the key or passphrase.   Security key or passphrase:   ••••••   Display characters   If you have a USB flash drive with network settings for D-Link, insert it now. |                                                                                | _ <b>_</b> × |
|----------------------------------------------------------------------------------------------------|--------------------------------------------------------------------------------|--------------|
| Type the network security key or passphrase for D-Link         The person who setup the network can give you the key or passphrase.         Security key or passphrase:         ••••••         Display characters                                                                                 | Connect to a network                                                           |              |
| The person who setup the network can give you the key or passphrase. Security key or passphrase: Display characters If you have a USB flash drive with network settings for D-Link, insert it now.                                                                                                | Type the network security key or passphrase for D-Link                         |              |
| Security key or passphrase:                                                                                                    | The person who setup the network can give you the key or passphrase.           |              |
| Display characters      If you have a USB flash drive with network settings for D-Link, insert it now.                                                                                                    | Security key or passphrase:                                                    |              |
| Display characters If you have a <u>USB flash drive</u> with network settings for D-Link, insert it now.                                                                                                    | ••••                                                                           |              |
| If you have a <u>USB flash drive</u> with network settings for D-Link, insert it now.                                                                                                    | Display characters                                                             |              |
| If you have a USB flash drive with network settings for D-Link, insert it now.                                                                                                    |                                                                                |              |
| If you have a <u>USB flash drive</u> with network settings for D-Link, insert it now.                                                                                                    |                                                                                |              |
|                                                                                                    | If you have a USB flash drive with network settings for D-Link, insert it now. |              |
|                                                                                                    |                                                                                |              |
| Connect Cancel                                                                                                    | Connect                                                                        | Cancel       |

### **Configuration de WPA-PSK**

Il est recommandé d'activer le WEP sur le pont ou le point d'accès sans fil avant de configurer l'adaptateur sans fil. Si vous rejoignez un réseau existant, vous devez connaître la clé WEP utilisée.

Cliquez sur un réseau (affiché à l'aide du SSID) à l'aide du WPA-PSK sous Connexion à un réseau, puis cliquez sur le bouton **Connecter**.

Saisissez la clé de sécurité ou le mot de passe adapté dans le champ prévu à cet effet, puis cliquez sur le bouton **Connecter**.

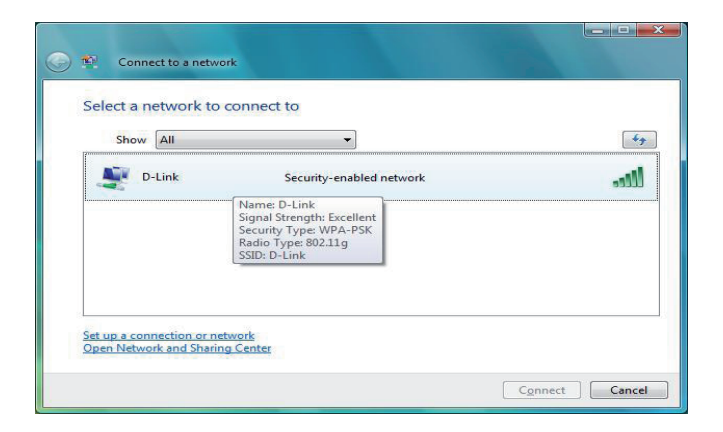

| Type the network       | security key or pa       | assphrase for D-      | Link               |  |
|------------------------|--------------------------|-----------------------|--------------------|--|
| The person who setup   | the network can give yo  | ou the key or passphr | ase,               |  |
| Security key or passph | rase:                    |                       |                    |  |
| •••••                  |                          | 1                     |                    |  |
| Display characters     |                          |                       |                    |  |
|                        |                          |                       |                    |  |
|                        |                          |                       |                    |  |
| If you have a          | USB flash drive with net | work settings for D-L | ink insert it now. |  |

## **Résolution des problèmes**

Ce chapitre fournit des solutions aux problèmes pouvant survenir lors de l'installation et de l'utilisation du DAP-1522. Lisez les descriptions suivantes si vous rencontrez des problèmes (les exemples suivants sont illustrés dans Windows<sup>®</sup> XP. Si vous utilisez un autre système d'exploitation, les captures d'écran de votre ordinateur seront similaires aux exemples suivants.)

#### 1. Pourquoi n'ai-je pas accès à l'utilitaire de configuration Web ?

Lorsque vous saisissez l'adresse IP du point d'accès D-Link (192.168.0.50.1 par exemple), vous ne vous connectez pas à un site Web ou à Internet. L'utilitaire est intégré dans une puce ROM du périphérique lui-même. Votre ordinateur doit se trouver sur le même sous-réseau IP pour se connecter à l'utilitaire Web.

• Vérifiez qu'une version actualisée de Java est activée sur le navigateur Web. Nous recommandons les versions suivantes :

- Microsoft Internet Explorer(r) 6.0 et version supérieure
- Mozilla Firefox 3.0 et version supérieure
- Google(tm) Chrome 2.0 et version supérieure
- Apple Safari 3.0 et version supérieure
- Vérifiez la connectivité physique en contrôlant que le voyant reste allumé sur le périphérique. S'il ne l'est pas, essayez un autre câble ou connectez-vous à un autre port du périphérique, si possible. Si l'ordinateur est éteint, le voyant l'est peut-être également.
- Désactivez les logiciels de sécurité Internet exécutés sur l'ordinateur. Les pare-feu logiciels, comme Zone Alarm, Black Ice, Sygate, Norton Personal Firewall et le pare-feu Windows<sup>®</sup> XP peuvent bloquer l'accès aux pages de configuration. Vérifiez les fichiers d'aide joints à votre logiciel pare-feu pour de plus amples informations sur sa désactivation ou sa configuration.

- Configurez vos paramètres Internet :
  - Allez dans démarrer > Paramètres > Panneau de configuration. Double-cliquez sur l'icône Options Internet. Sous l'onglet Sécurité, cliquez sur le bouton Rétablir toutes les zones au niveau par défaut.
  - Cliquez sur l'onglet Connexions, puis définissez l'option de numérotation sur Ne jamais établir de connexion. Cliquez sur le bouton Paramètres du réseau local. Veillez à ce que rien ne soit coché. Cliquez sur OK.
  - Sous l'onglet Avancés, cliquez sur le bouton Rétablir les paramètres avancés. Cliquez trois fois sur OK.
  - Fermez votre navigateur Web (s'il est ouvert), puis rouvrez-le.
- Accédez à la gestion Web. Ouvrez votre navigateur Web, puis saisissez l'adresse IP de votre point d'accès D-Link dans la barre d'adresse. Cette opération doit ouvrir la page de connexion de votre gestion Web.
- Si vous ne parvenez toujours pas à accéder à la configuration, débranchez l'alimentation du point d'accès pendant 10 secondes, puis rebranchez-la. Patientez environ 30 secondes, puis essayez d'accéder à la configuration. Si vous possédez plusieurs ordinateurs, essayez de vous connecter avec un autre ordinateur.

#### 2. Que dois-je faire si j'oublie mon mot de passe ?

Si vous oubliez votre mot de passe, vous devez réinitialiser votre point d'accès. Malheureusement, cette procédure réinitialise tous vos paramètres.

Pour réinitialiser le point d'accès, localisez le bouton de réinitialisation (orifice) à l'arrière de l'appareil. Lorsque le point d'accès est allumé, utilisez un trombone pour maintenir le bouton enfoncé pendant 10 secondes. Relâchez-le pour que le point d'accès réalise la procédure de réinitialisation. Patientez environ 30 secondes avant d'accéder au point d'accès. L'adresse IP par défaut est 192.168.0.50. Lorsque vous vous connectez, le nom d'utilisateur est admin ; laissez la case de mot de passe vide.

### 3. Pourquoi ne puis-je pas me connecter à certains sites ou envoyer et recevoir des courriers électroniques lorsque je me connecte via mon point d'accès ?

Si vous avez des difficultés à envoyer ou recevoir des courriers électroniques, ou à vous connecter à des sites sécurisés (par ex. eBay, sites de banques et Hotmail), nous conseillons de réduire la MTU par étapes de dix (par ex. 1 492, 1 482, 1 472, etc.).

Remarque : Les utilisateurs d'AOL DSL+ doivent utiliser une MTU de 1400.

Pour trouver la taille de MTU appropriée, vous devez réaliser un ping spécial de la cible à laquelle vous tentez d'accéder. Il peut s'agit d'un autre ordinateur ou d'une URL.

- Cliquez sur Démarrer, puis sur Exécuter.
- Sous Windows<sup>®</sup> 95, 98 et Me, saisissez command (sous Windows<sup>®</sup> NT, 2000 et XP saisissez cmd), puis appuyez sur Entrée (ou cliquez sur OK).

|                              | 1 / 11              |            | /        |             |           |
|------------------------------|---------------------|------------|----------|-------------|-----------|
| • Lorsque la tenetre s'ouvre | VOUS devez realiser | un ning si | Decks    |             |           |
| Eologuo la lollollo o ouvio, |                     |            | C:\>ping | vahoo.com - | -f -1 148 |

|                                            | Pinging yahoo.com [66.94.234.13] with 1482 bytes of data:                                                                                                    |
|--------------------------------------------|----------------------------------------------------------------------------------------------------|
| ping [url] [-f] [-l] [valeur MTU]          | Packet needs to be fragmented but DF set.<br>Packet needs to be fragmented but DF set.<br>Packet needs to be fragmented but DF set.<br>Packet needs to be fragmented but DF set.                                                |
|                                            | Ping statistics for 66.94.234.13:<br>Packets: Sent = 4, Received = 0, Lost = 4 (100% loss),<br>Approximate round trip times in milli-seconds:<br>Minimum = 0ms, Maximum = 0ms, Average = 0ms                                    |
| Exemple : <b>ping vahoo.com -f -l 1472</b> | C:\>ping yahoo.com -f -l 1472                                                                                                    |
|                                            | Pinging yahoo.com [66.94.234.13] with 1472 bytes of data:                                                                                                    |
|                                            | Reply from 66.94.234.13: bytes=1472 time=93ms TTL=52<br>Reply from 66.94.234.13: bytes=1472 time=109ms TTL=52<br>Reply from 66.94.234.13: bytes=1472 time=125ms TTL=52<br>Reply from 66.94.234.13: bytes=1472 time=203ms TTL=52 |
|                                            | Ping statistics for 66.94.234.13:<br>Packets: Sent = 4, Received = 4, Lost = 0 (0% loss),<br>Approximate round trip times in milli-seconds:<br>Minimum = 93ms, Maximum = 203ms, Average = 132ms                                 |
|                                            | C:\>                                                                                                    |

Vous devez commencer à 1472 et réduire de 10 à chaque fois. Lorsque vous obtenez une réponse, augmentez de 2 jusqu'à ce que vous obteniez un paquet fragmenté. Relevez cette valeur et ajoutez-lui 28 pour prendre en compte les divers en-têtes TCP/IP. Par exemple, considérons que 1452 correspond à la valeur appropriée. La taille de MTU réelle doit être de 1480, soit la valeur optimale pour le réseau avec lequel nous travaillons (1452 + 28 = 1480).

Après avoir trouvé votre MTU, vous pouvez maintenant configurer votre point d'accès à l'aide de la taille de MTU appropriée.

Pour modifier la vitesse de la MTU sur votre point d'accès, procédez comme suit :

- Ouvrez votre navigateur, saisissez l'adresse IP de votre point d'accès (192.168.0.1), puis cliquez sur OK.
- Saisissez votre nom d'utilisateur (admin) et votre mot de passe (vierge par défaut). Cliquez sur **OK** pour accéder à la page de configuration Web du périphérique.
- Cliquez sur Configuration, puis sur Configuration manuelle.
- Pour modifier la MTU, saisissez le nombre dans le champ MTU, puis cliquez sur **Enregistrer les paramètres** pour enregistrer vos paramètres.
- Testez votre courrier électronique. Si le changement de MTU ne résout pas le problème, continuez à la modifier par étapes de dix.

## Bases de la technologie sans fil

Les produits sans fil D-Link reposent sur des normes industrielles permettant de fournir une connectivité sans fil haut débit conviviale et compatible à votre domicile, au bureau ou sur des réseaux sans fil publics. Si vous respectez rigoureusement la norme IEEE, la famille de produits sans fil D-Link vous permet d'accéder en toute sécurité aux données que vous voulez, quand et où vous le voulez. Vous pourrez profiter de la liberté offerte par la mise en réseau sans fil.

Un réseau local sans fil est un réseau d'ordinateurs cellulaire qui transmet et reçoit des données par signaux radio plutôt que par des câbles. Les réseaux locaux sans fil sont de plus en plus utilisés à domicile comme dans le cadre professionnel, mais aussi dans les lieux publics, comme les aéroports, les cafés et les universités. Des moyens innovants d'utiliser la technologie de réseau local sans fil permettent aux gens de travailler et de communiquer plus efficacement. La mobilité accrue, mais aussi l'absence de câblage et d'autres infrastructures fixes se sont avérées bénéfiques pour de nombreux utilisateurs.

Les utilisateurs de la technologie sans fil utilisent les mêmes applications que celles d'un réseau câblé. Les cartes d'adaptateurs sans fil utilisées sur les ordinateurs portables et de bureau prennent en charge les mêmes protocoles que les cartes d'adaptateurs Ethernet.

Il est souvent souhaitable de relier des appareils en réseau mobiles à un réseau local Ethernet classique pour utiliser des serveurs, des imprimantes ou une connexion Internet fournie via le réseau local câblé. Un point d'accès sans fil est un périphérique qui sert à créer ce lien.

#### Définition de « sans fil ».

La technologie sans fil, ou Wi-Fi, est un autre moyen de connecter votre ordinateur au réseau, sans utiliser de câble. Le Wi-Fi utilise la radiofréquence pour se connecter sans fil. Vous avez donc la liberté de connecter vos ordinateurs n'importe où dans votre foyer ou à votre travail.

D-Link est non seulement le leader mondial, mais aussi le concepteur, développeur et fabricant primé de produits de mise en réseau. D-Link offre les performances dont vous avez besoin, pour un prix raisonnable. D-Link propose tous les produits dont vous avez besoin pour construire votre réseau.

#### Comment la technologie sans fil fonctionne-t-elle ?

La technologie sans fil fonctionne comme un téléphone sans fil, via des signaux radio qui transmettent des données d'un point A à un point B. La technologie sans fil présente toutefois des limites quant à l'accès au réseau. Vous devez vous trouver dans la zone de couverture du réseau sans fil pour pouvoir connecter votre ordinateur. Il existe deux types de réseaux sans fil : le réseau local sans fil et le réseau personnel sans fil.

#### Réseau local sans fil

Dans un réseau local sans fil, un périphérique appelé Point d'accès (PA) connecte vos ordinateurs au réseau. Ce point d'accès possède une petite antenne qui lui permet de transmettre et de recevoir des données via des signaux radio. Un point d'accès intérieur (tel que celui illustré) permet de transférer le signal jusqu'à 90 mètres. Avec un point d'accès extérieur, le signal peut atteindre jusqu'à 48 km pour alimenter certains lieux, tels que des unités de production, des sites industriels, des collèges et des lycées, des aéroports, des parcours de golf, et bien d'autres lieux extérieurs encore.

#### Réseau personnel sans fil

Le Bluetooth est la technologie sans fil de référence dans l'industrie pour le réseau personnel sans fil. Les périphériques Bluetooth du réseau personnel sans fil fonctionnent sur une portée pouvant atteindre 9 mètres.

La vitesse et la portée d'exploitation sans fil sont inférieures à celles du réseau local sans fil, mais en retour, elles utilisent moins de puissance. Cette technologie est donc idéale pour les périphériques personnels (par ex. téléphones mobiles, PDA, casques de téléphones, ordinateurs portables, haut-parleurs et autres dispositifs fonctionnant sur batterie).

#### Qui utilise la technologie sans fil ?

Ces dernières années, la technologie sans fil est devenue si populaire que tout le monde l'utilise, à domicile comme au bureau ; D-Link offre une solution sans fil adaptée.

#### À domicile

- Offre un accès haut débit à toutes les personnes du domicile
- Surf sur le Web, contrôle des courriers électroniques, messagerie instantanée, etc.
- Élimination des câbles dans toute la maison
- Simplicité d'utilisation

#### Petite entreprise et entreprise à domicile

- Maîtrisez tout à domicile, comme vous le feriez au bureau
- Accès distant au réseau de votre bureau, depuis votre domicile
- Partage de la connexion Internet et de l'imprimante avec plusieurs ordinateurs
- Inutile de dédier de l'espace au bureau

#### Où la technologie sans fil est-elle utilisée ?

La technologie sans fil s'étend partout, pas seulement au domicile ou au bureau. Les gens apprécient leur liberté de mouvement et ce phénomène prend une telle ampleur que de plus en plus de lieux publics proposent désormais un accès sans fil pour les attirer. La connexion sans fil dans des lieux publics est généralement appelée « points d'accès sans fil ».

En utilisant un adaptateur Cardbus de D-Link avec votre ordinateur portable, vous pouvez accéder au point d'accès pour vous connecter à Internet depuis des emplacements distants, dont : les aéroports, les hôtels, les cafés, les bibliothèques, les restaurants et les centres de congrès.

Le réseau sans fil est simple à configurer, mais si vous l'installez pour la première fois, vous risquez de ne pas savoir par où commencer. C'est pourquoi nous avons regroupé quelques étapes de configurations et conseils pour vous aider à réaliser la procédure de configuration d'un réseau sans fil.

#### Conseils

Voici quelques éléments à garder à l'esprit lorsque vous installez un réseau sans fil.

#### Centralisez votre pont ou point d'accès

Veillez à placer le pont/point d'accès dans un lieu centralisé de votre réseau pour optimiser les performances. Essayez de le placer aussi haut que possible dans la pièce pour que le signal se diffuse dans tout le foyer. Si votre demeure possède deux étages, un répétiteur sera peut-être nécessaire pour doper le signal et étendre la portée.

#### Éliminez les interférences

Placez les appareils ménagers (par ex. téléphones sans fil, fours à micro-ondes, haut-parleurs sans fil et télévisions) aussi loin que possible du pont/point d'accès. Cela réduit considérablement les interférences pouvant être générées par les appareils dans la mesure où ils fonctionnent sur la même fréquence.

#### Sécurité

Ne laissez pas vos voisins ou des intrus se connecter à votre réseau sans fil. Sécurisez votre réseau sans fil en activant la fonction de sécurité WPA ou WEP sur le point d'accès. Reportez-vous au manuel du produit pour obtenir des informations détaillées sur sa configuration.

### Modes sans fil

D'une manière générale, il existe deux modes de mise en réseau :

- Infrastructure : tous les clients sans fil se connectent à un point d'accès ou un pont sans fil.
- Ad-hoc : connexion directe à un autre ordinateur, pour une communication entre pairs, en utilisant des adaptateurs réseau sans fil sur chaque ordinateur (par ex. deux adaptateurs Cardbus réseau sans fil ou plus).

Un réseau d'infrastructure comporte un point d'accès ou un pont sans fil. Tous les périphériques sans fil (ou clients) se connectent au pont ou au point d'accès sans fil.

Un réseau ad-hoc comporte seulement des clients (par ex. des PC portables) équipés d'adaptateurs Cardbus sans fil. Tous les adaptateurs doivent être en mode ad-hoc pour communiquer.

## Bases de la mise en réseau

### Vérifiez votre adresse IP

Après avoir installé votre nouvel adaptateur D-Link, vous devez par défaut définir les paramètres TCP/IP pour obtenir automatiquement une adresse IP d'un serveur DHCP (c'est-à-dire un routeur sans fil). Pour vérifier votre adresse IP, veuillez procéder comme suit.

Cliquez sur **Démarrer** > **Exécuter**). Dans la zone d'exécution, saisissez *cmd*, puis cliquez sur **OK**.

À l'invite, saisissez *ipconfig* , puis appuyez sur **Entrée** 

La IP address (adresse IP), le subnet mask (masque de sous-réseau) et la default gateway (passerelle par défaut) de votre adaptateur s'affichent.

Si l'adresse est 0.0.0, vérifiez l'installation de votre adaptateur, les paramètres de sécurité et

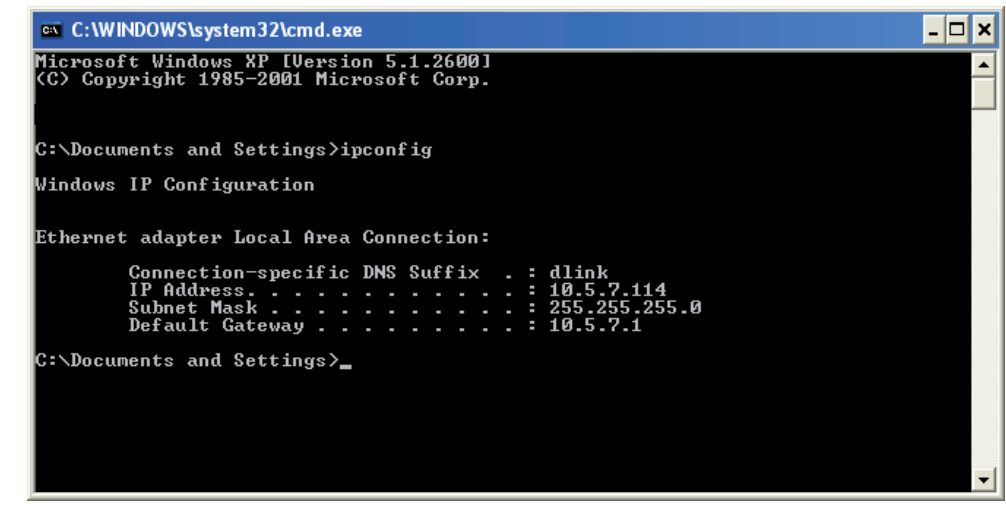

les paramètres de votre point d'accès. Certains programmes logiciels pare-feu bloquent parfois les demandes DHCP sur les nouveaux adaptateurs.

Si vous vous connectez à un réseau sans fil d'un point d'accès sans fil (par ex. un hôtel, un café ou un aéroport), veuillez contacter un collaborateur ou un administrateur pour vérifier ses paramètres réseau sans fil.

### Attribution statique d'une adresse IP

Si vous n'utilisez pas de passerelle/point d'accès compatible avec le serveur DHCP, ou si vous devez attribuer une adresse IP statique, veuillez procéder comme suit :

#### Étape 1

Windows<sup>®</sup> XP : Cliquez sur **Démarrer > Panneau de configuration > Connexions réseau** Windows<sup>®</sup> 2000 : Sur le Bureau, cliquez avec le bouton droit de la souris sur **Voisinage réseau > Propriétés.** 

#### Étape 2

Cliquez avec le bouton droit de la souris sur Connexion au réseau local qui représente votre adaptateur réseau, puis sélectionnez **Propriétés** 

#### Étape 3

Mettez en surbrillance Protocole Internet (TCP/IP) puis cliquez sur Propriétés

#### Étape 4

Cliquez sur **Utiliser l'adresse IP suivante**, puis saisissez une adresse IP du même sous-réseau que votre réseau ou l'adresse IP du réseau local de votre point d'accès.

Exemple : Si l'adresse IP du réseau local du point d'accès est 192.168.0.1, faites de 192.168.0.X votre adresse IP, X représentant un chiffre entre 2 et 99. Vérifiez que le nombre choisi n'est pas utilisé sur le réseau. Définissez la même Default Gateway (Passerelle par défaut) que celle de l'adresse IP du réseau local de votre point d'accès (192.168.0.1).

| You can get IP settings assigned<br>this capability. Otherwise, you nee<br>the appropriate IP settings. | automatically if your network supports<br>ed to ask your network administrator for |
|----------------------------------------------------------------------------------------------------|------------------------------------------------------------------------------------|
| 🔿 Obtain an IP address autom                                                                            | atically                                                                           |
| Se the following IP address                                                                             | 5                                                                                  |
| IP address:                                                                                             | 192.168.0.52                                                                       |
| Subnet mask:                                                                                            | 255 . 255 . 255 . 0                                                                |
| Default gateway:                                                                                        | 192.168.0.1                                                                        |
| <ul> <li>Obtain DNS server address</li> <li>Use the following DNS server</li> </ul>                     | automatically<br>er addresses:                                                     |
| Preferred DNS server:                                                                                   | 192.168.0.1                                                                        |
| Alternate DNS server:                                                                                   | a) as 59                                                                           |
|                                                                                                    | Advanced                                                                           |

Définissez le même Primary DNS (DNS principal) que celui de l'adresse IP du réseau local de votre routeur (192.168.0.1). Le Secondary DNS (DNS secondaire) est inutile, mais vous pouvez quand même saisir un serveur DNS fourni par votre FAI.

#### Étape 5

Cliquez deux fois sur **OK** pour enregistrer vos paramètres.

# Caractéristiques techniques

#### Normes

- IEEE 802.11n
- IEEE 802.11a
- IEEE 802.11g
- IEEE 802.11b
- IEEE 802.3
- IEEE 802.3u

#### Sécurité

- WPA-Personal
- WPA2-Personal
- WPA-Enterprise
- WPA2-Enterprise
- WEP sur 64/128 bits

#### Débits des signaux sans fil<sup>1</sup>

- 300Mbits/s 108 Mbits/s
- 54 Mbits/s 48 Mbits/s
- 36 Mbits/s 24 Mbits/s
- 18 Mbits/s 12 Mbits/s
- 11 Mbits/s 9 Mbits/s
- 6 Mbits/s 5,5 Mbits/s
- 2 Mbits/s 1 Mbits/s

#### Tension de fonctionnement maximale

• 3,3 V

#### Intensité de fonctionnement maximale

• 1 435 mA

#### Modulation

- 11b : DQPSK, DBPSK et CCK
- 11a/g : BPSK, QPSK, 16QAM, 64QAM, OFDM
- 11n : BPSK, QPSK, 16QAM, 64QAM, OFDM, MCS

#### Plage de fréquences<sup>2</sup>

• 2,4 GHz à 2,483 GHz • 5,15 GHz~5,825 GHz<sup>3</sup>

#### **Voyants lumineux**

- Alimentation
- PA
- Pont
  Réseau local

#### Température de fonctionnement

• 0 ºC à 40 ºC

#### Humidité

• 90 % maximum (sans condensation)

#### Sécurité et Émissions

- FCC CE
- IC C-Tick
- CSA

#### Dimensions

- L = 13,8 cm
- P = 10,8 cm

• H = 3,0 cm

<sup>1</sup>Débit maximum du signal sans fil provenant des caractéristiques des normes IEEE 802.11a et 802.11g et des spécifications 802.11n en version préliminaire. Le débit de transmission réel des données peut varier. Le surdébit, ainsi que les conditions du réseau et les facteurs environnementaux, dont l'importance du trafic réseau, les matériaux de construction et la construction elle-même, peuvent avoir des conséquences négatives sur le débit de transmission réel des données. Les conditions environnementales ont des conséquences négatives sur la portée du signal sans fil.

<sup>2</sup> La plage varie en fonction des réglementations en vigueur dans chaque pays.

 $^{3}\mbox{Le DAP-1522}$  ne prend pas en charge 5,25-5,35 GHz ni 5,47~5,725 GHz.